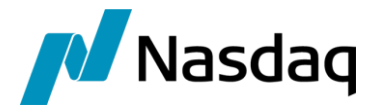

# Nasdaq Calypso Eurex FCM Integration Guide

Version 6.3.0

Revision 1.0 January 2024 Approved

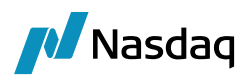

## Copyright © 2025, Nasdaq, Inc. All rights reserved.

All content in this document is owned, or licensed, by Nasdaq, Inc. or its affiliates ('Nasdaq'). Unauthorized use is prohibited without written permission of Nasdaq.

While reasonable efforts have been made to ensure that the contents of this document are accurate, the document is provided strictly "as is", and no warranties of accuracy are given concerning the contents of the information contained in this document, including any warranty that the document will be kept up to date. Nasdaq reserves the right to change details in this document without notice. To the extent permitted by law no liability (including liability to any person by reason of negligence) will be accepted by Nasdaq or its employees for any direct or indirect loss or damage caused by omissions from or inaccuracies in this document.

# Document History

| Revision | Published    | Summary of Changes                                              |
|----------|--------------|-----------------------------------------------------------------|
| 1.0      | January 2024 | First edition for version 6.3.0 (compatibility with version 18) |

This document describes the Calypso EUREXFCM Interface setup.

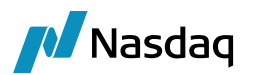

# Table of Contents

| Introducti | on2                                                                                                    |
|------------|----------------------------------------------------------------------------------------------------|
| Setup Ins  | tructions6                                                                                                    |
| 2.1        | Software Requirements6                                                                                                    |
| 2.2        | Installation Instructions                                                                                                    |
|            | 2.2.1       Setup Config Data using Execute SQL       7         2.2.2       Task Station Configuration       8         2.2.3       Workflow Setup       8         2.2.4       Connectivity and Property Files       10         2.2.5       Required Processes       14 |
| Mapping.   |                                                                                                    |
| 3.1        | Legal Entity Mapping16                                                                                                    |
| 3.2        | House Account19                                                                                                    |
| 3.3        | Client Account                                                                                                    |
| 3.4        | FpML Mapping22                                                                                                    |
| Intraday F | Processing                                                                                                    |
| EOD Proc   | essing                                                                                                    |
| 5.1        | EOD Reports from EUREX CCP                                                                                                    |
| 5.2        | Scheduled Tasks Setup                                                                                                    |
| 5.3        | Post EOD File Processing                                                                                                    |
| EUREX SO   | DD Margining Process                                                                                                    |
| 6.1        | Setup Requirements43                                                                                                    |
| 6.2        | SOD File processing                                                                                                    |

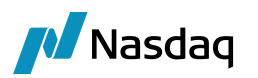

# Introduction

Calypso OTC derivatives clearing member solution offers a complete solution for entities offering OTC clearing services to their internal trading desks as well as to external clients. The primary activities that the clearing member will be relying on Calypso for are:

- The use of connectivity and STP workflow to automatically accept or reject trades submitted for clearing by their customers.
- Management of cash and collateral related to the clearing activities, and
- Generating client statements for their customers to summarize the day's activity.

The clearing process is similar across all CCPs where the trades are cleared via STP and then margin requirements, account positions, generating client statement, etc. processes are performed. However, every CCP has certain reporting specifications, files specifications according to which the system has to be configured to run the clearing process.

This document describes the Calypso EUREXFCM Interface setup.

## Product Coverage and Scope

The Scope of this project is to build an interface to EUREX and process the incoming messages and persist those as trades for Clearing.

The Following are the product types supported:

IRS (Vanilla/OIS/Basis/ZC)

FRA

Cross Currency Swap

Basis Cross Currency Swap

FX clearing (FX Swap, FX Spot, FX Forward)

NDF

The Following are the messages supported

- Request Consent (BS\_WAIT\_TAKEUP)
- Clearing Confirmed (VERIFIED)
- Clearing Refused (BS\_REJECTED)
- Netting (Full / Partial)
- Termination (Full / Partial)
- Transfer (Trade / Account)
- Amendment

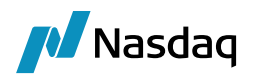

• Update (The request can be sent either by DC or CM to execute an update on the trade in VERIFIED status. Thereby netting string, internal reference, source system legal entity id (MarkitWire BIC) and the legal entity id (LEI) can be changed)

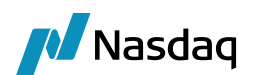

# Setup Instructions

# 2.1 Software Requirements

The following libraries are required as dependency for the EUREX module, you need to download the required dependency libraries files from the download website:

- Calypso-datauploader
- Calypso-cal-upload
- Calypso-lowlatency
- Calypso-eurexfcm

## Version 4.8.0 and under

The following third-party jars are needed and should be added to classpath. These jars can be downloaded from apache. These jars are runtime dependent and the client needs to download their own version of the jars from apache.

qpid-client-0.28.jar qpid-common-0.28.jar camel-amqp-2.10.0.jar geronimo-jms\_1.1\_spec-1.0.jar

## Version 4.9.0 and above

camel-amqp-3.4.2.jar geronimo-jms\_2.0\_spec-1.0-alpha-2.jar netty-buffer-4.1.48.Final.jar netty-codec-4.1.48.Final.jar netty-codec-http-4.1.48.Final.jar netty-common-4.1.48.Final.jar netty-handler-4.1.48.Final.jar netty-resolver-4.1.48.Final.jar netty-transport-4.1.48.Final.jar netty-transport-native-epoll-4.1.48.Final-linux-x86\_64.jar netty-transport-native-kqueue-4.1.48.Final-osx-x86\_64.jar

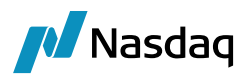

netty-transport-native-unix-common-4.1.48.Final.jar proton-j-0.33.4.jar qpid-jms-client-0.51.0.jar

## Version 5.6.2 and above

The following libraries are now included in Eurex FCM module: org.apache.qpid:proton-j org.apache.qpid:qpid-jms-client org.apache.geronimo.specs:geronimo-jms\_2.0\_spec org.apache.camel:camel-amqp io.netty:netty-buffer io.netty:netty-buffer io.netty:netty-codec io.netty:netty-codec-http io.netty:netty-codec-http io.netty:netty-common io.netty:netty-handler io.netty:netty-transport io.netty:netty-transport io.netty:netty-transport-native-epoll io.netty:netty-transport-native-kqueue io.netty:netty-transport-native-unixcommon

# 2.2 Installation Instructions

## 2.2.1 Setup Config Data using Execute SQL

Upgrading the DB and associated Domain Values.

Add the following schema files present in /bin/dbscripts folder to the Execute SQL to Synchronize the DB.

- "SchemaBase.xml",
- "GatewaySchemaBase.xml"
- "EurexFCMSchemaData.xml"

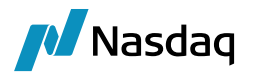

• "FpMLSchemaData.xml"

## 2.2.2 Task Station Configuration

Users can view EX\_INCOMINGFEEDMSG exceptions in the Task Station for exceptions related to the integration of INCOMINGFEEDMSG messages.

Users can view INCOMINGFEEDMSG messages using <status code>\_INCOMINGFEEDMSG.

Users can view EX\_OUTGOINGFEEDMSG exceptions in the Task Station for exceptions related to the integration of OUTGOINGFEEDMSG messages.

Users can view OUTGOINGFEEDMSG messages using <status code>\_OUTGOINGFEEDMSG.

## 2.2.3 Workflow Setup

The following workflows should be imported:

<calypso home>/resources/INCOMINGFEEDMSG.wf

<calypso home>/resources/OUTGOINGFEEDMSG.wf

<calypso home>/resources/TRADE\_WORKFLOW\_FCM\_And\_HRC.wf

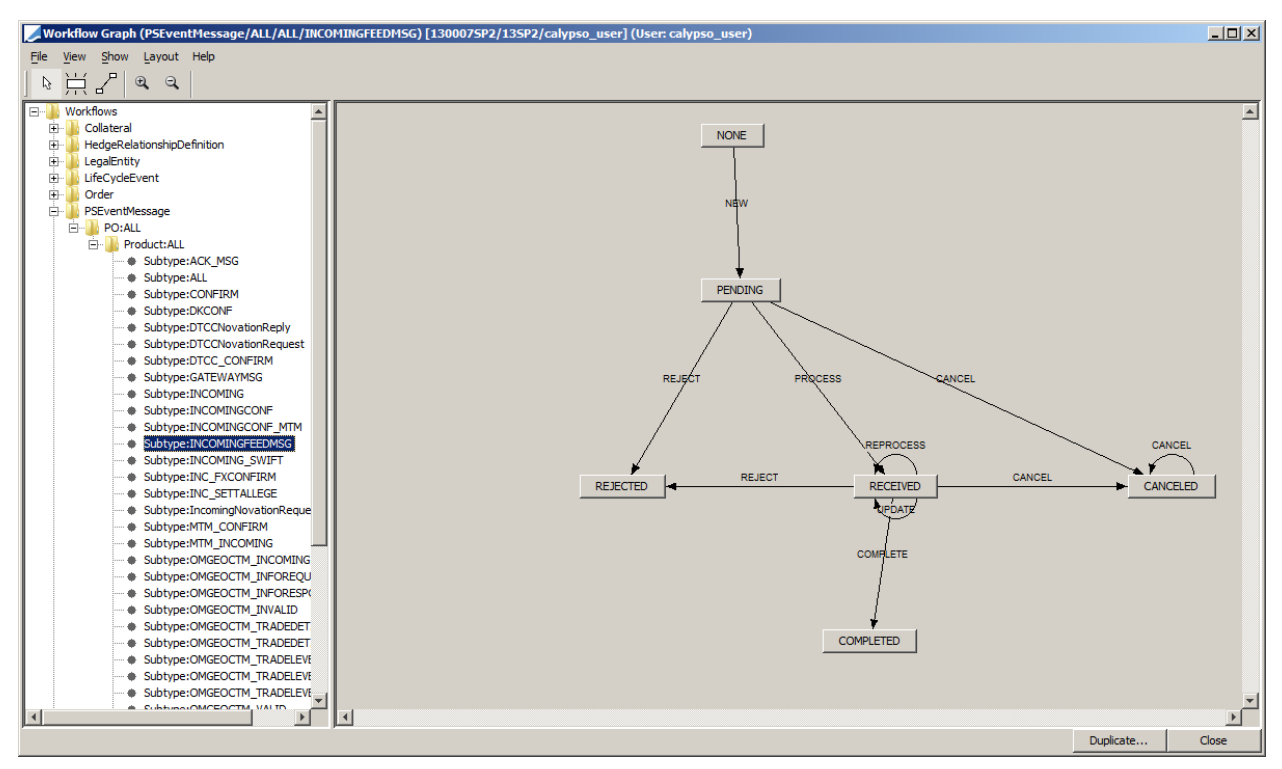

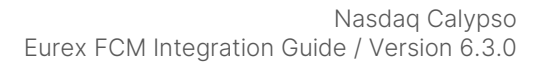

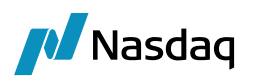

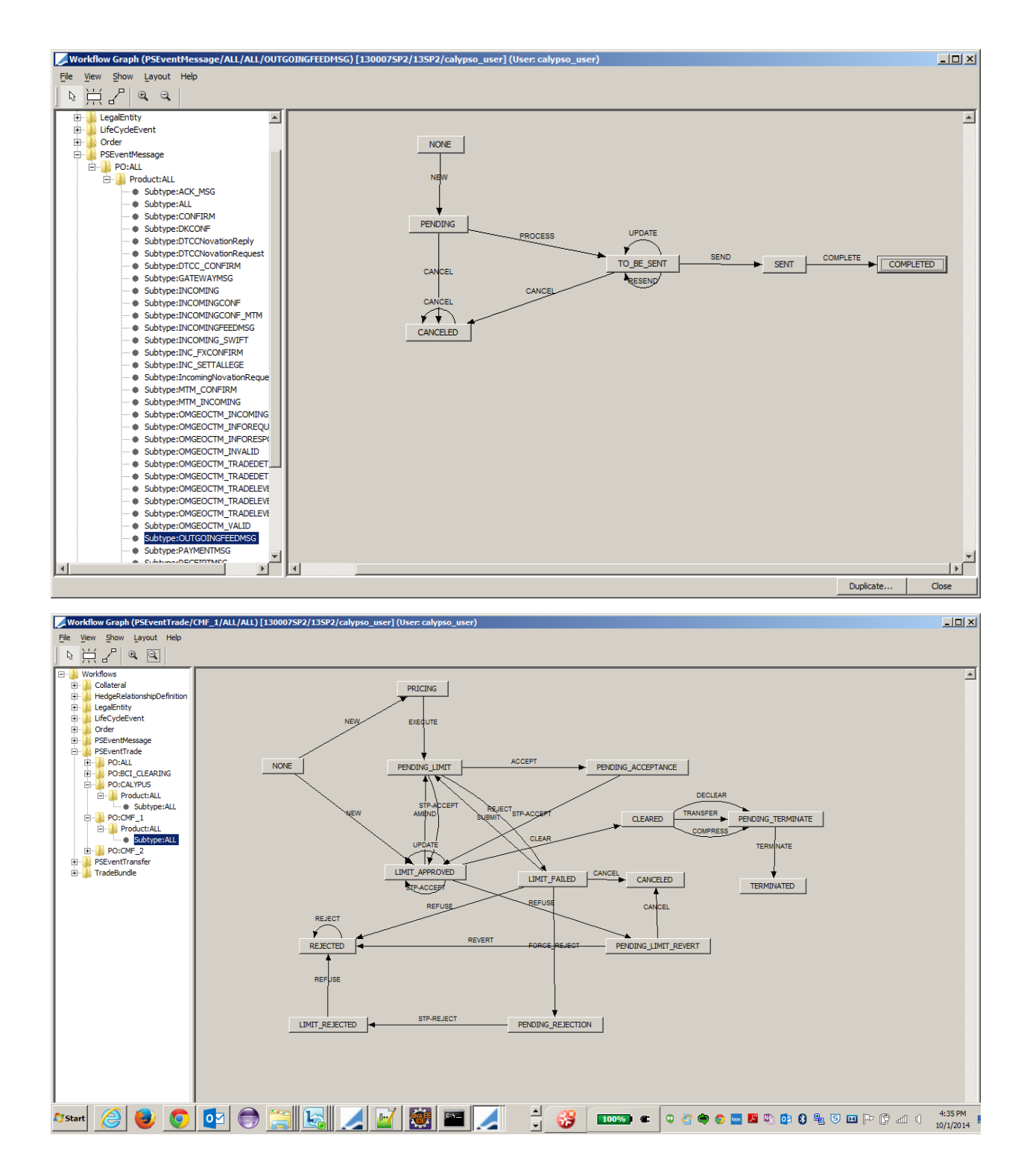

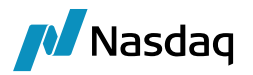

## 2.2.4 Connectivity and Property Files

Calypso has direct connectivity with Eurex OTC Clear portal unlike other CCPs. To establish connectivity with Eurex Portal, user has to follow certain steps to capture the incoming feed from Eurex as well as support outgoing feed to Eurex.

Connectivity to EUREX is via JMS using the apache AMQP protocol.

All the connectivity details including the SSL parameters are maintained in property file eurex.properties which is used in various configuration files using JNDI.

The following properties files are provided under <calypso home>/client/resources and need to be modified. They are used by different incoming feeds to consume messages and send requests to from EUREX

Rename all the ".properties.sample" files in resources folder to ".properties".

## datauploaderExternalURI.xml

This file contains the definition for connectivity using different messaging systems like JMS / IBM / AMQP.

User has to activate the Eurex settings by un-commenting the below section:

```
<!-- EUREX SETTINGS -->
   <!--
    <bean id="eurexSource" parent="eurexamqp">
        <property name="concurrentConsumers" value="${INCOMING CONS"</pre>
        <property name="maxConcurrentConsumers" value="${INCOMING C</pre>
    </bean>
    <bean id="eurexamqp" class="org.apache.camel.component.amqp.AMQ</pre>
        <property name="connectionFactory" ref="amqpConnectionFacto"
    </bean>
    <bean id="amqpConnectionFactory" class="org.springframework.jnd</pre>
      <property name="jndiName" value="qpidConnectionfactory" />
      <property name="jndiTemplate" ref="jndiTemplate" />
   </bean>
   <bean id="jndiDestinationResolver" class="org.springframework.jm</pre>
      <property name="jndiTemplate" ref="jndiTemplate" />
   </bean>
    <bean id="jndiTemplate" class="org.springframework.jndi.JndiTem
      <property name="environment"></property name="environment">
         <bean class="org.springframework.beans.factory.config.Prop</pre>
            property name="location" value="classpath:eurex.proper
         </bean>
      </property>
   </bean>
 --!>
</beans>
```

Command has been activated as below:

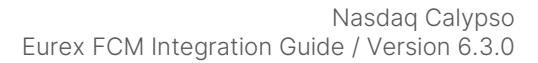

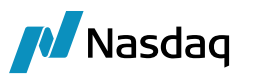

```
<!--EUREX SETTINGS-->
           <bean id="eurexSource" parent="eurexamqp">
                    <property name="concurrentConsumers" value="${INCOMING CONSUMERCOUNT:1}"/>
                     <property name="maxConcurrentConsumers" value="${INCOMING_CONSUMERCOUNT:1}"/>
          </bean>
           <br/><br/>d="eurexamqp" class="org.apache.camel.component.amqp.AMQPComponent">
                    <property name="connectionFactory" ref="amgpConnectionFactory"/>
          </bean>
           <bean id="amqpConnectionFactory" class="org.springframework.jndi.JndiObjectFactoryBean">
               <property name="jndiName" value="qpidConnectionfactory" />
               <property name="jndiTemplate" ref="jndiTemplate" />
        </bean>
        <br/><bean id="jndiDestinationResolver" class="org.springframework.jms.support.destination.JndiDestination.jndiDestination.jndiDes
                <property name="jndiTemplate" ref="jndiTemplate" />
        </bean>
           <bean id="jndiTemplate" class="org.springframework.jndi.JndiTemplate">
               <property name="environment"></property name="environment">
                        <bean class="org.springframework.beans.factory.config.PropertiesFactoryBean">
                               cproperty name="location" value="classpath:eurex.properties" />
                       </bean>
               </property>
        </bean>
</beans>
```

#### eurex.properties

(this will contain the connectivity details and the queue names to connect to)

The user of this interface has to get all the connectivity details, which includes the SSL certificates and the truststore keys.

This file contains the connection factory string with host and port and the SSL Parameters if required as shown below. (AMQP has a limitation where all the connectivity parameters have to be provided as part of the Connection factory shown below and xml based definition is not supported).

#### Version 4.8.0 and under

```
connectionfactory.qpidConnectionfactory =
amqp://:@client1/?brokerlist='tcp://90.162.253.111:18575?ssl='true'&sasl mechs='EXTERNAL'&ssl_cert_alias='calvx
calxvbocalypso'&trust store='EUREX_TRUSTSTORE.jks'&trust_store_password='calypso'&key store='EUREX_KEYSTORE.jks'
&key_store_password='calypso'
```

The user has to change the host name and port number and the certificate names.

### Version 4.9.0 and above

connectionfactory.qpidConnectionfactory=amqps://90.162.253.111:18575?transport.verifyHost=false&transport.keySto
reLocation=<calypso</pre>

home>/client/resources/EUREX\_KEYSTORE.jks&transport.keyStorePassword=calypso&transport.trustStorePassword=calyps
o&transport.trustStoreLocation=<calypso</pre>

home>/client/resources/EUREX\_TRUSTSTORE.jks&transport.keyAlias=calxv\_calxvbocalypso

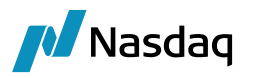

The user has to change the host name and port number and the certificate names, as well as the location of the Eurex Truststore / Keystore files.

The other properties in the file represent the Queue names.

Broadcast Queues

Request Queue

Reply Queue

Response Queue

logMessages=true

messageFileDir=<UserDefinedLocation>

## **Queue Names**

The FCM Connects to the following Queues to receive messages.

1. Trade Notification

When the trade is submitted via the Platform (Markitwire) to the CCP (EUREX) there will be 2 trades created in EUREX. And these two trades (EB Trade and the Client Trade) are available in the TradeNotification Queue and TradeNotificationNCM Queue Eurex.properties defined above contains the definition of both the queues (The user has to just change the queue name part and leave the rest of the settings as is).

2. Request

Request Queue is the Queue where the FCM will submit its requests and when sending the requests, the FCM should tell EUREX to place the response in the Reply Queue using the JMSReplyTo Header.

3. Reply

The Reply Queue is the Queue where the responses are held

4. Response

The FCM receives the responses to his requests in the Response Queue. The Response Queue is an on demand queue and is created when connected and deleted when the connection is terminated. The following property files are configured to receive messages and acknowledgements from the Client and EB perspective.

Note that these files do not have to be changed, as the names referred by these files are the JNDI names defined in eurex.properties. Hence the user has to update the queue names assigned to them in that property file.

## EUREXEBService.properties

Used by the Incoming Feed to consume messages from the EB Queue.

logMessages=true

messageFileDir=<UserDefinedLocation>

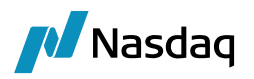

### EUREXCLIENTService.properties

Used by the Incoming Feed to consume messages from the Client Queue.

logMessages=true

messageFileDir=<UserDefinedLocation>

You can see the messages received from Eurex as shown below:

| A functify the fragment tor: N                              |                                                         |                   |              |       |  |  |  |  |
|-------------------------------------------------------------|---------------------------------------------------------|-------------------|--------------|-------|--|--|--|--|
| C C = L → Computer → Local Disk (C:) → interfaces → EUREX → |                                                         |                   |              |       |  |  |  |  |
| Organize   Include in library   Share with                  | Organize ▼ Include in library ▼ Share with ▼ New folder |                   |              |       |  |  |  |  |
| 🚖 Favorites                                                 | Name                                                    | Date modified     | Туре         | Size  |  |  |  |  |
| 📃 Desktop                                                   | Eurex_2556820_BS_REJECTED_20190925091449343.xml         | 9/25/2019 9:44 PM | XML Document | 17 KB |  |  |  |  |
| 🐌 Downloads                                                 | Eurex_2556820_BS_WAIT_TAKEUP_20190925091428184.xml      | 9/25/2019 9:44 PM | XML Document | 17 KB |  |  |  |  |
| 🐉 Recent Places                                             | Eurex_2556818_BS_WAIT_MARGIN_20190925090632607.xml      | 9/25/2019 9:36 PM | XML Document | 17 KB |  |  |  |  |
| Box Sync                                                    | Eurex_2556818_BS_WAIT_TAKEUP_20190925090517500.xml      | 9/25/2019 9:35 PM | XML Document | 17 KB |  |  |  |  |

## EUREXACKService.properties

Used by the Incoming Feed to consume messages from the Response Queue.

### Incoming Feed

EUREX sends messages in 3 Queues

TradeNotification

TradeNotificationNCM

ResponseQueue

This interface needs 3 incoming feeds for the following

- a) Receive messages for role EB
- b) Receive messages for role Client
- c) Receive Responses for the requests made by the FCM

The following bat files are available to run these processes and the configuration required to connect to the Queues is also available in the respective configuration files.

### EUREXEBService.properties

EUREXCLIENTService.properties

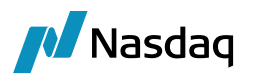

## EUREXACKService.properties

The Incoming Feed receives the message sequence and the message, and sends to the Feed Translator.

Below changes should be done in eurexClientincomingfeed.bat file to establish connectivity with Eurex and the resp env.

:: SET JAVA\_OPTS=%JAVA\_OPTS% -Djavax.net.ssl.keyStorePassword=calypso -Djavax.net.ssl.keyStore=EUREX\_KEYSTORE.jks -Djavax.net.ssl.trustStorePassword=calypso -Djavax.net.ssl.trustStore=EUREX\_TRUSTSTORE.jks -Djava.util.Arrays.useLegacyMergeSort=true %USER\_HOME%

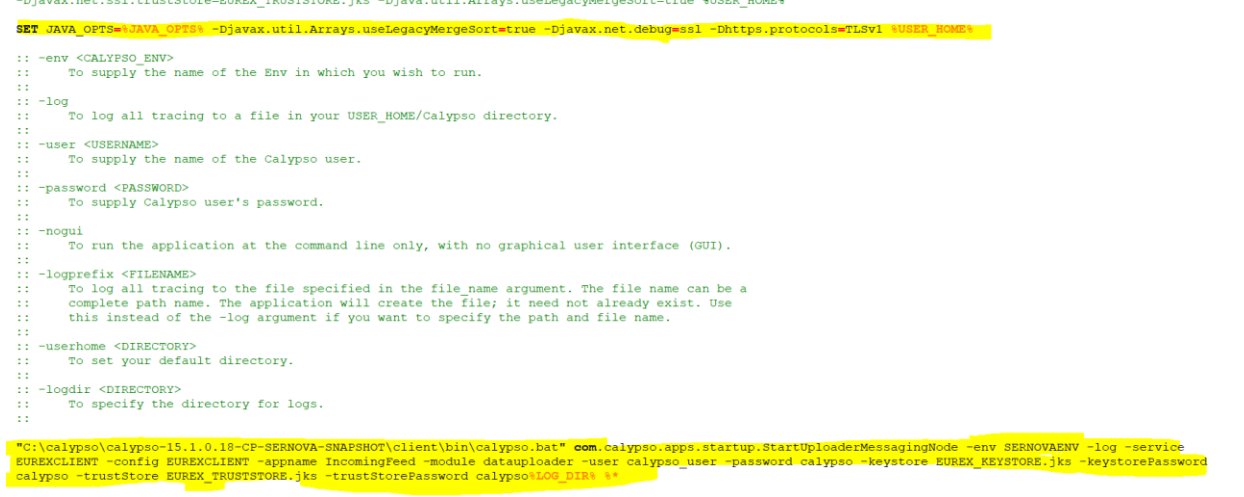

## 2.2.5 Required Processes

Start the following servers under <calypso home>/deploy-local/<Environment>:

Please note that for Incoming and Outgoing the following runtime VM arguments are needed.

- -Djavax.net.ssl.trustStore=<Name of TrustStore>
- -Djavax.net.ssl.trustStorePassword=<password>
- -Djavax.net.ssl.keyStore=<Name of the KeyStore>
- -Djavax.net.ssl.keyStorePassword=<password>

There are 2 ways to run the Eurex related messaging components. Like other FCM modules all the Eurex related components can be combined into one java process or each process can be run independently as a separate java process.

Please refer to the **Messaging Framework Integration** document to see how all the components can be run in one java process.

Please follow the steps below for running the components individually.

• Messaging Server

This server must be started first – The messaging server acts as Message bus providing queues to store messages for further processing. This can be started using the following script

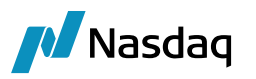

### uploaderMessagingServer.bat

• Incoming Feed for EB - It takes messages from the EUREX EB queue and places them on the incoming queue This can be started using the following script

eurexEbIncomingFeed.bat

 Incoming Feed for Client - It takes messages from the EUREX CLIENT queue and places them on the incoming queue

This can be started using the following script

eurexClientIncomingFeed.bat

 Incoming Feed for Acknowledgements - It takes messages from the EUREX RESPONSE queue and places them on the incoming queue

This can be started using the following script

eurexAckIncomingFeed.bat

• Feed Translator - It takes messages from the incoming queue, sends the message to the Persistor queue for audit purposes, translates the message into a trade, and sends the trade to the Outgoing

This can be started using the following script

feedTranslator.bat

• Data Persistor - It reads messages from the Persistor queue (incoming messages, Trade & outgoing messages) and saves them to the Database

This can be started using the following script

dataPersistor.bat

• Outgoing Feed:

This process will send acknowledgement messages to EUREX.

This can be started using the following script

outgoingFeed.bat

• UpdateManagerEngine

Add PSEventTrade and PSEventMessage as events for this Engine using the Engine Manager in Web Admin.

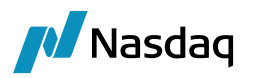

# Mapping

# 3.1 Legal Entity Mapping

In EUREX we have the following parties setup.

CALXV – is the Clearing Member

CAYXV - client

CAXXV - client

When we get the messages for Client the Account information will have the respective names.

Message from CALXV would have account information as CALXV\_P

Message from CAYXV would have account information as CAYXV\_P

Message from CAXXV would have account information as CAXXV\_P

| 🗾 Legal Entity                                                         | - Version - 6 [13000                                                                      | 7SP2/13SP2/calyp     | so_user] (l               | Jser: calypso_user)                             | <u>_     ×</u>     |
|------------------------------------------------------------------------|-------------------------------------------------------------------------------------------|----------------------|---------------------------|-------------------------------------------------|--------------------|
| Utilities Help                                                         |                                                                                           |                      |                           |                                                 |                    |
| Short Nan                                                              | EUREX                                                                                     |                      |                           | Status Enabled                                  | <b>T</b>           |
| Full Nan                                                               | Eurex                                                                                     |                      |                           | Role(s) Agent                                   |                    |
| Pare                                                                   | nt                                                                                        |                      |                           | CCP<br>CounterPa                                | arty               |
| Count                                                                  | GERMANY                                                                                   |                      | ·                         | MarketPla                                       | ce                 |
| Inactive As Fro                                                        | m                                                                                         | User calypso_use     | er                        |                                                 |                    |
| Entered Da                                                             | te 10/03/2006                                                                             | 3:17:12 AM           | -                         |                                                 |                    |
| External R                                                             | ef                                                                                        |                      | Dis                       | abled Role(s)                                   |                    |
| Holida                                                                 | /s XEUR                                                                                   |                      | Inanciai<br>Ion Financial |                                                 |                    |
|                                                                        |                                                                                           |                      |                           |                                                 |                    |
|                                                                        |                                                                                           |                      |                           | Trip                                            | arty Substitutions |
|                                                                        |                                                                                           |                      |                           | Trip.                                           | arty Substitutions |
| 🔀 Legal Entity                                                         | Attributes Window ·                                                                       | - Version - 1 (User: | calypso_us                | er)                                             | arty Substitutions |
| Legal Entity                                                           | Attributes Window                                                                         | - Version - 1 (User: | calypso_us                | er)                                             | arty Substitutions |
| Legal Entity                                                           | Attributes Window                                                                         | - Version - 1 (User: | calypso_us                | rrip.                                           | arty Substitutions |
| Legal Entity<br>Legal En<br>Processing C                               | Attributes Window -<br>ntity EUREX<br>rg ALL                                              | - Version - 1 (User: | calypso_us                | er)                                             | arty Substitutions |
| Legal Entity<br>Legal En<br>Processing C<br>Attribute T                | Attributes Window -<br>ntity EUREX<br>rg ALL<br>ype EurexParticipa                        | - Version - 1 (User: | calypso_us                | e ALL ANONYMOUS                                 | arty Substitutions |
| Legal Entity<br>Legal En<br>Processing C<br>Attribute T                | Attributes Window<br>htty EUREX<br>rg ALL<br>ype EurexParticipa                           | - Version - 1 (User: | calypso_us                | e ALL                                           | arty Substitutions |
| Legal Entity<br>Legal En<br>Processing C<br>Attribute T<br>Id          | Attributes Window<br>htty EUREX<br>rg ALL<br>ype EurexParticipa<br>Processing Org         | • Version - 1 (User: | calypso_us                | e ALL ANONYMOUS Attribute Type                  | arty Substitutions |
| Legal Entity<br>Legal En<br>Processing C<br>Attribute T<br>Id<br>86237 | Attributes Window<br>htity EUREX<br>rg ALL<br>ype EurexParticipa<br>Processing Org<br>ALL | - Version - 1 (User: | calypso_us                | e ALL ANONYMOUS Attribute Type EurexParticipant | Attribute Value    |

The EurexParticipant should match the Clearing House received in the incoming XML.

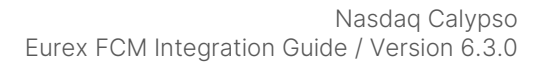

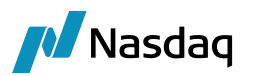

| 💋 Legal Entity- \ | /ersion - 0 [1300079 | 5P2/135P2/calyps   | o_user] (Use          | er: calypso_user] |                      |
|-------------------|----------------------|--------------------|-----------------------|-------------------|----------------------|
| Utilities Help    |                      |                    |                       |                   |                      |
| Short Name        | CALYPUS              |                    |                       | Status Enabled    | i 💌                  |
| Full Name         | Clearing Member Firm | 2                  |                       | Role(s) Process   | ingOrg               |
| Parent            |                      |                    |                       |                   |                      |
| Country           | UNITED STATES        | -                  |                       |                   |                      |
| Inactive As From  |                      | User calypso_user  |                       |                   |                      |
| Entered Date      | 09/16/2014           | 12:07:21 PM        |                       |                   |                      |
| External Ref      |                      |                    | Disabi                | ed Role(s)        |                      |
| Holidays          | NYC                  | Ein C Nor          | ancial<br>n Financial |                   |                      |
|                   |                      |                    |                       |                   | inarty Substitutions |
|                   |                      |                    |                       | <u> </u>          |                      |
| 🗾 Legal Entity A  | ttributes Window -   | Version - 1 (User: | calypso_us            | er)               | >                    |
| Legal Enti        | ty CALYPUS           |                    | Role                  | ALL               | T                    |
| Processing Org    | ALL                  | <b>_</b>           |                       |                   |                      |
| Attribute Typ     | e EurexParticipar    | nt 🔻               | Value                 | CALXV_CALXVB      | OCALYPSO             |
|                   |                      |                    |                       |                   |                      |
| Id                | Processing Org       | Legal Entity       | Role                  | Attribute Type    | Attribute Value      |
| 86239 A           | LL                   | CALYPUS            | ALL                   | EurexParticipant  | CALXV_CALXVBOCAL     |

**From EUREXFCM perspective**, to upload a house and client trade via FPML message, system is configured with logic where trade keyword CCPAccountReference and external name on the clearing account should be updated in below specified format.

 If client trade then the Trade keyword CCPAccountReference and external name on the clearing A/c should be:

<membld> + '\_'+<acctTypGrp Name> + '\_'+ <srcSysClientId>

• If a house trade then the CCPAccountReference on trade keyword and external name on the clearing A/c should be :

<membld> + '\_'+<acctTypGrp Name>+'\_'++ <srcSysLEld>

**Note:** In case of client trades, srcSysLEId in Eurex EOD report (Variation Margin report (CC203)) is same as srcSysClientId in FPML message which is uploaded via DTUP.

Hence, the system first checks whether it is a client or house trade. Based on the type of trade, the system will search for clearing A/c set up as per above format.

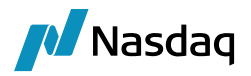

## House Trade

- If a house trade, then will locate srcSysLEId in the FPML
- CCPAccountReference trade keyword will be formed in format

## <membld> + '\_'+<acctTypGrp Name> + \_ +< srcSysLEld>

Based on this keyword, it will search for clearing A/c with external name <membld> + '\_'+<acctTypGrp Name> + \_ +< srcSysLEld>

• If the tradekeyword and external name match, trade will be uploaded successfully.

## Example:

<fpml:accountId> CALXV\_P</fpml:accountId>

<EurexAPIXML: srcSysLEId > CALEUREXLXV</EurexAPIXML: srcSysLEId >

External name / CCPAccountReference should be : CALXV\_P\_CALEUREXLXV

## **Client Trade**

- If a client trade, then will locate srcSysClientId in the FPML
- CCPAccountReference trade keyword will be formed in format

<membld> + '\_'+<acctTypGrp Name> + \_ +< srcSysClientId >

Based on this keyword, it will search for clearing A/c with external name <membld> + '\_'+<acctTypGrp Name> + \_ +< srcSysClientId >

(as mentioned above srcSysClientId in FPML is same as srcSysLEId in EOD report for client trades)

### Example:

<fpml:accountId>CAXXV\_P</fpml:accountId>

<EurexAPIXML:srcSysClientId>CALEUREXYXV</EurexAPIXML:srcSysClientId>

External name / CCPAccountReference should be: CAXXV\_P\_CALEUREXYXV

For the clearing account to be picked up correctly, below points should be noted:

- It is the External name i.e. position A/c ID which identifies the clearing A/c for the trades.
- Description tag on the clearing A/c creates the mirroring link between the 2 clearing A/c's
- Product\_Account\_Reference attribute differentiates the clearing A/c based on the product from a set of A/c's in the system
- InitialMarginAccount attribute helps linking the initial margin

360T Trade booking details are mentioned in the below Intraday Processing section.

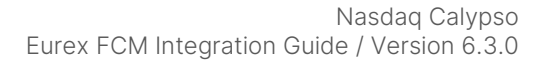

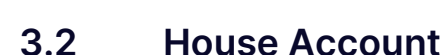

Accounts Definition - Authorization mode OFF HOUSE@MSPO-EUREX MIRROR / 19605 - version 6

Nasdaq

| Account | Statements      | Attributes | Interests | Limits  | Consolidation  | Translation/F   | Revaluation | Clearing  | Browse |                           |                         |
|---------|-----------------|------------|-----------|---------|----------------|-----------------|-------------|-----------|--------|---------------------------|-------------------------|
|         |                 |            |           |         |                |                 |             |           |        |                           |                         |
| A       | ccount Name     | HOUSE@M    | ISPO-EURE | X MIRRO | DR             |                 |             |           |        |                           |                         |
| Pr      | ocessing Org    | MSPO       |           |         | ∼ Cc           | AUTO $\sim$     | Id 1960     | )5        | ]      |                           |                         |
|         | Туре            | SETTLE     | ∽ Si      | ubType  |                | $\sim$          | Auto/T      | emplate A | CC     | ××                        |                         |
| E       | xternal Name    | CALXV_P_   | CALEUREXI | xv      | Q              | Interface Ru    | ule Aggreg  | gate      | $\sim$ | Кеу                       | Value                   |
|         | D               | 10001      |           |         |                |                 |             |           | _      | CCPAccountStructure       |                         |
|         | Description     | 19604      |           |         |                |                 |             |           |        | CCPOriginCode             | ✓ HOUSE                 |
| Lec     | al Entity (E2)  | FUREX      |           |         |                | Role A          | gent        |           | $\sim$ | CCP_Account_Reference     |                         |
|         | ,, ()           | LUILLI     |           |         |                | 1010            | 90.00       |           |        | CFTCAccountNumber         |                         |
| (       | Creation Date   | 16/19 10:1 | 4:26 AM   | Cro     | eate by Acc En | gine only       |             |           |        | CFTCNetGrossReportingFlag | *                       |
|         |                 |            |           |         |                |                 |             |           |        | CFTCSubAccount            |                         |
| Cic     | osing Account   |            |           |         | La             | st Closing Date | e           |           |        | Clearing Book             | MSPO_HOUSE_CLEARING@CCP |
| Pa      | arent Account   |            |           |         |                | Parent I        | d 0         |           |        | ClearingCashAccount       | ✓ False                 |
| E       | external Settl. |            |           |         | E              | xternal Cash A  | ccount      |           |        |                           |                         |

Accounts Definition - Authorization mode OFF HOUSE@MSPO-EUREX / 19604 - version 16

#### Account Utilities Reports Process Help

| Account | t Statements                  | Attributes Interests Limits Consolidation Translation/Revaluation Clearing Brows | e                         |                           |
|---------|-------------------------------|----------------------------------------------------------------------------------|---------------------------|---------------------------|
|         |                               |                                                                                  |                           |                           |
| A<br>Pi | Account Name<br>rocessing Org | HOUSE@MSPO-EUREX<br>MSPO ~ Ccy AUTO ~ Id 19604                                   |                           |                           |
|         | Туре                          | SETTLE V SubType V Auto/Template Acc                                             | ××                        |                           |
| E       | External Name                 | CALXV_P_CALEUREXLXV Q Interface Rule Aggregate ~                                 | Key                       | Value                     |
|         |                               | 10505                                                                            | CCPAccountStructure       |                           |
|         | Description                   | 19605                                                                            | CCPOriginCode             | <ul> <li>HOUSE</li> </ul> |
| Leg     | gal Entity (F2)               | MS HOUSE Role CounterParty ~                                                     | CCP_Account_Reference     |                           |
|         |                               |                                                                                  | CFTCAccountNumber         |                           |
|         | Creation Date                 | 16/19 10:13:43 AM Create by Acc Engine only                                      | CFTCNetGrossReportingFlag | <b>*</b>                  |
|         |                               |                                                                                  | CFTCSubAccount            |                           |
| Ci      | osing Account                 | Last Closing Date                                                                | Clearing Book             | MSPO_HOUSE_CLEARING@CMF   |
| Pi      | arent Account                 | Parent Id 0                                                                      | ClearingCashAccount       | ▼ False                   |
|         | External Settl.               | External Cash Account                                                            |                           |                           |

## 3.3 Client Account

Note: FX trades are booked via 360T system whereas XCCY and IRS trades are booked with Markitwire.

Though the clearing service is updated as FX for both XCCY and FX, trade booking source system is different due to which external name for the clearing A/c's will be different based source system LE ID.

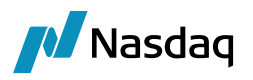

However, if the source LE ID in 360T is similar to the MW system then the external names will be same and one clearing A/c for FX trades is enough.

## FX Trades

| Account Utilities  | Reports Process Help                                                             |                           |                                |
|--------------------|----------------------------------------------------------------------------------|---------------------------|--------------------------------|
| Account Statements | Attributes Interests Limits Consolidation Translation/Revaluation Legal Entities | Clearing Browse           |                                |
|                    |                                                                                  |                           |                                |
| Account Name       | FX ICICI@MSPO-EUREX MIRROR                                                       |                           |                                |
| Processing Ora     |                                                                                  |                           |                                |
| Processing Org     |                                                                                  |                           |                                |
| Туре               | SETTLE V SubType V Auto/Template Acc                                             | X                         |                                |
| External Name      |                                                                                  | Key                       | Value                          |
| External Name      | CAXXV_P_CALEDREXXXV Interface Rule Aggregate                                     | Clearing Book             |                                |
| Description        | 22447                                                                            |                           | Telse                          |
| Legal Entity (E2)  | ICICI Role CounterParty V                                                        | Description               | ✓ Clearing                     |
| Logar Lindy (12)   |                                                                                  | HKEXAccountName           |                                |
| Creation Date      | i/19/20 6:56:48 AM Create by Acc Engine only                                     | InitialMarginAccount      | CAXXV_P                        |
| Closing Account    | Last Closing Date                                                                | LCHAccountName            |                                |
|                    |                                                                                  | PRODUCT_TYPE              |                                |
| Parent Account     | Parent Id 0                                                                      | Product_Account_Reference | FX                             |
| External Settl.    | External Cash Account                                                            |                           |                                |
|                    |                                                                                  |                           |                                |
| Account Statements | Attributes Interacts Limits Consolidation Translation/Povaluation Legal Entities | Clearing Prowco           |                                |
| Account Statements | Autobales interests Limits Consolidation Translation/Revaluation Legal chattes ( | cleaning browse           |                                |
| A second blocks    |                                                                                  |                           |                                |
| Account Name       | FX ICICI@MSPO-EUREX                                                              |                           |                                |
| Processing Org     | MSPO V Ccy AUTO V Id 22447                                                       |                           |                                |
| _                  |                                                                                  | R                         |                                |
| i ype              | SubType V Auto/Template Acc                                                      |                           |                                |
| External Name      | CAXXV_P_CALEUREXXXV Q Interface Rule Aggregate ~                                 | Кеу                       | Value                          |
| Description        | 22449                                                                            | Clearing Book             | CAXXV P_FX CLIENT_CLEARING@CCP |
| Description        | 22740                                                                            | ClearingCashAccount       | ▼ False                        |
| Legal Entity (F2)  | EUREX Role Agent 🗸                                                               | Description               |                                |
| Creation Date      | 1/19/20 6:55:45 AM                                                               | HKEXAccountName           |                                |
| creation bate      |                                                                                  |                           |                                |
| Closing Account    | ··· Last Closing Date                                                            |                           |                                |
| Parent Account     | Parent Id 0                                                                      | Product Account Reference | FX                             |
|                    |                                                                                  |                           |                                |

## **XCCY Trades**

Only needed if source LE ID is different from source LE ID of 360T system.

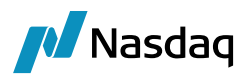

#### Account Utilities Reports Process Help

| Account Statements             | Attributes Interests Limits Consolidation Translation/Revaluation Legal Entities C | learing Browse            |                                          |
|--------------------------------|------------------------------------------------------------------------------------|---------------------------|------------------------------------------|
| Account Name<br>Processing Org | IRD ICICI@MSPO-EUREX MIRROR<br>MSPO V Ccy AUTO V Id 19602                          |                           |                                          |
| Туре                           | SETTLE V SubType V Auto/Template Acc                                               | X                         |                                          |
| External Nam <mark>e</mark>    | CAXXV_P_CALEUREXXXV Q Interface Rule Aggregate ~                                   | Key<br>Clearing Book      | Value<br>CAXXV P IRD CLIENT CLEARING@CMF |
| Descripti <mark>on</mark>      | 19603                                                                              | ClearingCashAccount       | ✓ False                                  |
| Legal Entity (F2)              | ICICI Role CounterParty ~                                                          | Description               | ✓ Clearing                               |
|                                | Multi-Owner                                                                        | HKEXAccountName           |                                          |
| Creation Date                  | 16/19 10:10:58 AM Create by Acc Engine only                                        | InitialMarginAccount      | CAXXV_P                                  |
|                                |                                                                                    | LCHAccountName            |                                          |
| Closing Account                | Last Closing Date                                                                  | PRODUCT_TYPE              |                                          |
| Parent Account                 | Parent Id 0                                                                        | Product_Account_Reference | IRD                                      |

Account Statements Attributes Interests Limits Consolidation Translation/Revaluation Legal Entities Clearing Browse Account Name IRD ICICI@MSPO-EUREX- MIRROR ✓ Ccy AUTO ✓ Processing Org MSPO Id 19603 Type SETTLE ✓ SubType  $\sim$ Auto/Template Acc × Кеу Value External Name CAXXV\_P\_CALEUREXXXV Q Interface Rule Aggregate  $\sim$ CAXXV P\_IRD CLIENT\_CLEARING@CCP Clearing Book Description 19602 ClearingCashAccount - False Clearing Description Legal Entity (F2) EUREX .... Role Agent HKEXAccountName Multi-Owner Creation Date 16/19 10:11:30 AM Create by Acc Engine only InitialMarginAccount CAXXV\_P LCHAccountName **Closing Account** .... Last Closing Date PRODUCT\_TYPE Parent Account Parent Id 0 Product\_Account\_Reference IRD .... External Settl. External Cash Account ... ....

## NDF Trades

| ccount Utilities Re | ports Process Help                                                                             |
|---------------------|------------------------------------------------------------------------------------------------|
| ccount Statements A | ttributes Interests Limits Consolidation Translation/Revaluation Legal Entities Gearing Browse |
| Account Name        | CAXXV NDF 360T HOUSE@MSPO-EUREX MIRROR                                                         |
| Processing Org      | MSPO v Ccy AUTO v Id 22629                                                                     |
| Туре                | SETTLE v SubType v Auto/Template Acc                                                           |
| External Name       | CAXXV_P_529900CCRKH13W8EF49I Q Interface Rule Aggregate V Key Value                            |
|                     | CCP_Account_Reference EUREX                                                                    |
| Description         | 22630 Clearing Book CAXXV P_NDF 360T CLIENT_CLEARING@CCP                                       |
| Logal Entity (E2)   | ClearingCashAccount V False                                                                    |
| Legal Linuty (F2)   | LOREA Nor Agent Description Clearing                                                           |
| Creation Date       | 7/2/20 5:10:23 AM Create by Acc Engine only Multi-Owner InitialMarginAccount CAXXV_P           |
|                     | MWsrcSysClientId =                                                                             |
| Closing Account     | ··· Last Closing Date MWsrcSysLEId                                                             |
|                     | PRODUCT_TYPE                                                                                   |
| Parent Account      | Parent Id 0 Product_Account_Reference NDF v                                                    |
| External Settl.     | External Cash Account                                                                          |

To mirror clearing accounts, user has to mention the Account ID in Description tag as below

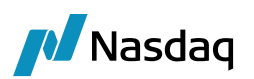

| Account<br>Account | t Utilities Re<br>Statements A | eports Process Help<br>ttributes Interests Limits Consolidation Translation/Revaluation Legal Entities Clearing Brow | /se                   |                                     |          |
|--------------------|--------------------------------|----------------------------------------------------------------------------------------------------|-----------------------|-------------------------------------|----------|
|                    |                                |                                                                                                    |                       |                                     |          |
|                    | Account Name                   | CAXXV NDF 360T HOUSE@MSPO-EUREX                                                                                      |                       |                                     |          |
|                    | Processing Org                 | MSPO   Ccy AUTO   Id 22630                                                                                           |                       |                                     |          |
|                    | Туре                           | SETTLE V SubType V Auto/Template Acc                                                                                 | ××                    |                                     |          |
|                    | External Name                  | CAXXV_P_5299000CRKH13W8FF45LTQ Interface Rule Appreciate                                                             | , Key                 | Value                               | <b>*</b> |
|                    |                                |                                                                                                    | CCP_Account_Reference | e EUREX                             | _        |
|                    | Descriptio <mark>n</mark>      | 22629                                                                                                    | Clearing Book         | CAXXV P_NDF 360T CLIENT_CLEARING@CM | MF       |
|                    |                                |                                                                                                    | ClearingCashAccount   | ✓ False                             |          |
| L                  | .egal Entity (F2)              | ICICI Role CounterParty V                                                                                            | Description           |                                     |          |
|                    | Creation Date                  | 7/2/20 Et 11:27 AM                                                                                                   | InitialMarginAccount  | CAXXV_P                             |          |
|                    | Creation Date                  | 1/2/20 3.11.37 AM                                                                                                    | MWsrcSysClientId      |                                     |          |
|                    | Closing Account                | Last Closing Date                                                                                                    | MWsrcSysLEId          |                                     |          |
|                    |                                |                                                                                                    | PRODUCT_TYPE          |                                     |          |
|                    | Parent Account                 | Parent Id 0                                                                                                    | Product_Account_Refer | rence NDF                           | $\sim$   |
|                    | External Settl.                | External Cash Account                                                                                                |                       |                                     |          |

The above clearing account is for the NDF trades booked via 360T, hence, the source system LE ID will be different when compared with clearing A/c for NDF trades which are booked from any other source system than 360T. (Currently, Eurex only supports NDF trade booking from 360T)

However, if the source LE ID in 360T is similar to any other source system then the external names will be same and one clearing A/c for NDF trades should suffice.

# 3.4 FpML Mapping

Eurex messages are FpML based hence all the mappings related to Holidays, Day Count, Date Roll and so on has to be present in the Calypso Mapping Window under Source FpML.

The Source Eurex will contain only Eurex specific mappings like the legal entity attribute to look up as shown below.

| Zalypso Mapping Window (User: calypso_user)                                                                                       |                                                                 |                                                             |
|----------------------------------------------------------------------------------------------------|-----------------------------------------------------------------|-------------------------------------------------------------|
| Interface Mappings<br>InterfaceName<br>ATEO<br>CME<br>CME<br>CMDER<br>Eurex<br>Translator<br>PartyldLEAttribute                   | Name:<br>Interface Value:<br>Calypso Value:<br>Reverse Default: | Eurex/Translator<br>PartyIdLEAttribute<br>EurexParticipant  |
| A Calypso Mapping Window                                                                                                    | - 10                                                            |                                                             |
| Interface Mappings InterfaceName CME CME ETD Eurex Subscruting wethod ExternalReference KeywordName ProductType CrossCurrencySwap | Name:<br>Interface Value:<br>Calypso Value:<br>Reverse Default: | Eurex/ProductType<br>CrossCurrencySwap<br>SwapCrossCurrency |

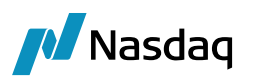

| Interface Mappings | 1                |                          |
|--------------------|------------------|--------------------------|
| InterfaceName      | Name:            | Eurex/RelatedProductType |
| BloombergEIT       |                  |                          |
| . ⊕ □ CME          | Interface Value: | XCCY                     |
| DSMatch            | Calvpso Value:   | FX                       |
| ETD ETD            |                  |                          |
| Eurex              | Reverse Default: |                          |
| DiscountingMethod  |                  |                          |
| Externalkererence  | bbA >>           |                          |
| KeywordValue       | ( serial         |                          |
|                    | >> Remove        |                          |
| RelatedProductType |                  | r                        |
| XCCY               | Configure Interf |                          |
| Translator         |                  |                          |

This mapping is used in Exchange feed in trade keyword RelatedProductType. This keyword matches with the Eurex Clearing Account attribute Product\_Account\_Reference to locate the correct Clearing Account.

| Calypso Mapping Window (User: calypso_user)                                                                                                    |
|----------------------------------------------------------------------------------------------------|
| Calypso Mapping Window (User: calypso_user)     Calypso Mapping Window (User: calypso_user)     Column     Common Composition     Calypso Mapping Window (User: calypso_user)     Name:     FpML/DateRoll     Interface Value:     MODFOLLOWING     Calypso Value:     MOD_FOLLOW     Reverse Default:     Calypso Value:     MOD_FOLLOWING     Calypso Value:     MOD_FOLLOWING     Calypso Value:     MODFOLLOWING     Calypso Value:     MODFOLLOWING     Calypso Value:     MOD_FOLLOWING     Calypso Value:     MOD_FOLLOWING     Calypso Value:     MOD_FOLLOWING     Calypso Value:     Mode Form     Calypso Value:     Mode Form     Calypso Value:     Mode Form     Calypso Value:     Mode Form     Calypso Value:     Mode Form     Calypso Value:     Mode Form     Calypso Value:     Mode Form     Calypso Value:     Configure Types     Calypso Value:     Configure Types </th |

You can add the following mapping to disable the validation of the FpML version:

Name = FpML/Translator

Interface Value = SkipFpMLVersionValidation

Calypso Value = true

Tade keyword InstrumentUPI and product code UPI contain tag UPI if provided in Eurex file on CCP facing trade.

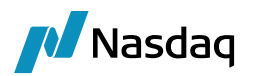

# Intraday Processing

After, completing the above setup, the user can then login to Markitwire via the Trader login and Cpty login. Calypso supports Incoming and Outgoing FPML messages for Eurex Clearing.

Incoming messages

- clearingAcknowledgement
- clearingRefused
- clearingStatus
- clearingConfirmed
- requestConsent
- consentAcknowledgement
- messageRejected

## Outgoing messages

requestClearing consentAcknowledgement consentGranted consentRefused messageRejected clearingAcknowledgment

## Markitwire

https://mw.uat.markit.com

## EUREX GUI

https://simulation.eurexclearing.com:9443/OTC\_GUI/#login

User should login to Eurex portal via with 2 users as it follows maker-checker process.

From the trade creation until the confirmed trade, calypso receives from Eurex as well as sends messages to Eurex which can be located in the Message report window.

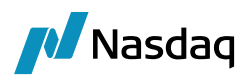

| <b>2</b> C | Users'         | vlichaelChan(Calypso)/ncomingFeed_eurextest151_151019.log - Notepad++                                                                                                    |                             |
|------------|----------------|----------------------------------------------------------------------------------------------------|-----------------------------|
| File       | Edit           | 🔺 Message Report (8/20/19 8:13:17 AM) / Feed I/O - 🗆 X                                                                                                    |                             |
| 0          | 2 101          | Report Data View Export Market Data Process Utilities Help                                                                                                    |                             |
| 19         | pressi         |                                                                                                    | mingFeed_eurextest151_15101 |
| 178        | 9 2            | Offeria                                                                                                    | dcastAddress]) [-]          |
|            | pi<br>ei       | ORIGINAL_DATE MESSAGE_ID Msg Linked Id Msg Status MESSAGE_TYPE Msg_Attr./MessageType Msg_Attr./Upload/ObjectExternalRef Trade Id GATEWAY Message L                                                                                                    | from Route:                 |
|            | 11<br>21<br>11 | R/20/19 8:27-47.800 AM PDT         1263588         0.COMPLETED_INCOMINGEEDMSG_RequestConsent         EUREXCLIENT_2513641         402432         CALYPSO           R/20/19 8:27-40.648 AM PDT         1263585         0.COMPLETED_INCOMINGEEDMSG_RequestConsent         EUREXCLIENT_2513636         402430         CALYPSO           R/20/19 8:27-40.648 AM PDT         1263584         0.COMPLETED_INCOMINGEEDMSG_RequestConsent         EUREXE_2513636         402430         CALYPSO           R/20/19 8:27-40.648 AM PDT         1263584         0.COMPLETED_INCOMINGEEDMSG_RequestConstent         EUREXE_251378         401934         CALYPSO           R/20/19 8:27-40.648 AM PDT         1263583         0.COMPLETED_INCOMINGEEDMSG_Request.constent         EUREXE_251378         401934         CALYPSO           R/20/19 8:27-40.648 AM PDT         1263583         0.COMPLETED_INCOMINGEEDMSG_Request.constent         EUREXE_25137640         402431         CALYPSO | exchangeId :                |
| 179        | 0 20<br>pr     |                                                                                                    | dcastAddress]) [-]          |

For more details on the trade booking, user should refer the Eurex Clearing Training video on Calypso learning services as well as can refer below QA use case.

For the complete exchange feed set up guide, user should refer Exchange Feed Integration Guide on the Internal Documentation site

## 360T Login Process

To install 360T in the system, we only require latest Java version installed in the machine.

Click on the following link to install the web application - https://tex-int.360t.com/bridge-tex.jnlp

Post-installation, user will see the application installed on the Deskstop. Double-click on the icon to launch the system.

Apart from trade booking process for FX / NDF trades, we also see that FX /NDF trades are auto-cleared in Eurex, hence, we don't see the take-up message flow for FX / NDF trades like Swap & XCCY trades.

Once the trades are booked in 360T and pass the pre-check in 360T itself, trade is auto-cleared and available in Cleared trades tab with verified status. It is then eligible for PTE events and follows a similar process to XCCY / IRD.

NDF trade is received via the FPML message and can be checked in the message report tab as below:

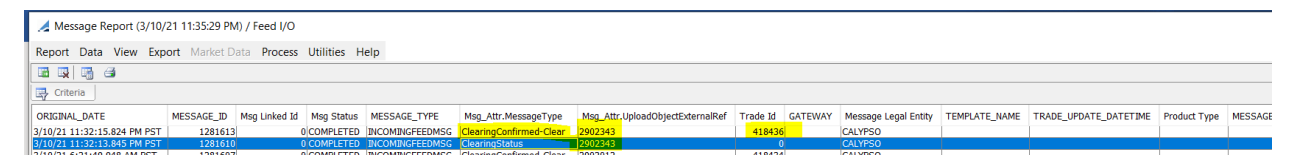

NDF trades are auto-cleared, thus, they do not follow the take-up process and we directly receive the FPML trade message with trade status as BS\_WAIT\_MARGIN followed by message with trade status VERIFIED.

Below is the image for Calypso Upload Document that is created at the back of the received FPML message.

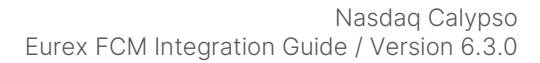

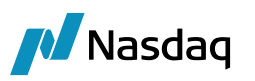

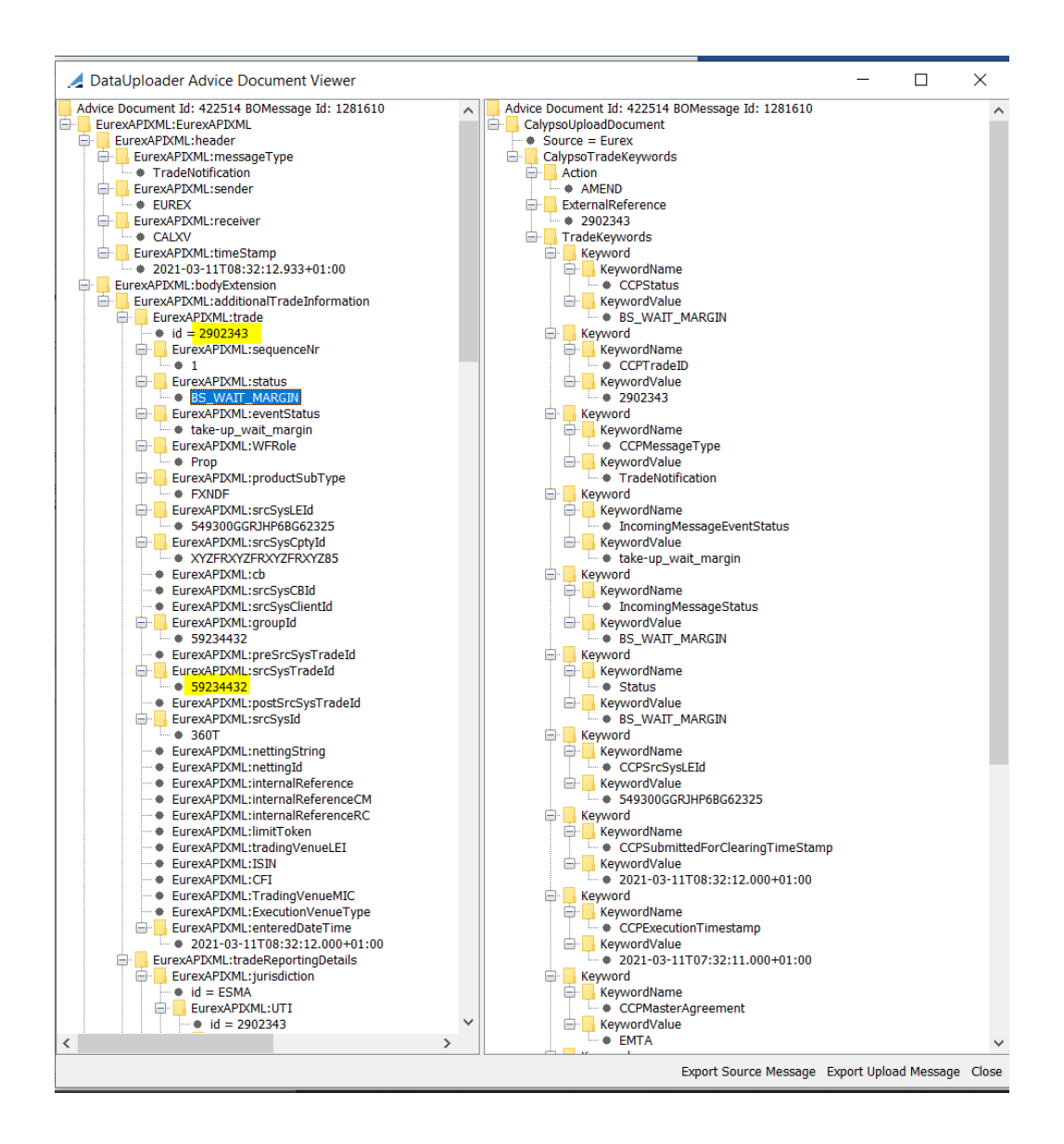

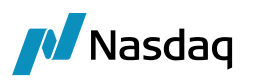

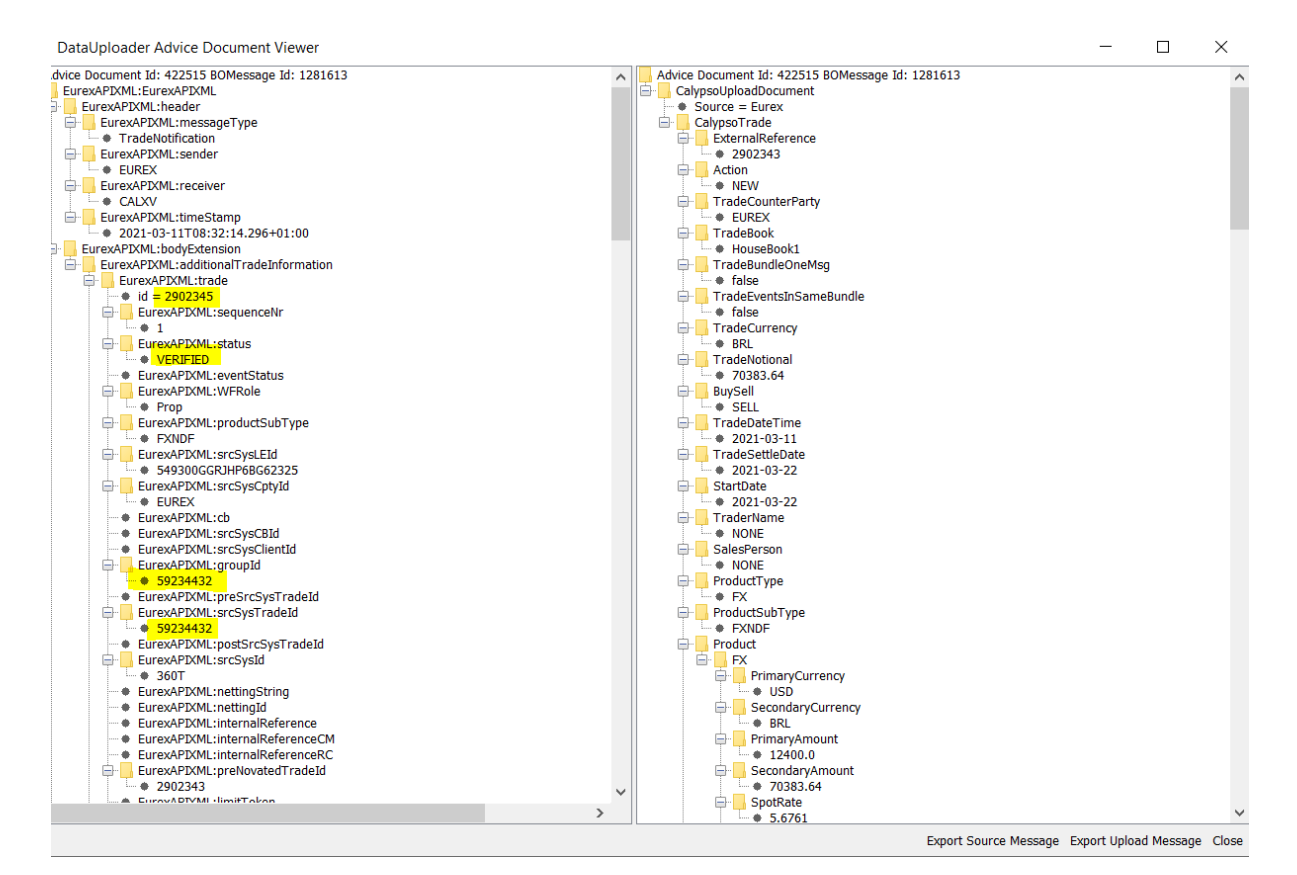

### Trade Browser

| 🥖 Trade Browser / Tra | ade Brows | er          |                    |                 |                        |                           |             |              |                  |                  |            |       |                                  |                | -       | ٥          | Х      |
|-----------------------|-----------|-------------|--------------------|-----------------|------------------------|---------------------------|-------------|--------------|------------------|------------------|------------|-------|----------------------------------|----------------|---------|------------|--------|
| Report Data View      | Export    | Market Data | Process Utilities  | Help            |                        |                           |             |              |                  |                  |            |       |                                  |                |         |            |        |
| 🖬 🔍 📑 🎒               |           |             |                    |                 |                        |                           |             |              |                  |                  |            |       |                                  |                |         |            |        |
| 📑 Criteria            |           |             |                    |                 |                        |                           |             |              |                  |                  |            |       |                                  |                |         |            |        |
| Entered Date          | Trade Id  | CCPTradeID  | External Reference | Mirror Trade Id | TradeRole.CounterParty | Product Description       | TradeStatus | Product Type | Principal Amount | Product Currency | Book       | CCP   | TRADE_KEYWORD.RelatedProductType | CCPClearedDate | CCPAcco | untReferen | ce     |
| Mar 10, 2021 11:32 PM | 418437    | 2902345     | 2902343            | 418436          | HOUSELE                | FXNDF/USD/BRL/03/18/2021  | VERIFIED    | FXNDF        | 1.00             | BRL              | HouseBook2 | EUREX | NDF                              | 03/11/2021     | CALXV_P | 549300GG   | RJHP6  |
| Mar 10, 2021 11:32 PM | 41843     | 2902345 📁   | 2902343            | 418437          | EUREX                  | FXNDF/USD/BRL/03/18/2021  | VERIFIED    | FXNDF        |                  | BRL              | HouseBook1 | EUREX |                                  |                | CALXV_P | 549300GG   | R)HP6  |
| Mar 10 2021 06-21 AM  | 418435    | 2002014     | 2002012            | 418434          | LINNISELE              | FYNDE/USD/RRI /03/17/2021 | VERIEIED    | EYNDE        | 1.00             | RPI              | HouseRook? | FUREY | NDE                              | 03/10/2021     | CALVV P | 54030000   | RIHPER |

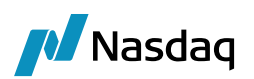

|          | FXNDF    |                     |            | Trade Id $ \sim $ 41843 | 6              |          |                         | Status    | : VERIFIE | D      |        | /            | 🖌 🎌 🐥 📀       | 11:47:41 F | M      |           |               |              |              | X              |
|----------|----------|---------------------|------------|-------------------------|----------------|----------|-------------------------|-----------|-----------|--------|--------|--------------|---------------|------------|--------|-----------|---------------|--------------|--------------|----------------|
|          |          | Trade T             | Гуре       |                         | Buy/Sell       |          |                         | Ccy Pai   | r         |        |        | Bo           | ook           |            |        |           | Ir            | nternal Boo  | ok           |                |
| NDF      |          |                     |            |                         | Sel            |          | U                       | JSD/BRL   |           | ~      |        | HouseBo      | ook1          | $\sim$     |        |           | Hou           | seBook2      |              | ~ I            |
| Ссу      | USD      | Tr                  | aded Am    | t                       | -12,400.00     | Date     | (                       | 03/22/202 | 1 5       | pot    |        | 5.6761       | Margin        |            |        | 0.00      | \$            | USD          |              | BRL            |
|          |          |                     |            |                         | 70,000,04      |          |                         |           | _         |        |        | 0.00         | ril           |            |        |           | Near          | 0.3          | 2870         | 0.32870        |
|          |          | U                   | ther Amt   |                         | 70,383.64      |          |                         |           | Р         | oints  |        | 0.00         | Final         |            | 5.67   | 6100      |               | USD          |              | BRL            |
|          |          |                     |            |                         |                |          |                         |           | Tr        | ader   |        | 5.676100     |               |            |        |           | Near          | -12,3        | 99.21        | 70,379.14      |
|          | Sett     | e Ccy               | USD        |                         | Rese           | t        | BRL01                   |           |           |        | ~      | 03/18/2021   |               |            |        |           |               |              |              |                |
|          |          | •                   |            |                         |                |          |                         |           |           |        |        |              |               |            |        |           |               |              |              |                |
| -        | Settle Q | ianto Ccy           | ·          |                         | Quanto F       | Reset    |                         |           |           |        | ~      | 03/10/2021   |               |            |        |           |               |              |              |                |
| Con      | ments    |                     |            |                         |                |          | Ĵ F                     | inal Ma   | rgin:     |        |        | 0.00         |               |            |        |           | Limits        | SAV          | E(F5)        | NEW(F6)        |
|          |          |                     |            |                         |                |          |                         |           |           |        |        |              |               |            |        |           |               |              |              |                |
|          | ades (A) | Positions           | (A) Trade  | es (P) Positions (P)    | A Risk Tree    | Factors  |                         |           |           |        | Detai  | ls           |               |            |        | Keyword   | s             |              |              |                |
|          |          |                     |            |                         |                | - detero |                         | -         |           |        | Curre  | nt Trade Dt  |               |            | ^      | Q- Filter | r Keyword     | s            | <u> </u>     | show populated |
| BO       | DK .     | CCY Pair            | Neg. CCY   | Primary Amount          | Quoting Amount | Neg. R   | ate ID                  | Type      | Product   | Counte |        | ettle Date   | 3/11/2021 5:0 | 00:00 AM   |        | Busine    | ssFlow        | FCM          |              | ^              |
| Hou      | ISEBook1 | USD/BRL             | USD        | -12,400.00              | 70,383.6       | 4 5.6    | 761 418436              | 7-1       | FXNDF     | EUREX  | Far A  | It.Settle Dt |               |            |        | CCP       |               | EURE         | х            |                |
| HOL      | ISEBOOK2 | USD/BRL             | USD        | 12,400.00               | -70,383.6      | 4 5.0    | 761 <mark>418437</mark> | Internal  | FXNDF     | HOUSE  | Trade  | er           | NONE          |            |        | CCPAc     | countRefer    | ence CAL)    | (V_P_5493    | 00GGRJHP       |
|          |          |                     |            |                         |                |          |                         |           |           |        | Mirro  | r Trader     |               |            |        | CCPCle    | aredDate      | 03-11        | 1-2021       |                |
|          |          |                     |            |                         |                |          |                         |           |           |        | Sales  |              | NONE          |            |        | CCPCle    | aredDatetin   | ne 2021      | -03-11T08    | 32:13.884+     |
|          |          |                     |            |                         |                |          |                         |           |           |        | Broke  | r            |               |            |        | CCPCo     | ntractualDe   | finitions CC |              |                |
|          |          |                     |            |                         |                |          |                         |           |           |        | Role   |              | CounterParty  |            |        | CCPEX     | ecution I ime | stamp 2021   | -03-11107    | 32:11.000+     |
|          |          |                     |            |                         |                |          |                         |           |           |        | Action | 1            | ABANDON       |            |        | ССРМа     | sterAgreen    | ient CC      |              |                |
|          |          |                     |            |                         |                |          |                         |           |           |        | Interr | nal Ref.     |               |            |        | CCPMe     | ssagelimes    | stamp 2021   | -03-11108    | 32:14.296+     |
|          |          |                     |            |                         |                |          |                         |           |           |        | Exter  | nal Ref.     | 2902343       |            |        | CCPMe     | ssagerype     | Trade        | enotificatio | n              |
|          |          |                     |            |                         |                |          |                         |           |           |        | Domi   | ciliation    |               |            |        | CCPON     | gincode       | HOUS         | SE           |                |
|          |          |                     |            |                         |                |          |                         |           |           |        | Bundl  | е Туре       |               |            |        | CCPPro    | ductSub i y   | pe FXNL      |              | 0000000        |
|          |          |                     |            |                         |                |          |                         |           |           |        | Bundl  | e Name       |               |            |        | CCPSR     | System        | 5493         | UUGGRJHF     | 00002325       |
|          |          |                     |            |                         |                |          |                         |           |           |        | Reser  | ve           |               |            |        | COPSIE    | hmittedEcrC   | learin 2024  | 03 11T09     | 32-12.000+     |
|          |          |                     |            |                         |                |          |                         |           |           |        | CLS    |              |               |            |        | CONTR     | uniteur of C  | ourill 2021  | 246          | 32.12.000*     |
| 1        |          |                     |            |                         |                |          |                         |           |           | >      | Prime  | Broker       |               |            |        | COPINE    | Dole          | 2902<br>Prop | J4U          |                |
| <u> </u> |          |                     |            |                         |                |          |                         |           |           |        | Produ  | ict Code     | Product       | t Code     |        | CLS       | NUID          | Flop         |              |                |
|          | Speed Fr | try 🔶 Po            | uting Rate | e Reset Quanto Rat      | e Reset        |          |                         |           |           |        | Trade  | e Platform   | Calypso       |            | $\sim$ | Control   | tor           | Taise        | VED          | ~              |
|          |          | 1 1 1 1 1 1 1 1 1 1 | uting read | Quanto Hai              |                |          |                         |           |           |        |        |              |               |            |        |           |               |              |              |                |

## 🛃 Keywords

 $\times$ 

| eywords                          |                                          |
|----------------------------------|------------------------------------------|
| L                                | Show popula                              |
| BusinessFlow                     | FCM                                      |
| CCP                              | EUREX                                    |
| CCPAccountReference              | CALXV_P_549300GGRJHP6BG62325             |
| CCPClearedDate                   | 03-11-2021                               |
| CCPClearedDatetime               | 2021-03-11T08:32:13.884+01:00            |
| CCPContractualDefinitions        | CC                                       |
| CCPExecutionTimestamp            | 2021-03-11T07:32:11.000+01:00            |
| CCPMasterAgreement               | CC                                       |
| CCPMessageTimestamp              | 2021-03-11T08:32:14.296+01:00            |
| CCPMessageType                   | TradeNotification                        |
| CCPOriginCode                    | HOUSE                                    |
| CCPProductSubType                | FXNDF                                    |
| CCPSrcSysLEld                    | 549300GGRJHP6BG62325                     |
| CCPStatus                        | Cleared                                  |
| CCPSubmittedForClearingTimeStamp | 2021-03-11T08:32:12.000+01:00            |
| CCPTradeID                       | 2902345                                  |
| CCPWFRole                        | Prop                                     |
| CLS                              | false                                    |
| Connector                        | EUREXEB                                  |
| DisableTradeRouting              | false                                    |
| FarLegPrecision                  | FarLegForwardPointDecimals=2,FarLegFinal |
| FpMLVersion                      | 5-6                                      |
| IS_CLIENT                        | false                                    |
| IncomingMessageStatus            | VERIFIED                                 |
| IsPrimaryQuotingPositive         | False                                    |

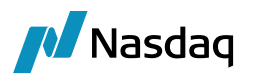

Post clearing, Cleared trade is eligible for below PTE events which are initiated from the Eurex Clearing GUI.

Trade transfer Trade Amendment Account Transfer Netting / Accumulation Termination PTE Rejection

NDF PTE events also follow the maker-checker process where every PTE is authorized by the checker for the PTE event to be processed.

Once the clearing process starts, from the trade creation until the confirmed trade, calypso receives messages from Eurex as well as sends messages to Eurex until the clearing process is complete. All the messages can be located in the Message report window. This message flow is similar to IRD, XCCY, FX except that NDF and FX trades are auto-cleared so no take-up process is followed.

## Below is sample flow for Trade Termination:

Terminate the trade in Eurex.

Trade moves to Trade Status : TO\_BE\_TERMINATED and event status as 'authorization\_pending' from User : CALXVCLR002 GUI and moves to event status as 'authorization required' in CALXVCLR001 GUI ( maker -checker process).

Trade moves to 'Pending\_PTE' in Trade Browser as below:

| 🦽 Trade Browser / Tr  | ade Brow | ser         |                    |                 |                        |                          |             |              |                  |                  |            |       |                                  |                | - 0            |
|-----------------------|----------|-------------|--------------------|-----------------|------------------------|--------------------------|-------------|--------------|------------------|------------------|------------|-------|----------------------------------|----------------|----------------|
| Report Data View      | Export   | Market Data | Process Utilities  | Help            |                        |                          |             |              |                  |                  |            |       |                                  |                |                |
| 🖬 🕵 🖷 🗃               |          |             |                    |                 |                        |                          |             |              |                  |                  |            |       |                                  |                |                |
| 📑 Criteria            |          |             |                    |                 |                        |                          |             |              |                  |                  |            |       |                                  |                |                |
| Entered Date          | Trade Id | CCPTradeID  | External Reference | Mirror Trade Id | TradeRole.CounterParty | Product Description      | TradeStatus | Product Type | Principal Amount | Product Currency | Book       | CCP   | TRADE_KEYWORD.RelatedProductType | CCPClearedDate | CCPAccountRef  |
| Mar 10, 2021 11:32 PM | 418433   | 2902345     | 2902343            | 41843           | HOUSELE                | FXNDF/USD/BRL/03/18/2021 | PENDING_PTE | FXNDF        | 1.00             | BRL              | HouseBook2 | EUREX | NDF                              | 03/11/2021     | CALXV_P_54930  |
| Mar 10, 2021 11:32 PM | 418436   |             |                    |                 |                        | FXNDF/USD/BRL/03/18/2021 | PENDING PTE | FXNDF        |                  |                  | HouseBook1 |       |                                  |                | CALXV_P_54930  |
| Mar 10, 2021 06:21 AM | 419429   | 2002014     | 2002012            | 419424          | LINISELE               | EVNDE/USD/BPI/02/17/2021 | VEDIETED    | EVNDE        | 1.00             | DDI              | HouseBook2 | EUREY | NDE                              | 02/10/2021     | CALXV/ P 54930 |

In message report, we see Termination granted message and Trades are Terminated in Trade Browser.

| 📑 Criteria               |          |            |                    |                 |                        |                           |             |              |                  |                  |                                                                                                    |        |                                  |                |                         |
|--------------------------|----------|------------|--------------------|-----------------|------------------------|---------------------------|-------------|--------------|------------------|------------------|----------------------------------------------------------------------------------------------------|--------|----------------------------------|----------------|-------------------------|
| Entered Date             | Trade Id | CCPTradeID | External Reference | Mirror Trade Id | TradeRole.CounterParty | Product Description       | TradeStatus | Product Type | Principal Amount | Product Currency | Book                                                                                                    | CCP    | TRADE_KEYWORD.RelatedProductType | CCPClearedDate | CCPAccountReference     |
| Mar 10, 2021 11:32 PM    | 418437   | 2902345    | 2902343            | 418436          | HOUSELE                | FXNDF/USD/BRL/03/18/2021  | TERMINATED  | FXNDF        | 1.00             | BRL              | HouseBook2                                                                                                    | EUREX  | NDF                              | 03/11/2021     | CALXV_P_549300GGRJHP6B  |
| Mar 10, 2021 11:32 PM    | 418436   | 2902345    | 2902343            | 418437          | EUREX                  | FXNDF/USD/BRL/03/18/2021  | TERMINATED  | FXNDF        | 1.00             | BRL              | HouseBook1                                                                                                    | EUREX  | NDF                              | 03/11/2021     | CALXV_P_549300GGRJHP6B  |
| March 10, 2021 07-21 444 | ******   | 2002014    | 2002012            |                 | upurrur.               | investigation intervision | a concerno  | maine        | 1.00             | 1001             | here and the second second sec | mummy. | unr.                             | 0010010000     | CAUSAL D. CASSOSCONUSCO |

Similarly, user can also perform PTE: Trade Amendment. In this event, user can only split the trades (notional should match the original trade, it cannot be amended) and internal reference can be changed.

For example, below trade is for notional 3000 which has been split in 2 shapes : 1000 and 2000 resp.

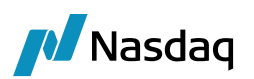

|       | FXNDF         |              |             | Tra     | de Id 🗸 <mark>41843</mark> : | 5                 |             |                | Status:          | PENDING   | _PTE        |              | 1               | 1 🕆 🔆 📀              | 12:31:56  | AM                 |           |                     | -              |                  | 1          |
|-------|---------------|--------------|-------------|---------|------------------------------|-------------------|-------------|----------------|------------------|-----------|-------------|--------------|-----------------|----------------------|-----------|--------------------|-----------|---------------------|----------------|------------------|------------|
|       |               | Trade        | Туре        |         |                              | Buy/Sell          |             |                | Ccy Pai          | r         |             |              | Boo             | ok                   |           |                    |           | Inter               | nal Boo        | k                | _          |
| NDF   |               |              |             |         | 2                            | Buy               |             |                | USD/BRL          |           | ~           |              | HouseBo         | ook2                 | ~         |                    |           | HouseBo             | ook1           |                  | ~ I        |
| Ссу   | USD           | 1            | raded A     | mt      |                              | 3,000.00          | Date        |                | 03/19/202        | 1 5       | ipot        |              | 5.74385         | Margin               |           |                    | 0.000     | \$                  | USD            |                  | BRL        |
| _     |               |              | Othor An    | nt      |                              | -17 231 55        |             |                |                  |           | ointe       |              | 0.00            | Final                |           | 5 743              | 19500     | Near                | 0.31           | 1704             | 0.31704    |
| 1     |               |              |             | inc.    |                              | -17,251.55        |             |                |                  |           | onites      |              | 0.00            | rinai                |           | 3.7 %              | 0000      |                     | USD            |                  | BRL        |
|       |               |              |             |         |                              |                   |             |                |                  | Tr        | rader       |              | 5.7438500       |                      |           |                    |           | Near                | 2,999          | .82              | -17,230.49 |
| •     | Sett          | le Ccy       | USD         |         | ,                            | ~ Res             | et          | BRL01          |                  |           |             | ~            | 03/17/2021      |                      |           |                    |           |                     |                |                  |            |
|       | Settle Qu     | uanto Co     | y           |         | ,                            | Quanto            | Reset       |                |                  |           |             | ~            | 03/11/2021      |                      |           |                    |           |                     |                |                  |            |
| Con   | ments         |              |             |         |                              |                   |             | \$             | Final Mar        | rgin:     |             |              | 0.00            |                      |           |                    |           | Limits              | SAVE           | (F5) N           | EW(F6)     |
|       |               |              |             |         |                              |                   |             |                |                  |           |             |              |                 |                      |           |                    |           |                     |                |                  |            |
|       | rados (A)     | Position     |             | doc (F  | Positions (P)                | O Pick Tree       | Eactors     |                |                  |           |             | Details      |                 |                      |           |                    | Keywor    | ds                  |                |                  |            |
|       | iddes (H)     | 1 USICION.   | 3(4) 110    | ides (i | ) Tosicions (r)              | USK HEE           | Tuctors     |                |                  |           | _           | Current T    | rade Dt         | L                    |           | ^                  | Q- Filte  | er Keywords         |                | Shov             | populated  |
| Bo    | ok            | CCY Pair     | Neg. Co     | CY PI   | rimary Amount                | Quoting Amou      | nt Neg.     | Rate ID        | Туре             | Product   | Counte      | Trade Dat    | te              | 3/10/2021 5          | 00:00 AM  | - 11               | Busin     | lessFlow            | FCM            |                  |            |
| Hou   | useBook2      | USD/BRL      | USD         |         | 3,000.00                     | -17,231           | .55 5.7     | 74385 4184     | 35               | FXNDF     | HOUSE       | Alt. Settle  | Date<br>ttlo Dt |                      |           |                    | CCP       |                     | EUREX          | <                |            |
| Hou   | useBook1      | USD/BRL      | USD         |         | -3,000.00                    | 17,231            | 55 5.7      | 74385 4184     | 34 Internal      | FXNDF     | EUREX       | Trador       | ille Di         | NONE                 |           |                    | CCPA      | ccountReference     | CALX           | V_P_549300G      | GRJHP      |
|       |               |              |             |         |                              |                   |             |                |                  |           |             | Mirror Trz   | ader            | NONE                 |           |                    | CCPC      | learedDate          | 03-10-         | -2021            |            |
|       |               |              |             |         |                              |                   |             |                |                  |           |             | Sales        |                 | NONE                 |           |                    | CCPO      | riginCode           | HOUS           | E                |            |
|       |               |              |             |         |                              |                   |             |                |                  |           |             | Broker       |                 | None                 |           |                    | CCPS      | itatus              | Confin         | mation           |            |
|       |               |              |             |         |                              |                   |             |                |                  |           |             | Role         |                 | CounterParty         |           |                    | CCPT      | radelD              | 29020          | 14               |            |
|       |               |              |             |         |                              |                   |             |                |                  |           |             | Action       |                 | ACCEPT               |           |                    | CLS       |                     | false          |                  |            |
|       |               |              |             |         |                              |                   |             |                |                  |           |             | Internal R   | ef.             |                      |           |                    | CMFA      | AccountReference    | 14820          | 3                |            |
|       |               |              |             |         |                              |                   |             |                |                  |           |             | External R   | Ref.            | 2902012              |           |                    | Disab     | leTradeRouting      | false          |                  |            |
|       |               |              |             |         |                              |                   |             |                |                  |           |             | Domiciliat   | ion             |                      |           |                    | FarLe     | egPrecision         | FarLe          | gForwardPoint    | Decima     |
|       |               |              |             |         |                              |                   |             |                |                  |           |             | Bundle Ty    | pe              |                      |           |                    | IS_CL     | JENT                | true           |                  |            |
|       |               |              |             |         |                              |                   |             |                |                  |           |             | Bundle Na    | ime             |                      |           |                    | ISPrim    | naryQuotingPositiv  | e raise        | Delet Desidentia | 0 Final    |
|       |               |              |             |         |                              |                   |             |                |                  |           |             | Reserve      |                 |                      |           |                    | Near      | tistedCurreney      | margin<br>LIED | PointDecimais    | so,rinal   |
|       |               |              |             |         |                              |                   |             |                |                  |           |             | CLS          |                 |                      |           |                    | Precir    | ousMetal-allocation | n unalio       | cated            |            |
| <     |               |              |             |         |                              |                   |             |                |                  |           | >           | Prime Bro    | ker             | Danda                | t Cada    |                    | Rates     | Precision           | USD/B          | RL=5             |            |
|       |               | _            | _           | _       |                              |                   |             |                |                  |           |             | Trade Pla    | oue<br>tform    | Calvoso              | a code    |                    | Relate    | edProductType       | NDF            |                  |            |
|       | Speed En      | try 🎌 R      | outing Ri   | ate Re  | set Quanto Rat               | e Reset           |             |                |                  |           |             |              | com             | Cutypso              |           | · ·                | Sand      | ~~                  | EUDES          | /ED              |            |
|       |               |              |             |         |                              |                   |             |                |                  |           |             |              |                 |                      |           |                    |           |                     |                |                  |            |
|       |               |              |             |         |                              |                   |             |                |                  |           |             |              |                 |                      |           |                    |           |                     |                |                  |            |
| 🖌 To  | ade Browse    | r / Trade Bi | rowser      |         |                              |                   |             |                |                  |           |             |              |                 |                      |           |                    |           |                     |                |                  | - 6        |
|       |               |              |             |         |                              |                   |             |                |                  |           |             |              |                 |                      |           |                    |           |                     |                |                  | -          |
| керс  | ort Data      | view Exp     | ort Market  | t Data  | Process Utilities            | нер               |             |                |                  |           |             |              |                 |                      |           |                    |           |                     |                |                  |            |
|       | 3 🗓 🖌         |              |             |         |                              |                   |             |                |                  |           |             |              |                 |                      |           |                    |           |                     |                |                  |            |
| 🖳 C   | riteria       |              |             |         |                              |                   |             |                |                  |           |             |              |                 |                      |           |                    |           |                     |                |                  |            |
| Enter | ed Date       | Trade        | Id COPTra   | adeID   | External Reference           | Mirror Trade Id T | adeRole.Cou | interParty Pri | oduct Descriptio | on        | TradeStatus | Product Type | Principal Amo   | unt Product Curre    | ncy Book  | CCP                | TRADE, KE | YWORD.RelatedProc   | ductType       | CCPClearedDate   | CCPAccount |
| Mar 1 | 0, 2021 11:32 | 2 PM 41      | 8437 290234 | 5 2     | 902343                       | 418436 HO         | USELE       | FX             | NDF/USD/BRL/0    | 3/18/2021 | TERMINATED  | FXNDF        |                 | 1.00 BRL             | HouseBook | 2 EUREX            | NDF       |                     |                | 03/11/2021       | CALXV_P_54 |
| Mar 1 | 0, 2021 11:32 | 2 PM 41      | 8436 290234 | 5 2     | 902343                       | 418437 EU         | REX         | FX             | NDF/USD/BRL/0    | 3/18/2021 | TERMINATED  | FXNDF        |                 | 1.00 BRL             | HouseBook | 1 EUREX            | NDF       |                     | 0              | 03/11/2021       | CALXV_P_54 |
| Mar 1 | 0, 2021 06:21 | AM 41        | 8435 290201 |         | 902012                       | 418434 HO         | USELE       | FXI<br>FXI     | NDF/USD/BRL/0    | 3/17/2021 | VERIFIED    | FXNDF        |                 | 1.00 BRL<br>1.00 BRI | HouseBook | 2 EUREX<br>1 EUREX | NDF       |                     |                | 03/10/2021       | CALXV_P_54 |
| Mar 1 | 0. 2021 04:35 | 5 AM 41      | 8433 290200 | 0 2     | 901998                       | 418432 HO         | USELE       | FX             | NDF/USD/BRL/0    | 3/17/2021 | TERMINATED  | FXNDF        |                 | 1.00 BRL             | HouseBook | 2 EUREX            | NDF       |                     | 0              | 03/10/2021       | CALXV P 54 |

Post Trade amendment confirmation, trade moves in 'authorization\_required' which is followed by maker -checker process to authorize the PTE.

In parallel, we see the original trade terminated and new trades created in the system with the split notionals as below:

| Entered Date          | Trade Id (F) | CCPTradeID   | External Reference | Mirror Trade Id | TradeRole.CounterParty | Product Description      | TradeStatus | Product Type | Principal Amount | Product Currency | Book       | CCP   | TRADE_KEYWORD.RelatedProductType | CCPClearedDate | CCPAccountReference |
|-----------------------|--------------|--------------|--------------------|-----------------|------------------------|--------------------------|-------------|--------------|------------------|------------------|------------|-------|----------------------------------|----------------|---------------------|
| Mar 11, 2021 12:33 AM | 41844        | 1 2902348    | 2902348            | 418440          | HOUSELE                | FXNDF/USD/BRL/03/17/2021 | VERIFIED    | FXNDF        | 1.00             | BRL              | HouseBook2 | EUREX | NDF                              | 03/11/2021     | CALXV_P_549300GGRJF |
| Mar 11, 2021 12:33 AM | 41844        | 0 2902348    | 2902348            | 418441          | EUREX                  | FXNDF/USD/BRL/03/17/2021 | VERIFIED    | FXNDF        | 1.00             | BRL              | HouseBook1 | EUREX | NDF                              | 03/11/2021     | CALXV_P_549300GGRJF |
| Mar 11, 2021 12:33 AM | 41843        | 9 29 02 34 7 | 2902347            | 418438          | HOUSELE                | FXNDF/USD/BRL/03/17/2021 | VERIFIED    | FXNDF        | 1.00             | 0 BRL            | HouseBook2 | EUREX | NDF                              | 03/11/2021     | CALXV_P_549300GGRJF |
| Mar 11, 2021 12:33 AM | 41843        | 8 29 02 347  | 2902347            | 418439          | EUREX                  | FXNDF/USD/BRL/03/17/2021 | VERIFIED    | FXNDF        | 1.00             | 0 BRL            | HouseBook1 | EUREX | NDF                              | 03/11/2021     | CALXV_P_549300GGRJF |
| Mar 10, 2021 06:21 AM | 41843        | 5 2902014    | 2902012            | 418434          | HOUSELE                | FXNDF/USD/BRL/03/17/2021 | TERMINATED  | FXNDF        | 1.00             | 0 BRL            | HouseBook2 | EUREX | NDF                              | 03/10/2021     | CALXV_P_549300GGRJF |
| Mar 10, 2021 06:21 AM | 41843        | 4 2902014    | 2902012            | 418435          | EUREX                  | FXNDF/USD/BRL/03/17/2021 | TERMINATED  | FXNDF        | 1.00             | 0 BRL            | HouseBook1 | EUREX | NDF                              | 03/10/2021     | CALXV_P_549300GGRJF |

Criteria

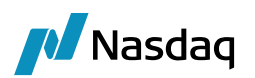

| <u>_</u> !                  | FXNDE                                              | Т                                                                       | rade Id $ 	imes $ 41844:                                     | 1                                              |                                               | Status:                                                                                                    | VERIFIED                            |                                                                                                    |                                                                                                    | 💋 🎌 🐇 📀                                                             | 1:14:49 AM    | I         |                                                                                                    | - 0                                                                                                    | X                    |
|-----------------------------|----------------------------------------------------|-------------------------------------------------------------------------|--------------------------------------------------------------|------------------------------------------------|-----------------------------------------------|----------------------------------------------------------------------------------------------------|-------------------------------------|----------------------------------------------------------------------------------------------------|----------------------------------------------------------------------------------------------------|---------------------------------------------------------------------|---------------|-----------|----------------------------------------------------------------------------------------------------|----------------------------------------------------------------------------------------------------|----------------------|
|                             |                                                    | Trade Type                                                              |                                                              | Buy/Sell                                       |                                               | Ccy Pair                                                                                                    |                                     |                                                                                                    | Bo                                                                                                    | ok                                                                  |               |           | Inter                                                                                                    | nal Book                                                                                                    |                      |
| NDF                         |                                                    |                                                                         |                                                              | Buy                                            |                                               | USD/BRL                                                                                                    | ~                                   |                                                                                                    | HouseBo                                                                                                    | ook2                                                                | ~             |           | HouseBo                                                                                                    | ok1                                                                                                    | ~ []                 |
| Ссу                         | USD                                                | Traded Amt                                                              |                                                              | 1,000.0 <mark>0</mark>                         | Date                                          | 03/19/2021                                                                                                    | Spot                                |                                                                                                    | 5.74385                                                                                                    | Margin                                                              |               | 0.000     | \$                                                                                                    | USD                                                                                                    | BRL                  |
|                             |                                                    | Other Amt                                                               |                                                              | -5,743.85                                      |                                               |                                                                                                    | Points                              |                                                                                                    | 0.00                                                                                                    | Final                                                               |               | 5.7438500 | Near                                                                                                    | 0.31/04                                                                                                    | 0.31/04              |
|                             |                                                    |                                                                         |                                                              |                                                |                                               |                                                                                                    | Trader                              | r                                                                                                    | 5.7438500                                                                                                    |                                                                     |               |           | Near                                                                                                    | 999.94                                                                                                    | -5,743.50            |
|                             | 0-HI-                                              | 0                                                                       |                                                              |                                                |                                               | 201.01                                                                                                    |                                     |                                                                                                    | 02/17/2021                                                                                                    |                                                                     |               |           |                                                                                                    |                                                                                                    |                      |
|                             | Settle                                             | CCy 030                                                                 |                                                              | ×                                              | el                                            | BRLUI                                                                                                    |                                     |                                                                                                    | 03/17/2021                                                                                                    |                                                                     |               |           |                                                                                                    |                                                                                                    |                      |
| Se                          | ettle Qua                                          | anto Ccy                                                                | ```                                                          | Quanto                                         | Reset                                         |                                                                                                    |                                     | ~                                                                                                    | 03/11/2021                                                                                                    |                                                                     |               |           |                                                                                                    |                                                                                                    |                      |
| Comm                        | nents                                              |                                                                         |                                                              |                                                |                                               | 🗘 🛛 Final Marg                                                                                                 | in:                                 |                                                                                                    | 0.00                                                                                                    |                                                                     |               |           | Limits                                                                                                    | SAVE(F5)                                                                                                    | NEW(F6) •            |
|                             |                                                    |                                                                         |                                                              |                                                |                                               |                                                                                                    |                                     |                                                                                                    |                                                                                                    |                                                                     |               | 1         |                                                                                                    |                                                                                                    |                      |
| Tra                         | des (A)                                            | Positions (A) Trades                                                    | (P) Positions (P)                                            | Risk Tree                                      | Factors                                       |                                                                                                    |                                     | Deta                                                                                                    | ails<br>rent Trade Dt                                                                                                    | 1                                                                   |               | Ke        | ywords                                                                                                    |                                                                                                    | Channe and a lateral |
| Book                        | c (                                                | CCY Pair Neg. CCY                                                       | Primary Amount                                               | Quoting Amou                                   | nt Neg. R                                     | ate ID Type                                                                                                    | Product Co                          | unte Tra                                                                                                    | de Date                                                                                                    | 3/10/2021 5:0                                                       | 0:00 AM       | Ĩ         | BusinessFlow                                                                                                    | FCM                                                                                                    | Show populated       |
| House                       | eBook2 U                                           | SD/BRL USD                                                              | 1,000.00                                                     | -5,743                                         | .85 5.7                                       | 4385 418441 F                                                                                                  | XNDF HOU                            | USE Alt.<br>Far                                                                                                    | Settle Date<br>Alt.Settle Dt                                                                                                    |                                                                     |               |           | CCP                                                                                                    | EUREX                                                                                                    |                      |
| House                       | ebooki U                                           | SD/BRL USD                                                              | -1,000.00                                                    | 3,743                                          | .05 5.7                                       | 4363 416440 Internal r                                                                                         | -XNDF EUP                           | Tra                                                                                                    | der                                                                                                    | NONE                                                                |               |           | CCPAccountReference<br>CCPClearedDate                                                                                                    | CALXV_P_549<br>03-11-2021                                                                                                    | J300GGRJHP           |
|                             |                                                    |                                                                         |                                                              |                                                |                                               |                                                                                                    |                                     | Mirr                                                                                                    | or Trader                                                                                                    | NONE                                                                |               |           | CCPOriginCode                                                                                                    | HOUSE                                                                                                    |                      |
|                             |                                                    |                                                                         |                                                              |                                                |                                               |                                                                                                    |                                     | Brok                                                                                                    | (er                                                                                                    |                                                                     |               |           | CCPStatus                                                                                                    | Cleared                                                                                                    |                      |
|                             |                                                    |                                                                         |                                                              |                                                |                                               |                                                                                                    |                                     | Role                                                                                                    | 2                                                                                                    | CounterParty                                                        |               |           | CLS                                                                                                    | false                                                                                                    |                      |
|                             |                                                    |                                                                         |                                                              |                                                |                                               |                                                                                                    |                                     | Inte                                                                                                    | rnal Ref.                                                                                                    | ABANDON                                                             |               |           | CMFAccountReference                                                                                                    | 148203                                                                                                    |                      |
|                             |                                                    |                                                                         |                                                              |                                                |                                               |                                                                                                    |                                     | Exte                                                                                                    | rnal Ref.                                                                                                    | 2902348                                                             |               |           | FarLeoPrecision                                                                                                    | false<br>FarLeoForwar                                                                                                    | rdPointDecima        |
|                             |                                                    |                                                                         |                                                              |                                                |                                               |                                                                                                    |                                     | Bun                                                                                                    | dle Type                                                                                                    |                                                                     |               |           | IS_CLIENT                                                                                                    | true                                                                                                    |                      |
|                             |                                                    |                                                                         |                                                              |                                                |                                               |                                                                                                    |                                     | Bun                                                                                                    | dle Name                                                                                                    |                                                                     |               |           | IsPrimaryQuotingPositive<br>NearLeoPrecision                                                                                                    | e False<br>MarginPointDer                                                                                                    | cimals=3 Final       |
|                             |                                                    |                                                                         |                                                              |                                                |                                               |                                                                                                    |                                     | Res<br>CLS                                                                                                    | erve                                                                                                    |                                                                     |               |           | NegotiatedCurrency                                                                                                    | USD                                                                                                    |                      |
| <                           |                                                    |                                                                         |                                                              |                                                |                                               |                                                                                                    |                                     | > Prin                                                                                                    | ne Broker                                                                                                    |                                                                     |               |           | PreciousMetal-allocation<br>RatesPrecision                                                                                                    | unallocated                                                                                                    |                      |
|                             |                                                    |                                                                         |                                                              |                                                |                                               |                                                                                                    |                                     | Trai                                                                                                    | de Platform                                                                                                    | Calvoso                                                             | Code          | ~         | RelatedProductType                                                                                                    | NDF                                                                                                    | ~                    |
| 🛄 Sp                        | peed Entr                                          | y 🍸 Routing Rate R                                                      | Reset Quanto Rate                                            | e Reset                                        |                                               |                                                                                                    |                                     |                                                                                                    |                                                                                                    |                                                                     |               | · [_      | Convine                                                                                                    | CUREVED                                                                                                    |                      |
|                             |                                                    |                                                                         |                                                              |                                                | _                                             |                                                                                                    |                                     |                                                                                                    |                                                                                                    |                                                                     |               |           |                                                                                                    |                                                                                                    |                      |
|                             |                                                    |                                                                         |                                                              |                                                |                                               |                                                                                                    |                                     |                                                                                                    |                                                                                                    |                                                                     |               |           |                                                                                                    |                                                                                                    |                      |
| <u>_</u>                    | FXNDF                                              | Т                                                                       | rade Id 🗸 41843                                              | 19                                             |                                               | Status:                                                                                                    | VERIFIED                            |                                                                                                    |                                                                                                    | 🗡 🎌 🏅 🗸                                                             | 1:15:30 AM    | 4         |                                                                                                    |                                                                                                    | X                    |
| NDE                         |                                                    | Trade Type                                                              |                                                              | Buy/Sell                                       |                                               | Ccy Pair                                                                                                    |                                     |                                                                                                    | Bo                                                                                                    | lok                                                                 |               |           | Inter                                                                                                    | mal Book                                                                                                    |                      |
| NUP                         |                                                    |                                                                         |                                                              | BUY                                            |                                               | USD/BRL                                                                                                    | <u> </u>                            | L                                                                                                    | Houses                                                                                                    | 00K2                                                                |               |           | Houses                                                                                                    | DOKI                                                                                                    | × <b>L</b>           |
| Ссу                         | USD                                                | Traded Amt                                                              |                                                              | 2,000.00                                       | Date                                          | 03/19/2021                                                                                                    | Spot                                |                                                                                                    | 5.74385                                                                                                    | Margin                                                              |               | 0.000     | Near                                                                                                    | USD<br>0.31704                                                                                                    | BRL<br>0.31704       |
|                             |                                                    | Other Amt                                                               |                                                              | -11,487.70                                     |                                               |                                                                                                    | Points                              | 5                                                                                                    | 0.00                                                                                                    | Final                                                               |               | 5.7438500 |                                                                                                    | USD                                                                                                    | BRL                  |
|                             |                                                    |                                                                         |                                                              |                                                |                                               |                                                                                                    | Trade                               | r                                                                                                    | 5.7438500                                                                                                    |                                                                     |               |           | Near                                                                                                    | 1,999.88                                                                                                    | -11,486.99           |
|                             | Settle                                             | Ccy USD                                                                 | ,                                                            | ∼ Re                                           | set                                           | BRL01                                                                                                    |                                     | ~                                                                                                    | 03/17/2021                                                                                                    |                                                                     |               |           |                                                                                                    |                                                                                                    |                      |
| S                           | ettle Qua                                          | anto Ccy                                                                | ,                                                            | Quanto                                         | Reset                                         |                                                                                                    |                                     | ~                                                                                                    | 03/11/2021                                                                                                    |                                                                     |               |           |                                                                                                    |                                                                                                    |                      |
| Comn                        |                                                    |                                                                         |                                                              |                                                |                                               |                                                                                                    |                                     |                                                                                                    | 00/11/2021                                                                                                    |                                                                     |               |           |                                                                                                    |                                                                                                    |                      |
|                             | nents                                              |                                                                         |                                                              |                                                |                                               | C Final Marg                                                                                                   | jin:                                |                                                                                                    | 0.00                                                                                                    |                                                                     |               |           | Limits                                                                                                    | SAVE(F5)                                                                                                    | NEW(F6) •            |
|                             | nents                                              |                                                                         |                                                              |                                                |                                               | 🗘 Final Marg                                                                                                   | jin:                                |                                                                                                    | 0.00                                                                                                    |                                                                     | <b>.</b>      |           | Limits                                                                                                    | SAVE(F5)                                                                                                    | NEW(F6)              |
| Tre                         | nents                                              | Positions (A) Trades                                                    | (P) Positions (P)                                            | Rick Tro                                       | Eactors                                       | 🗘 Final Marg                                                                                                   | jin:                                | Det                                                                                                    | 0.00                                                                                                    |                                                                     | Į             | Ke        | Limits                                                                                                    | SAVE(F5)                                                                                                    | NEW(F6)              |
| Tra                         | nents<br>ndes (A)                                  | Positions (A) Trades                                                    | (P) Positions (P)                                            | Risk Tree                                      | Factors                                       | 🗘 Final Marg                                                                                                   | jin:                                | Det                                                                                                    | 0.00<br>ails<br>rent Trade Dt                                                                                                    |                                                                     |               | - Q       | Limits<br>eywords                                                                                                    | SAVE(F5)                                                                                                    | NEW(F6)              |
| Tra<br>Book                 | nents<br>Ides (A)                                  | Positions (A) Trades                                                    | (P) Positions (P)<br>Primary Amount                          | Risk Tree Quoting Amou                         | Factors                                       | Final Marg       Rate     ID       Type                                                                        | product Co                          | Det<br>Cur<br>punte Tra                                                                                                    | 0.00<br>ails<br>rent Trade Dt<br>de Date<br>Settle Date                                                                                                    | 3/10/2021 5:0                                                       | ]<br>00:00 AM | - Q       | Limits<br>eywords<br>Filter Keywords<br>BusinessFlow                                                                                                    | SAVE(F5)                                                                                                    | NEW(F6)              |
| Tra<br>Book<br>Hous<br>Hous | ndes (A)<br>k<br>seBook2 U<br>seBook1 U            | Positions (A) Trades<br>CCY Pair Neg. CCY<br>ISD/BRL USD                | (P) Positions (P)<br>Primary Amount<br>2,000.00<br>-2.000.00 | Risk Tree<br>Quoting Amou<br>-11,487<br>11,487 | Factors<br>Int Neg. F<br>7.70 5.7             | Final Marg           Cate         ID           4385 418439         Type           4385 418438         Internal | Product Co<br>FXNDF HO              | Det<br>Cur<br>Dunte Tra<br>USE Alt.<br>RFX Far                                                                                                    | 0.00<br>0.00<br>ails<br>rent Trade Dt<br>de Date<br>Settle Date<br>Alt.Settle Dt                                                                                                    | 3/10/2021 5:1                                                       | ]<br>00:00 AM | - Q       | Limits<br>eywords<br>L- Filter Keywords<br>BusinessFlow<br>CCP                                                                                                    | SAVE(F5)                                                                                                    | Show populated       |
| Tra<br>Book<br>Hous<br>Hous | nents<br>ndes (A)<br>k<br>seBook2 U<br>seBook1 U   | Positions (A) Trades<br>CCY Pair Neg. CCY<br>ISD/BRL USD<br>ISD/BRL USD | (P) Positions (P)<br>Primary Amount<br>2,000.00<br>-2,000.00 | Risk Tree Quoting Amou -11,487 11,487          | Factors<br>Int Neg. F<br>7.70 5.7             | Final Marg           Cate         ID           4385 418439         I           4385 418438         Internal    | Product Co<br>FXNDF HO<br>FXNDF EUR | Det<br>Cur<br>Dunte<br>USE<br>REX<br>Tra<br>Tra<br>Min                                                                                                    | 0.00<br>ails<br>rent Trade Dt<br>de Date<br>Settle Date<br>Alt.Settle Dt<br>der                                                                                                    | 3/10/2021 5:1<br>NONE                                               | ]<br>00:00 AM | - Q       | Limits<br>eywords<br>- Filter Keywords<br>BusinessFlow<br>CCP<br>CCPAccountReference<br>CCPCearedDate                                                                                                    | SAVE(F5)                                                                                                    | Show populated       |
| Tra<br>Book<br>Hous<br>Hous | nents<br>ndes (A)<br>k 4<br>seBook2 U<br>seBook1 U | Positions (A) Trades<br>CCY Pair Neg. CCY<br>ISD/BRL USD<br>ISD/BRL USD | (P) Positions (P)<br>Primary Amount<br>2,000.00<br>-2,000.00 | Risk Tree<br>Quoting Amou<br>-11,487<br>11,487 | Factors<br>Int Neg. F<br>770 5.7<br>770 5.7   | Final Marg       Rate     ID       4385418439     1       4385418438     Internal                              | Product Co<br>FXNDF HO<br>FXNDF EUR | Det<br>Cur<br>Dunte<br>USE<br>REX<br>Tra<br>Mir<br>Sal                                                                                                    | 0.00<br>ails<br>rent Trade Dt<br>de Date<br>Settle Date<br>Alt.Settle Dt<br>der<br>ror Trader<br>es                                                                                                    | 3/10/2021 5:1<br>NONE<br>NONE                                       | ]<br>00:00 AM | - Q       | Limits<br>eywords<br>(- Filter Keywords<br>BusinessFlow<br>CCP<br>CCPAccountReference<br>CCPCiaredDate<br>CCPCoriginCode                                                                                                    | SAVE(F5)                                                                                                    | Show populated       |
| Tra<br>Book<br>Hous<br>Hous | ndes (A)<br>k 4<br>seBook2 U<br>seBook1 U          | Positions (A) Trades<br>CCY Pair Neg. CCY<br>ISD/BRL USD<br>ISD/BRL USD | (P) Positions (P)<br>Primary Amount<br>2,000.00<br>-2,000.00 | Quoting Amou<br>-11,48;<br>11,48;              | Factors<br>Int Neg. F<br>7.70 5.7<br>7.70 5.7 | Final Marg       Cate ID Type       4385 418439       4385 418438                                              | in:                                 | Det<br>Cur<br>Tra<br>USE<br>REX<br>Far<br>Tra<br>Min<br>Sal<br>Bro                                                                                                    | 0.00<br>ails<br>rent Trade Dt<br>de Date<br>Settle Date<br>Alt,Settle Dt<br>der<br>ror Trader<br>es<br>ker                                                                                                    | 3/10/2021 5:1<br>NONE<br>NONE                                       | _<br>00:00 AM | ^ Q       | Limits<br>eywords<br>L- Filter Keywords<br>BusinessFlow<br>CCP<br>CCPAccountReference<br>CCPCargladate<br>CCPCargladate<br>CCPCargladate<br>CCPCradeD                                                                                                    | SAVE(F5)                                                                                                    | NEW(F6)              |
| Tra<br>Book<br>Hous<br>Hous | nents<br>ades (A)<br>k<br>æBook2 U<br>æBook1 U     | Positions (A) Trades<br>CCY Pair Neg. CCY<br>ISD/BRL USD<br>ISD/BRL USD | (P) Positions (P)<br>Primary Amount<br>2,000.00<br>-2,000.00 | Quoting Amou<br>-11,48;<br>11,48;              | Factors<br>int Neg. F<br>770 5.7<br>770 5.7   | Final Marg           Rate         ID           Type           4385 418439           4385 418438                | Product Co<br>FXNDF HO<br>FXNDF EUI | Det<br>Cur<br>Tra<br>USE<br>REX<br>Tra<br>Tra<br>Sal<br>Bro<br>Rol<br>Act                                                                                               | 0.00<br>ails<br>rent Trade Dt<br>de Date<br>Settle Date<br>Alt.Settle Dt<br>der<br>ror Trader<br>es<br>ker<br>e<br>ion                                                                                                    | 3/10/2021 5:1<br>NONE<br>NONE<br>CounterParty<br>ABANDON            | _<br>00:00 AM | - Q       | Limits<br>eywords<br>- Filter Keywords<br>BusinessFlow<br>CCP<br>CCPAccountReference<br>CCPCiaeredDate<br>CCPCitatus<br>CCPCitatus<br>CCPTradeD<br>CLS                                                                                                    | SAVE(F5)<br>FCM<br>EUREX<br>CALXV_P_54<br>03.11-2021<br>HOUSE<br>Cleared<br>2902347<br>false                                                                                                    | NEW(F6)              |
| Tra<br>Book<br>Hous<br>Hous | ndes (A)<br>k (<br>BeBook2 U<br>BeBook1 U          | Positions (A) Trades<br>CCY Pair Neg. CCY<br>ISD/BRL USD<br>ISD/BRL USD | (F) Positions (P)<br>Primary Amount<br>2,000.00<br>-2,000.00 | Risk Tree Quoting Amou -11,48: 11,48:          | Factors<br>Int Neg. F<br>7.70 5.7<br>7.70 5.7 | Final Marg                                                                                                    | Product Co<br>FXNDF HO<br>FXNDF EUI | Det<br>Cur<br>Dunte<br>USE<br>REX<br>Tar<br>Min<br>Sal<br>Bro<br>Ro<br>Act<br>Inte                                                                                      | 0.00<br>ails<br>rent Trade Dt<br>de Date<br>Settle Date<br>Alt.Settle Dt<br>der<br>ror Trader<br>es<br>ker<br>e<br>ion<br>rmal Ref.                                                                                                    | 3/10/2021 5:1<br>NONE<br>NONE<br>CounterParty<br>ABANDON            | ]<br>00:00 AM | - Q       | Limits<br>words<br>- Filter Keywords<br>BusinessFlow<br>CCP<br>CCPAcounReference<br>CCPOriginCode<br>CCPStatus<br>CCPTadeD<br>CLS<br>CLS<br>CLS                                                                                                    | SAVE(F5)                                                                                                    | NEW(F6)              |
| Tra<br>Book<br>Hous<br>Hous | ndes (A)<br>k u<br>seBook2 U<br>seBook1 U          | Positions (A) Trades<br>CCY Pair Neg. CCY<br>ISD/BRL USD<br>ISD/BRL USD | (P) Positions (P)<br>Primary Amount<br>2,000.00<br>-2,000.00 | Quoting Amou<br>-11,48;<br>11,48;              | Factors<br>Int Neg. F<br>70 5.7<br>70 5.7     | Final Marg           Rate         ID           4385         118439           4385         118438               | In:                                 | Det<br>Cur<br>Tra<br>USE Alt.<br>Sal<br>Bro<br>Rol<br>Act<br>Inte                                                                                                    | 0.00<br>ails<br>rent Trade Dt<br>de Date<br>Settle Date<br>Alt.Settle Dt<br>der<br>oro Trader<br>es<br>ker<br>e<br>e<br>non<br>rmal Ref.<br>ereillation                                                                                    | 3/10/2021 5:1<br>NONE<br>NONE<br>CounterParty<br>ABANDON<br>2902347 | ]<br>00:00 AM | × Q       | Limits<br>words<br>- Filter Keywords<br>BusinesFlow<br>CCP<br>CCPLareGate<br>CCPClareGate<br>CCPClareGate<br>CCPStatus<br>CCPTrade<br>CLF<br>CLFAccountReference<br>DisableTradeBoting<br>BruegPrecision                                                                                                    | SAVE(F5)                                                                                                    | NEW(F6) •            |
| Tra<br>Book<br>Hous<br>Hous | nents<br>ndes (A)<br>k<br>weBook2 U<br>weBook1 U   | Positions (A) Trades<br>CCY Pair Neg. CCY<br>ISD/BRL USD<br>ISD/BRL USD | (P) Positions (P)<br>Primary Amount<br>2,000.00<br>-2,000.00 | Quoting Amou<br>-11,487<br>11,487              | Factors<br>Int Neg. F<br>70 5.7<br>70 5.7     | Final Marg                                                                                                    | in:                                 | Det<br>Cur<br>Cur<br>Tra<br>USE Alt.<br>Far<br>Tra<br>Rex<br>Rol<br>Act<br>Inte<br>Ext<br>Dor<br>Bur                                                                    | 0.00<br>ails<br>rent Trade Dt<br>de Date<br>Settle Date<br>Alt.Settle Dt<br>der<br>ror Trader<br>es<br>ker<br>e<br>nor Trader<br>es<br>ker<br>e<br>nor Trader<br>es<br>rinal Ref.<br>rinal Ref.<br>rinal Ref.<br>niciliation<br>alder Type | 3/10/2021 5:1<br>NONE<br>NONE<br>CounterParty<br>ABANDON<br>2902347 | 00:00 AM      | - Q       | Limits ywords v=rilter Keywords UCPC CCPCCVTRACE CCPCountReference CCPCignereDate CCPCrignCode CCPCrignCode CCPCrignCode CCPCignCode CCPCignCode CCPCignCode CCS CLS CLS S_CLENT S_CLENT                                                                                                    | SAVE(F5)                                                                                                    | NEW(F6) •            |
| Tra<br>Book<br>Hous<br>Hous | nents<br>k<br>k<br>eeBook2 U<br>eeBook1 U          | Positions (A) Trades<br>CCY Pair Neg. CCY<br>ISD/BRL USD<br>ISD/BRL USD | (P) Positions (P)<br>Primary Amount<br>2,000.00<br>-2,000.00 | Quoting Amou<br>-11,487<br>11,487              | Factors<br>int Neg. F<br>7.70 5.7<br>7.70 5.7 | Final Marg                                                                                                    | Product Co<br>EXNDF HO<br>FXNDF EUI | Dunte     Cur     Cur     Cur     Cur     Cur     Cur     Cur     Cur     Cur     Tra     Mir     Sal     Bro     Rol     Act     Inte     Exte     Dor     Bun     Bun | 0.00<br>ails<br>rent Trade Dt<br>de Date<br>Settle Date<br>Alt.Settle Dt<br>der<br>ror Trader<br>es<br>ker<br>e<br>ion<br>mrnal Ref.<br>micliation<br>dle Type<br>did hame                                                                 | 3/10/2021 5:1<br>NONE<br>NONE<br>CounterParty<br>ABANDON<br>2902347 | U 00:00 AM    | - Q       | Limits ywords (     - Filter Keywords BushessFlow CCPAcountReference CCPClarendDate CCPCBate CCPStatus CCPTadeD CCPStatus CCPTadeD CUFFAccountReference DasbeTradeFouting FarL.epPrecision S.CLENT IsPHranyQuotingPost                                                                                                    | FCM<br>EUREX<br>CALXV/P_54<br>03-11-2021<br>HOUSE<br>Cleared<br>2902347<br>false<br>148203<br>false<br>FarLegForwa<br>true<br>true<br>e False<br>Margin Buth?                                                                                                    | NEW(F6)              |
| Tra<br>Book<br>Hous<br>Hous | ndes (A)<br>k k<br>seBook2 U<br>seBook1 U          | Positions (A) Trades<br>CCY Pair Neg. CCY<br>ISD/BRL USD                | (P) Positions (P)<br>Primary Amount<br>2,000.00<br>-2,000.00 | Quoting Amou<br>-11,483<br>11,482              | Factors<br>Int Neg. F<br>7.70 5.7             | Final Marg                                                                                                    | Product Co<br>EXNDF HO<br>FXNDF EUI | Dunte Tra<br>UUSE Alt.<br>Wirn Sal<br>Bro<br>Rex Tra<br>Mirn<br>Burn<br>Burn<br>Burn<br>Burn<br>Burn<br>Burn                                                            | 0.00<br>ails<br>rent Trade Dt<br>de Date<br>Settle Date<br>Alt.Settle Dt<br>der<br>ror Trader<br>es<br>ker<br>e<br>e<br>rmal Ref.<br>rmal Ref.<br>rmalRef.<br>miciliation<br>idle Type<br>idle Name<br>verve                               | 3/10/2021 5:<br>NONE<br>NONE<br>CounterParty<br>ABANDON<br>2902347  | D<br>D0:00 AM |           | Limits verywords verywords verywords UCP CCP CCPCarcolineForence CCPClareGlate CCPClareGlate CCPCrodub CCPStatus CCPTradeD CLS CLFT SprtuadPortadForence DisableTradeNotingPostiv NearLegPrecision S_CLENT SprtuadPortingPostiv NearLegPrecision                                                                                                    | SAVE(F5)           FCM           FCM           EUREX           EUREX           CALVX_P_54           0.11-2021           H01-22           Cleared           290247           failse           148203           failse           Failse           Failse           Vor           VSD                                                                   | NEW(F6)              |
| Tra<br>Book<br>Hous<br>Hous | ndes (A)<br>k k<br>seBook2 U<br>seBook1 U          | Positions (A) Trades<br>CCY Pair Neg. CCY<br>JSD/BRL USD<br>JSD/BRL USD | (P) Positions (P)<br>Primary Amount<br>2,000.00<br>-2,000.00 | Risk Tree<br>Quoting Amou<br>-11,487<br>11,487 | Factors<br>int Neg. F<br>70 5.7<br>7.70 5.7   | Final Marg       Rate     D       4385 418439       4385 418438                                                | in:                                 | Dett<br>Cur<br>Cur<br>USE Far<br>Tra<br>Sial<br>Bro<br>Rol<br>Act<br>Dor<br>Bur<br>Bur<br>Bur<br>Bur<br>Bur<br>Bur<br>Bur                                               | 0.00<br>ails<br>rent Trade Dt<br>de Date<br>Settle Date<br>Alt.Settle Dt<br>der<br>ternal Ref.<br>renal Ref.<br>renal Ref.<br>renal Ref.<br>incliation<br>dide Type<br>dide Type<br>serve<br>s<br>me Broker                                | 3/10/2021 5:1<br>NONE<br>NONE<br>CounterParty<br>ABANDON<br>2902347 | 00:00 AM      | - Q       | Limits<br>words<br>- Filter Keywords<br>BusinesFlow<br>CCP<br>CCPCarcollete<br>CCPClaredDate<br>CCPClaredDate<br>CCPClaredDate<br>CCPCradeD<br>CLS<br>CLFAccountReference<br>CLFAccountReference<br>DasbeTradeBouting<br>SacLENT<br>IsSernaryQuotingPostiti<br>NearLegPrecision<br>NegoladeQurrency<br>PrecioualRefa allocatio                                                                                                    | SAVE(F5)                                                                                                    | NEW(F6) •            |
| Tra<br>Book<br>Hous<br>Hous | nents<br>ides (A)<br>k<br>weBook2<br>weBook1<br>U  | Positions (A) Trades<br>CCY Pair Neg. CCY<br>ISD/BRL USD<br>ISD/BRL USD | (P) Positions (P)<br>Primary Amount<br>2,000.00<br>-2,000.00 | Risk Tree<br>Quoting Amou<br>-11,483<br>11,485 | Factors<br>int Neg. F<br>70 5.7<br>7.70 5.7   | Final Marg                                                                                                    | In:                                 | Det<br>Cur<br>Cur<br>USE Alt.<br>VISE Far<br>Rex<br>Tra<br>Min<br>Sol<br>Act<br>Do<br>Bun<br>Bun<br>Bun<br>Bun<br>Bur<br>Bur<br>Bur<br>Bur<br>Bur<br>Bur<br>Bur         | 0.00<br>ails<br>rent Trade Dt<br>de Date<br>Settle Date<br>Alt.Settle Dt<br>der<br>ror Trader<br>es<br>ton<br>roral Ref.<br>ernal Ref.<br>ernal Ref.<br>iniciliation<br>niciliation<br>dide Type<br>de Broker<br>duct Code                 | 3/10/2021 5:0<br>NONE<br>NONE<br>CounterParty<br>ABANDON<br>2902347 | 00:00 AM      | A Q       | Limits ywords v- Filter Keywords UsishessFlow CCP CCPCearedDate CCPCiearedDate CCPCiaredDate CCPCiaredDate CCPStatus CCPTadeD CLS CLS CLS CLS S_CLENT BsPrmar.g9Precision NegotiatedCurrency ReclaudedCurrency ReclaudedCurrency Rec | SAVE(F5)           FOM           EURX           CADX/D_F5           CADX/D_F5           CADX/D_F5           CADX/D_F5           Table           Table           Table           Table           Table           Table           Table           Table           MarginFoliation           USD           unallocated           USDRIL=5           NOF | NEW(F6) -            |

.....

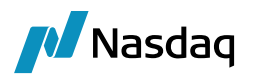

# **EOD Processing**

# 5.1 EOD Reports from EUREX CCP

EUREX reports House and Client trade details in one report. However, trade details/ margin requirements are segregated by Clearing Member (CM) and Client: Registered Customer (RC).

CM is denoted by membID 'CALXV' and RC is reported by CAXXV, CAYXV, CAXYV, etc.

Further, account structure reported under CM as well as RC is P, A1-A9 where P stands for Prop A/c and A1-A9 is for its Client A/c's.

Also, Eurex has segregated products under Liquidation Groups in every file.

IRS product in Liq. Grp. PFI01 XCCY & FX (FX Swap, FX Forward, FX Spot) product in Liq. Grp. PFX01 NDF product in Liq. Grp. PNF01

#### Example:

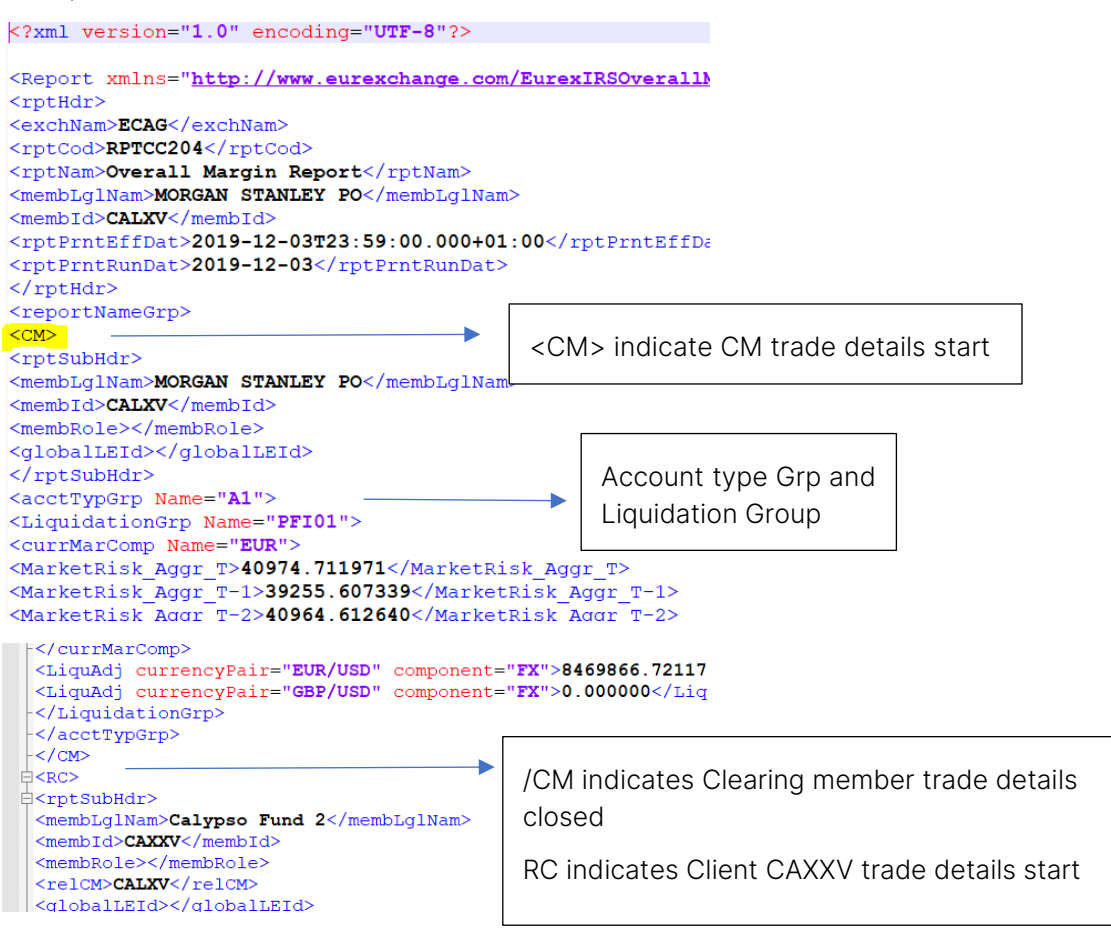

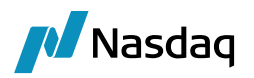

## Initial Margin EOD Reports

85RPT**CC204**CALXV20191203.XML

01RPT**CC750**CALXV20191204CALXV.XML

01RPTCI050CALXV20191205CALXV.XML

**Note**: System 1<sup>st</sup> looks for CC204, if this file is NA then it will look for CC750. Further, even CC750 is NA the system will pick up Cl050.

Liquidation Group in CC750 and Cl050 are different from CC204

IRS product is reported in OTCBE or PFI01 XCCY and FX product is reported under OTCFE or PFX01 NDF product is reported under **OTCNE or PNF01** 

If "OTCBE" is found that means client is not Prisma client and is not doing cross margining so process its IM, If OTCBE is NOT found then IM will be reported in Grp PFI01 which indicated client is doing cross margining.

Similar, logic is applied for FX / NDF product, i.e. If "OTCFE" (for FX) and "OTCNE" (for NDF) is found that means client is not Prisma client and is not doing cross margining .

Therefore, If OTCFE is NOT found then IM will be reported in Grp PFX01 / if OTCNE is NOT found then IM will be reported in Grp PNF01 which indicates client is doing cross margining.

Example:

CM details in CC750/ Cl050

```
<cc750Grp1>
   <cc750KeyGrp1>
    <membExchIdCod>CALXV</membExchIdCod>
     <membExchIdNam>MORGAN STANLEY PO</membExchIdNam</pre>
   </cc750KeyGrp1>
   <cc750Grp2>
     <cc750KeyGrp2>
      <currTypCod>EUR</currTypCod>
     </cc750KeyGrp2>
     <cc750Grp3>
       <cc750KeyGrp3>
         <acctTypFlexible>A1</acctTypFlexible>
       </cc750KeyGrp3>
       <cc750Rec>
         <mgnClsCod>OTCBE</mgnClsCod>
         <mgnPremiumAmnt>0.00</mgnPremiumAmnt>
         <mgnLiqDlvAmnt>0.00</mgnLiqDlvAmnt>
         <mgnSprdAmnt>0.00</mgnSprdAmnt>
Or
```

RC details in CC750 / Cl050

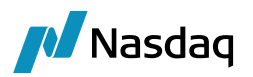

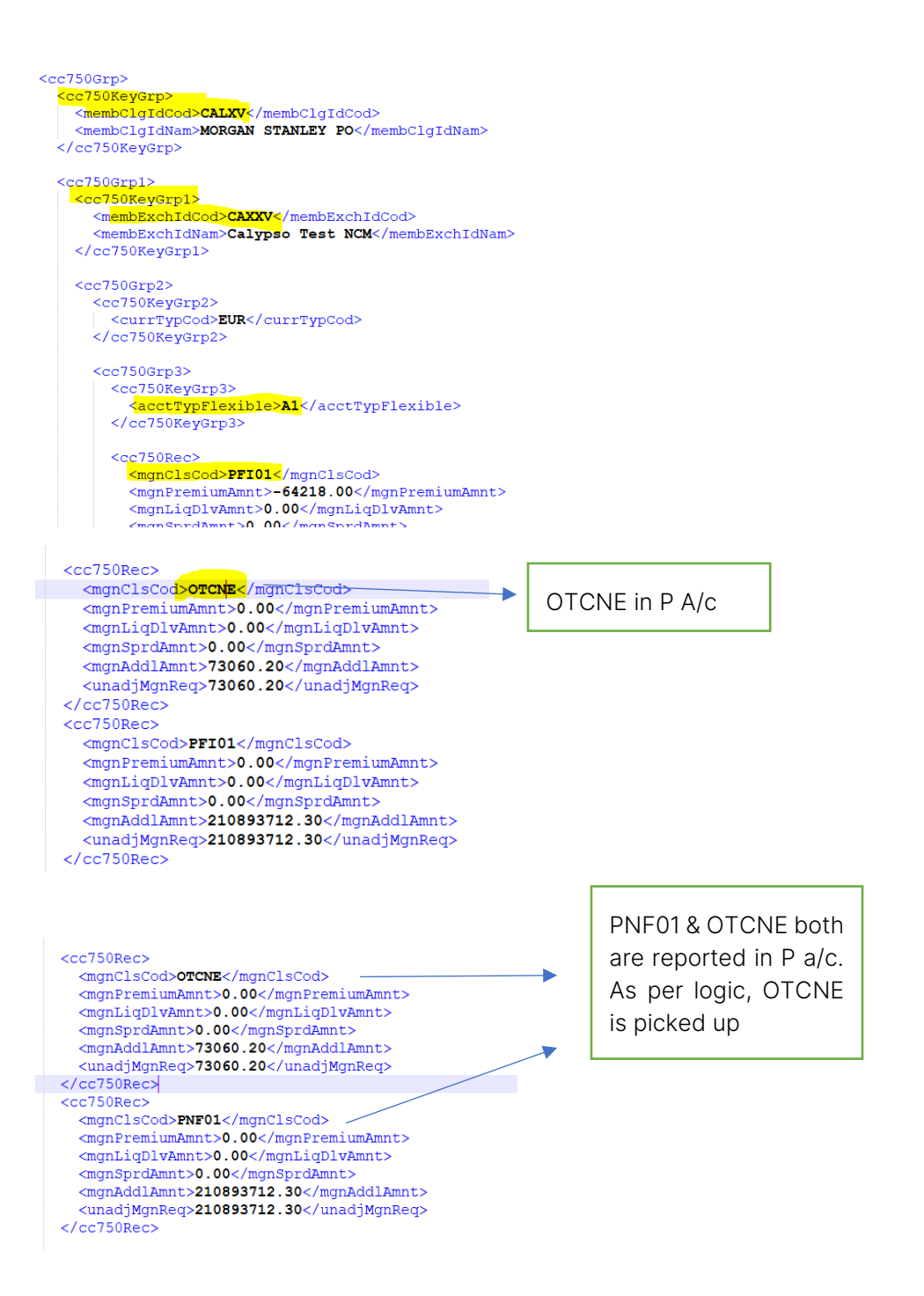

In similar pattern, OTCNE and PNF01 are reported in Cl050 report.

Along with the IM/ TV files, to source segregation ID file CD298 is mandatory file for translation. Translate ST will fail if this file is missing.

## 85RPTCD298CALXV20191203.XML

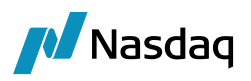

#### CD298 sample

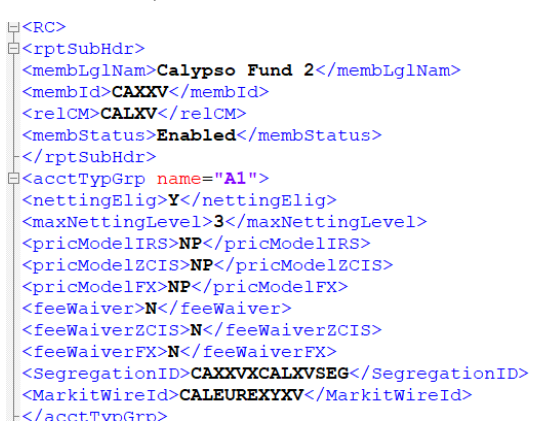

The system is configured to identify the membid and A/c in CC204/ CC203 and then search for the same combination in CD298. Once that is located, it will pick up the SegregationID from the resp tag as mentioned in above image.

CDML first tries to match srcSysLEId with MarkitWireId and retrieve Segregation A/c.

If srcSysLEId does not match MarkitWireId, it tries to match srcSysLEId with globalLEId and retrieve Segregation A/c.

If srcSysLEId does not match with either an error is raised.

## Trade Valuation EOD Reports

85RPTCC203CALXV20200128.XML

85RPTCD220CALXV20191203.XML

CD220 is for XCCY, FX and NDF trades to source Coupon, Upfront fees, FX Cashflows, NDF Cashflows

Segregation ID should be mentioned on the IM MCC as below:

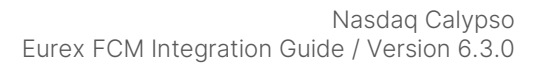

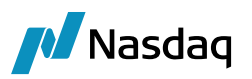

| A Margin Call Window - Version - 6                                                                                                    |                                              |                           |             |                        |              |                |         |                            |    |
|----------------------------------------------------------------------------------------------------|----------------------------------------------|---------------------------|-------------|------------------------|--------------|----------------|---------|----------------------------|----|
| Margin Call Config Util Help                                                                                                    |                                              |                           |             |                        |              |                |         |                            |    |
| Edit Browse                                                                                                    |                                              |                           |             |                        |              |                |         |                            |    |
| Name :                                                                                                    | ICICI_EUREX_CAXXV_P IM                       | 46001 6                   | Subtype     | Master                 | $\sim$       |                |         |                            |    |
| Description :                                                                                                    | ICICI_EUREX_CAXXV_P IM                       |                           | Parent :    |                        |              |                |         |                            |    |
| Parties Details D                                                                                                    | ates & Times Exposure Groups Initial         | Margin Independent Amount | Eligibility | Concentration & Limits | Optimization | Configurations | Ratings | Additional Info            |    |
| Comment:                                                                                                    |                                              |                           |             |                        |              |                |         |                            |    |
|                                                                                                    |                                              |                           |             |                        |              |                |         |                            |    |
| 🛅 ĝi 💼 📫 t                                                                                                    | 4                                            |                           |             |                        |              |                |         |                            |    |
| Others ACCOUNT_NAME ALWAYS_ROUND CCP CCP_ORIGIN_CO CCP_REFERENCE CCP_REFERENCE CCP_CCP_CCP_CCP_CCP_CCP_CCP_CCP_CCP_CCP | E<br>_RETURN_MARGIN<br>DDE<br>E_CME<br>E_CCH |                           |             |                        |              |                |         | EUREX<br>CLIENT<br>CAXXV_P |    |
| CCP_SEGREGAT                                                                                                    | ION_ACCOUNT<br>NT_TYPE                       |                           |             |                        |              |                | _       | CAXXVXCALXVS               | EG |

Points to note in Trade Valuation file:

Upfront fee and coupon are denoted in the files with below tags:

OTC FEE PAYMENT RECEIVED

OTC FEE PAYMENT PAID

OTC COUPON PAID

OTC COUPON RECEIVED

FX Cashflows are denoted in the files with below tags

OTC FX SOLD or OTC FX PAID: represent FX payment

OTC FX RECEIVED or OTC FX BOUGHT: represent FX received

NDF Cashflows are denoted in the files with below tags

NDF SETTLEMENT PAID

NDF SETTLEMENT RECIEVED

Upfront fee / Coupon / FX cashflows will only be sourced when the below cashflow dates are greater than the filedate by 1 (default lag at the back end) and settlement tag is 'PaymentInstructed'

Therefore, if filedate is 09/09 and cashflow date is 09/10 then the upfront fee / coupon / FX cashflows will be captured.

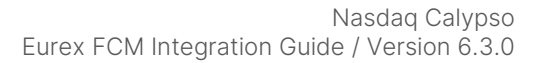

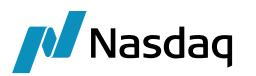

```
accuryperp name="A1">
currTypCod value="EUR">
cashFlowDate value="2019-09-10">
trnTyp type="OTC COUPON PAID">
CCPTrade Id="2266293">
subtotal value="-10769.50"/>
/trnTyp>
trnTyp type="OTC FEE PAYMENT RECEIVED">
CCPTrade Id="2266299">
Leg>FloatPay</Leg>
idxName>EURIBOR</idxName>
idxTenor>6M</idxTenor>
idxSource>EURIBOR01</idxSource>
preSrcSysTradeId>33113094</preSrcSysTradeId
srcSysTradeId>33113101</srcSysTradeId>
srcSysGroupId>33113094</srcSysGroupId>
srcSysLEId>CALEUREXLXV</srcSysLEId>
tradeRefId>33113094-2</tradeRefId>
oldTradeRefId>33113094-2</oldTradeRefId>
effectiveDate>2017-02-27</effectiveDate>
maturityDate>2022-02-28</maturityDate>
CFNPV>12048.17</CFNPV>
setlAmnt>12032.22</setlAmnt>
settlement>PaymentInstructed</settlement>
setlLoc>TARGET2</setlLoc>
            - - - ----
```

NDF Cashflows are reported as below:

| i | NUCCAI VALACT VEREEN.VE XN/ COCAIX                       |
|---|----------------------------------------------------------|
|   | -                                                        |
| 1 | <pre>cashFlowDate value="2020-12-31"&gt;</pre>           |
| + | <pre><trntyp type="NDF SETTLEMENT PAID"></trntyp></pre>  |
| 1 | <ccptrade id="2858056"></ccptrade>                       |
|   | <leg></leg>                                              |
|   | <idxname></idxname>                                      |
|   | <idxtenor></idxtenor>                                    |
|   | <idxsource></idxsource>                                  |
|   | <presrcsystradeid></presrcsystradeid>                    |
|   | <pre><srcsystradeid>49713663</srcsystradeid></pre>       |
|   | <pre><srcsysgroupid>49713663</srcsysgroupid></pre>       |
|   | <pre><srcsysleid>549300GGRJHP6BG62325</srcsysleid></pre> |
|   | <pre><traderefid></traderefid></pre>                     |
|   |                                                          |
|   | <pre>cashFlowDate_value="2020-12-31"&gt;</pre>           |
|   | e <trntyp type="NDF SETTLEMENT RECEIVED"></trntyp>       |
|   | ⊖ <ccptrade id="2858056"></ccptrade>                     |
|   | <leg></leg>                                              |
|   | <idxname></idxname>                                      |
|   | <idxsource></idxsource>                                  |
|   | <presrcsystradeid></presrcsystradeid>                    |
|   | <pre><srcsystradeid>49713663</srcsystradeid></pre>       |
|   | <pre><srcsysgroupid>49713663</srcsysgroupid></pre>       |
|   | <pre><srcsysleid>549300GGRJHP6BG62325</srcsysleid></pre> |
|   | <traderefid></traderefid>                                |
|   |                                                          |

However, if any Clearing transfer settle lag is set in the Ccy defaults then cashflow date will be captured with that difference in the filedate

E.g. Fee cashflow date is 11/09 and settlelag is updated as 2 then coupon will be captured when the filedate is 09/09.

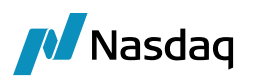

```
vireproundaters
<acctTypGrp name="A1">
currTypCod value="EUR">
阜<cashFlowDate value=<mark>"2019-09-11"</mark>>
trnTyp type="OTC COUPON PAID">
CCPTrade Id="2266293">
 <subtotal value="-10769.50"/>
 </trnTyp>
trnTyp type="OTC FEE PAYMENT RECEIVED">
<Leg>FloatPay</Leg>
 <idxName>EURIBOR</idxName>
 <idxTenor>6M</idxTenor>
 <idxSource>EURIBOR01</idxSource>
 <preSrcSysTradeId>33113094</preSrcSysTradeId>
 <srcSysTradeId>33113101</srcSysTradeId>
 <srcSysGroupId>33113094</srcSysGroupId>
 <srcSysLEId>CALEUREXLXV</srcSysLEId>
 <tradeRefId>33113094-2</tradeRefId>
 <oldTradeRefId>33113094-2</oldTradeRefId>
 <effectiveDate>2017-02-27</effectiveDate>
 <maturityDate>2022-02-28</maturityDate>
 <CFNPV>12048.17</CFNPV>
 <setlAmnt>12032.22</setlAmnt>
 <settlement>PaymentInstructed</settlement>
 <setlLoc>TARGET2</setlLoc>
```

FX cashflows are reported as below:

```
</trnTyp>
<trnTyp type="OTC FX PAID">
<CCPTrade Id="2523142">
<Lea></Lea>
<idxName></idxName>
<idxTenor></idxTenor>
<idxSource></idxSource
<preSrcSysTradeId>48429510</preSrcSysTradeId>
<srcSysTradeId>48429550</srcSysTradeId>
<srcSysGroupId>48429510</srcSysGroupId>
<srcSysLEId>MEGACALPCC</srcSysLEId>
<tradeRefId>48429510-2</tradeRefId>
<tradeRefIdCM>48429510-2</tradeRefIdCM>
<tradeRefIdRC></tradeRefIdRC>
<oldTradeRefId>48429510-2</oldTradeRefId>
<effectiveDate>2019-09-16</effectiveDate>
<maturityDate>2020-09-16</maturityDate>
<cfnpv>-80982473.17</cfnpv>
<setlAmnt>-81000000.00/setlAmnt>
<settlement>NotSettled</settlement>
<trnTyp type="OTC FX RECEIVED">

 <CCPTrade Id="2747245">
 <Leg></Leg>
 <idxName></idxName>
 <idxTenor></idxTenor>
 <idxSource></idxSource>
 <preSrcSysTradeId>53741611</preSrcSysTradeId>
 <srcSysTradeId>53741935</srcSysTradeId>
 <srcSysGroupId>53741611</srcSysGroupId>
 <srcSysLEId>MEGACALPCC</srcSysLEId>
 <tradeRefId>53741611-2</tradeRefId>
 <tradeRefIdCM>53741611-2</tradeRefIdCM>
 <tradeRefIdRC></tradeRefIdRC>
 <oldTradeRefId>53741611-2</oldTradeRefId>
 <effectiveDate>2020-06-08</effectiveDate>
      miturota 2020_00_00/maturituro
```

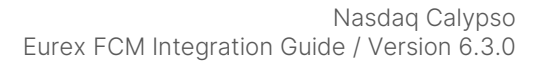

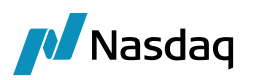

| -, cabini tombabo.                                                                                                    |                                       |
|----------------------------------------------------------------------------------------------------|---------------------------------------|
| <pre>cashFlowDate value="2020-12-21"&gt;</pre>                                                                                                    |                                       |
| <pre>G<trntvp tvpe="OTC FX BOUGHT"></trntvp></pre>                                                                                                    |                                       |
| E <ccptrade td="2750543"></ccptrade>                                                                                                    |                                       |
| <pre><pre>&gt;</pre>&gt;</pre>                                                                                                    |                                       |
| <idxname></idxname>                                                                                                    |                                       |
| <idytenor></idytenor>                                                                                                    |                                       |
| <idxsource></idxsource>                                                                                                    |                                       |
| <pre><rusbullee< pre=""></rusbullee<></pre>                                                                                                    |                                       |
| <pre><pre>cpresicsystraderd&gt;</pre></pre>                                                                                                    |                                       |
| <pre><srcsystradeid>42983848</srcsystradeid></pre>                                                                                                    |                                       |
| <pre><srcsysgroup1d>42983848</srcsysgroup1d></pre>                                                                                                    |                                       |
| <srcsysleid>549300GGRJHP6BG62325<td>APTEIG&gt;</td></srcsysleid>                                                                                                    | APTEIG>                               |
| <traderefid></traderefid>                                                                                                    |                                       |
| <traderefidcm></traderefidcm>                                                                                                    |                                       |
|                                                                                                    | 3                                     |
| (type)                                                                                                    |                                       |
|                                                                                                    |                                       |
| ExtrnTyp type="OTC FX SOLD">                                                                                                    |                                       |
| E <ccptrade id="2/5052/"></ccptrade>                                                                                                    |                                       |
| <leg></leg>                                                                                                    |                                       |
| <idxname></idxname>                                                                                                    |                                       |
| <idxtenor></idxtenor>                                                                                                    |                                       |
| <idxsource></idxsource>                                                                                                    |                                       |
| <presrcsystradeid></presrcsystradeid>                                                                                                    |                                       |
| <pre><srcsystradeid>42983256</srcsystradeid></pre>                                                                                                    | d>                                    |
| <pre><srcsysgroupid>42983256</srcsysgroupid></pre>                                                                                                    | d>                                    |
| <pre><srcsvsleid>549300GGRJHP6BG62325</srcsvsleid></pre>                                                                                                    | SvsLEId>                              |
| <pre><traderefid></traderefid></pre>                                                                                                    |                                       |
| <pre><tradedefidcm></tradedefidcm></pre>                                                                                                    |                                       |
| <pre><traderefideaction></traderefideaction></pre>                                                                                                    |                                       |
|                                                                                                    |                                       |
|                                                                                                    |                                       |
| Currency Default      Currency Pairs Precious Metal Information                                                                                                    |                                       |
|                                                                                                    |                                       |
|                                                                                                    |                                       |
| Currency EUR ISO Code EUR Country                                                                                                    | EUROPEAN UNION V                      |
|                                                                                                    |                                       |
| Spot Days 2 Holidays TARGET                                                                                                    |                                       |
| Currency Default                                                                                                    | Attributes Window ELIR                |
| Rounding NEAREST V Decimals 2                                                                                                    |                                       |
|                                                                                                    |                                       |
| DavCount ACT/360 V Def. Index E Name                                                                                                    | Value                                 |
|                                                                                                    |                                       |
| ClearingTransferSettleLa                                                                                                    | a                                     |
| Group                                                                                                    |                                       |
| FtpFundingIndexTenor                                                                                                    |                                       |
| Landler Burners Burners -                                                                                                    | *                                     |
| Location Europe/Brussels V W FundingIndex                                                                                                    |                                       |
| Location Europe/Brussels V FundingIndex<br>FundingIndexTenor                                                                                                    | · · · · · · · · · · · · · · · · · · · |
| External Reference Euro W FundingIndex<br>External Reference Euro                                                                                                    | v<br>eLag                             |
| External Reference Euro                                                                                                    | eLag                                  |
| Location         Europe/Brussels         W         FundingIndex           External         Reference         Euro         LCHClearingTransferSetti           LiquidityPremiumFloor         LiquidityPremiumIndex         LiquidityPremiumIndex           Settlement         Cut-Off         NC         LiquidityPremiumIndex                             | v<br>leLag<br>v                       |
| Location       Europe/Brussels       W       FundingIndex         External       Reference       Euro       LCHClearingTransferSetti         Settlement       Cut-Off       NC       LiquidityPremiumIndex         MarqinCallAdiLao       NC       NarqinCallAdiLao                                                                                      | v<br>leLag<br>v<br>urce<br>v          |
| Location       Europe/Brussels       W       FundingIndex         External       Reference       Euro       LCHClearingTransferSettl         LiquidityPremiumFloor       LiquidityPremiumIndex       LiquidityPremiumIndex         Settlement       Cut-Off       NC       MaintonalAdjustMaiorIncree                                                    | v v v v v v v v v v v v v v v v v v v |
| Location       Europe/Brussels       W       FundingIndex         External       Reference       Euro       LCHClearingTransferSetti         LiquidityPremiumFloor       LiquidityPremiumIndex       LiquidityPremiumIndex         Settlement       Cut-Off       NC       NC         Trading       Cut-Off Time       NC       NotionalAdjustMajorIncre | v leLag v urce v iment ment           |

# 5.2 Scheduled Tasks Setup

Below is the CDML Translate ST used to import the CCP EOD reports into the system.

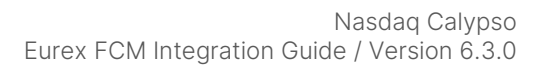

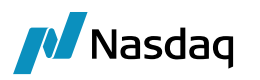

| ~                                                                                                    | _                                              |                                              |                                                                  |                                          |                                                                                                    |  |  |  |
|----------------------------------------------------------------------------------------------------|------------------------------------------------|----------------------------------------------|------------------------------------------------------------------|------------------------------------------|----------------------------------------------------------------------------------------------------|--|--|--|
| Scheduled Task                                                                                                    | Definition                                     |                                              |                                                                  |                                          |                                                                                                    |  |  |  |
| Use the dialog be<br>and task specific                                                                                                    | elow to define the a<br>attributes. Schedu     | ittributes for the t<br>iling of the task is | ask to be executed. These attri<br>performed using the Task Trig | ibutes will contro<br>ger Definition dia | I the behavior of the task. There are two types of attributes, g<br>log                                          |  |  |  |
| Task Description                                                                                                    |                                                |                                              |                                                                  |                                          |                                                                                                    |  |  |  |
| Task Type:                                                                                                    | CLEARING_TRAN                                  | ISLATE_TO_CDML                               | L                                                                |                                          |                                                                                                    |  |  |  |
| External Reference:                                                                                                    | EUREX CDML TR                                  | EUREX CDML TRANSLATE EOD                     |                                                                  |                                          |                                                                                                    |  |  |  |
| Comments:                                                                                                    | EUREX CDML TR                                  | ANSLATE EOD                                  |                                                                  |                                          |                                                                                                    |  |  |  |
| Description:                                                                                                    | EUREY COML TR                                  |                                              |                                                                  |                                          |                                                                                                    |  |  |  |
| bescription.                                                                                                    | EUREX COME TH                                  |                                              |                                                                  |                                          |                                                                                                    |  |  |  |
| Execution Parameters                                                                                                    |                                                |                                              |                                                                  |                                          |                                                                                                    |  |  |  |
| Attempts: 1                                                                                                    | Retry After:                                   | 0 minute                                     | es Expected Execution Time (                                     | (SLA): 5                                 | minutes                                                                                                    |  |  |  |
| JVM Settings: -Xm                                                                                                    | s512m -Xmx1024m                                | -XX:MaxPermSiz                               | ze=256m                                                          |                                          |                                                                                                    |  |  |  |
| Los Cattings UDI                                                                                                    | OADED STATE EX                                 | CERTION Sustan                               | aut Markitalina UDI OADED COL                                    | IMC DeutersTOP                           | Pautampee ETV DEBUG VML LICTLOOKOUT Classing com ash                                                             |  |  |  |
| Log Settings. , OFL                                                                                                    | ONDER_STATS,EA                                 | CEPTION, System.                             | out, Markitwire, of EOADER, SQL,                                 | JMS, Reuters TOP                         | ,Reater sb33,FIX_bebog_Ame,EI31E00R001,Cleaning,com.car                                                          |  |  |  |
| Task Notification Option                                                                                                    |                                                |                                              |                                                                  |                                          |                                                                                                    |  |  |  |
| rabit rootineadorr option                                                                                                    |                                                |                                              |                                                                  |                                          |                                                                                                    |  |  |  |
|                                                                                                    |                                                |                                              |                                                                  |                                          |                                                                                                    |  |  |  |
| Send Emails                                                                                                    | Publish Busines                                | ss Events To U                               | ser: 🗸 🗸                                                         |                                          |                                                                                                    |  |  |  |
| Send Emails                                                                                                    | Publish Busines                                | ss Events To U                               | ser: V                                                           |                                          |                                                                                                    |  |  |  |
| Send Emails                                                                                                    | Publish Busines                                | ss Events To U                               | ser: 🗸                                                           |                                          | 25001                                                                                                    |  |  |  |
| Send Emails                                                                                                    | Publish Busines                                | ss Events To U                               | ser: 🗸                                                           |                                          | 25001<br>MSPO                                                                                                    |  |  |  |
| Send Emails                                                                                                    | Publish Busines                                | ss Events To U                               | ser: v                                                           |                                          | 25001<br>MSPO                                                                                                    |  |  |  |
| Send Emails                                                                                                    | Publish Busines                                | ss Events To U                               | ser: v                                                           |                                          | 25001<br>MSPO                                                                                                    |  |  |  |
| Send Emails Common Attribut Task ID Processing Org Trade Filter Filter Set Pricing Environmen                                                                                                    | Publish Busines                                | ss Events To U                               | ser: V                                                           |                                          | 25001<br>MSPO<br>FROMDB                                                                                          |  |  |  |
| Send Emails Common Attribut Task ID Processing Org Trade Filter Filter Set Pricing Environmen Timezone                                                                                                    | Publish Busines                                | ss Events To U                               | ser: 🗸                                                           |                                          | 25001<br>MSPO<br>FROMDB<br>America/New_York                                                                      |  |  |  |
| Send Emails                                                                                                    | Publish Busines                                | ss Events To U                               | ser: V                                                           |                                          | 25001<br>MSPO<br>FROMDB<br>America/New_York<br>12                                                                |  |  |  |
| Send Emails                                                                                                    | Publish Busines                                | ss Events To U                               | ser: V                                                           |                                          | 25001<br>MSPO<br>FROMD8<br>America/New_York<br>12<br>0                                                           |  |  |  |
| Send Emails                                                                                                    | Publish Busines                                | ss Events To U                               | ser: 🗸                                                           |                                          | 25001<br>MSPO<br>FROMDB<br>America/New_York<br>12<br>0                                                           |  |  |  |
| Send Emails<br>Common Attribut<br>Task ID<br>Processing Org<br>Trade Filter<br>Filter Set<br>Pricing Environmen<br>Timezone<br>Valuation Time Hou<br>Valuation Time Hou<br>Undo Time Monte Hour<br>Undo Time Minute                                                                                                    | Publish Busines                                | ss Events To U                               | ser: V                                                           |                                          | 25001<br>MSPO<br>FROMD8<br>America/New_York<br>12<br>0                                                           |  |  |  |
| Send Emails<br>Common Attribut<br>Task ID<br>Processing Org<br>Trade Filter<br>Filter Set<br>Pricing Environmen<br>Timezone<br>Valuation Time Hour<br>Undo Time Minute<br>Valuation Date Offs                                                                                                    | Publish Busines                                | ss Events To U                               | ser: 🗸                                                           |                                          | 25001<br>MSPO<br>FROMD8<br>America/New_York<br>12<br>0                                                           |  |  |  |
| Send Emails<br>Common Attribut<br>Task ID<br>Processing Org<br>Trade Filter<br>Filter Set<br>Pricing Environmen<br>Timezone<br>Valuation Time Mou<br>Undo Time Minute<br>Valuation Date Offs<br>From Days                                                                                                    | Publish Busines                                | ss Events To U                               | ser: V                                                           |                                          | 25001<br>MSPO<br>FROMDB<br>America/New_York<br>12<br>0                                                           |  |  |  |
| Send Emails<br>Common Attribut<br>Task ID<br>Processing Org<br>Trade Filter<br>Filter Set<br>Pricing Environmen<br>Timezone<br>Valuation Time Hour<br>Valuation Time Minute<br>Valuation Time Minute<br>Valuation Date Offs<br>From Days<br>To Days                                                                                                    | Publish Busines<br>es<br>t<br>t<br>ur<br>ute   | ss Events To U                               | ser: V                                                           |                                          | 25001<br>MSPO<br>FROMD8<br>America/New_York<br>12<br>0                                                           |  |  |  |
| Send Emails<br>Common Attribut<br>Task ID<br>Processing Org<br>Trade Filter<br>Filter Set<br>Pricing Environmen<br>Timezone<br>Valuation Time Minute<br>Valuation Time Minute<br>Valuation Time Minute<br>Valuation Time Minute<br>Valuation Days<br>Pricer Measures<br>Pricer Measures                                                                                   | Publish Busines es t t ur ute et               | ss Events To U                               | ser: V                                                           |                                          | 25001<br>MSPO<br>FROMDB<br>America/New_York<br>12<br>0                                                           |  |  |  |
| Send Emails<br>Common Attribut<br>Task ID<br>Processing Org<br>Trade Filter<br>Filter Set<br>Pricing Environmen<br>Timezone<br>Valuation Time Moir<br>Valuation Time Moir<br>Undo Time Hour<br>Undo Time Meinute<br>Valuation Date Offs<br>From Days<br>Pricer Measures<br>Business Holidays                                                                              | Publish Busines                                | ss Events To U                               | ser: V                                                           |                                          | 25001<br>MSPO<br>FROMD8<br>America/New_York<br>12<br>0                                                           |  |  |  |
| Send Emails<br>Common Attribut<br>Task ID<br>Processing Org<br>Trade Filter<br>Filter Set<br>Pricing Environmen<br>Timezone<br>Valuation Time Mou<br>Undo Time Hour<br>Valuation Time Minute<br>Valuation Date Offs<br>From Days<br>To Days<br>Pricer Measures<br>Business Holdays<br>Task Attributes<br>Base Eolder                                                      | Publish Businee<br>ees<br>t<br>ur<br>ute<br>et | ss Events To U                               | ser: V                                                           |                                          | 25001<br>MSPO<br>FROMD8<br>America/New_York<br>12<br>0                                                           |  |  |  |
| Send Emails<br>Common Attribut<br>Task ID<br>Processing Org<br>Trade filter<br>Filter Set<br>Pricing Environmen<br>Timezone<br>Valuation Time Minute<br>Valuation Time Minute<br>Valuation Time Minute<br>Valuation Time Minute<br>Valuation Date Offs<br>From Days<br>To Days<br>Pricer Masures<br>Business Holidays<br>Bask Attributes<br>Base Folder<br>OMI Procession | Publish Busines<br>es<br>t<br>ur<br>ute        | ss Events To U                               | ser: V                                                           |                                          | 25001<br>MSPO<br>FROMD8<br>America/New_York<br>12<br>0                                                           |  |  |  |
| Send Emails<br>Common Attribut<br>Task ID<br>Processing Org<br>Trade Filter<br>Filter Set<br>Pricing Environmen<br>Timezone<br>Valuation Time Hour<br>Valuation Time Hour<br>Undo Time Minute<br>Valuation Date Offs<br>From Days<br>Pricer Measures<br>Business Holidays<br>Task Attributes<br>Base Folder<br>CDML Processing<br>Intraday                                | Publish Businer                                | ss Events To U                               | ser: V                                                           |                                          | 25001<br>MSPO<br>FROMD8<br>America/New_York<br>12<br>0<br>C:\calypso\gateway\<br>Generation plus Import<br>False |  |  |  |

## CDML Process ST Setup

| 4                                         |                                                                                                    | Scheduled Task Definition                                                                                                    |
|-------------------------------------------|----------------------------------------------------------------------------------------------------|----------------------------------------------------------------------------------------------------|
| Scheduled Task I                          | Definition                                                                                                    |                                                                                                    |
| Use the dialog bel<br>across all tasks an | ow to define the attributes for the task to be executed. The<br>d task specific attributes. Scheduling of the task is performed | e attributes will control the behavior of the task. There are two types of attributes, general attributes which are the same<br>I using the Task Trigger Definition dialog |
| Task Description                          |                                                                                                    |                                                                                                    |
| Task Type:                                | CLEARING_PROCESS_FROM_CDML                                                                                                    | V                                                                                                    |
| External Reference:                       | EUREX EOD PROCESS                                                                                                    |                                                                                                    |
| Comments:                                 | EUREX EOD PROCESS                                                                                                    |                                                                                                    |
| Description:                              | EUREX EOD PROCESS                                                                                                    |                                                                                                    |
|                                           |                                                                                                    |                                                                                                    |
| Execution Parameters                      |                                                                                                    |                                                                                                    |
| Attempts: 1                               | Retry After: 0 minutes Expected Execu                                                                                           | tion Time (SLA): 2 minutes                                                                                                    |
| JVM Settings: -Xms5                       | 12m -Xmx1024m -XX:MaxPermSize=256m                                                                                              |                                                                                                    |
|                                           |                                                                                                    |                                                                                                    |
| Log Settings: JinCal                      | ,UPLOADER_STATS,EXCEPTION,System.out,MarkitWire,UPL                                                                             | JADER, SQL, JMS, Reuters I OF, ReutersDSS, FIX_DEBUG_XML, LISTLOOKOUT, Clearing, com. calypso. clearing.log. default,                                                      |
| Send Emails                               | Publish Business Events To User:                                                                                                |                                                                                                    |
| Common Attribute                          | 25                                                                                                    | 2524                                                                                                    |
| Processing Org                            |                                                                                                    | 2301                                                                                                    |
| Trade Filter                              |                                                                                                    | 1350                                                                                                    |
| Filter Set                                |                                                                                                    |                                                                                                    |
| Pricing Environment                       |                                                                                                    | FROMDB                                                                                                    |
| Timezone                                  |                                                                                                    | Europe/London                                                                                                    |
| Valuation Time Hour                       |                                                                                                    |                                                                                                    |
| Valuation Time Minut                      |                                                                                                    |                                                                                                    |
| Undo Time Hour                            |                                                                                                    |                                                                                                    |
| Undo Time Minute                          |                                                                                                    |                                                                                                    |
| Valuation Date Offse                      | t                                                                                                    |                                                                                                    |
| From Days                                 |                                                                                                    | 0                                                                                                    |
| To Days                                   |                                                                                                    | 0                                                                                                    |
| Pricer Measures                           |                                                                                                    |                                                                                                    |
| Business Holidays                         |                                                                                                    | NYC                                                                                                    |
| Task Attributes                           |                                                                                                    |                                                                                                    |
| CCP                                       |                                                                                                    | EUREX                                                                                                    |
| Clearing Service                          |                                                                                                    | IRD, FX, NDF                                                                                                    |
| CDML Report Type                          |                                                                                                    | All                                                                                                    |
| Process Mode                              |                                                                                                    | All                                                                                                    |

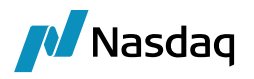

To process FX reports clearing service should be selected as FX along with IRD clearing service as highlighted above. To process NDF reports, you need to select NDF in the clearing service as well.

# 5.3 Post EOD File Processing

After the CDML ST are translated / processed, user should run the collateral manager and execute the margin calls.

After executing the margin calls, user has to run the ST for clearing statement which will summarize the margin requirements, cash balances, trading activity during the day, account activity details.

Below is a sample for Eurex XCCY EOD Processing / EUREX FX EOD Processing

| Scheduled Task Definition Use the datage below to define the attributes for the task to be executed. These attributes will control the behavior of the task. There are two types of attributes, general attributes will across all uses and uses general attributes. Schedulary of the task is performed using the Task Trage Definition datage Task Development Task Type: LEARING_STATEMENT External Reference: MS PO-Clearing Statements Description: MS PO-Clearing Statements Description: MS PO-   | x                                                            |
|----------------------------------------------------------------------------------------------------|--------------------------------------------------------------|
| Let the datage below to define the attributes for the task to be executed. These attributes will control the behavior of the task. There are two types of attributes, general attributes wilch across at task specific attributes. Scheduling of the task is performed using the Task Trigger Definition datage<br>Task Tripger (LEARJING_STATEMENT) External References                                                                                                    |                                                              |
| Tak Decision Tak Type:                                                                                                    | o types of attributes, general attributes which are the same |
| Task Type:       CLARAINE_STATEMENT         External Reference:       MS PO: Clearing Statements         Comments:       MS PO: Clearing Statements         Decorption:       MS PO: Clearing Statements         Execution Parameters       Immutes         Attempts:       Immutes         Discription:       Nms Statements         Execution Parameters       Immutes         Attempts:       Immutes         JVM Settings:       Annes 12m - Nmx Modern Avk Market Miler, UP ADADER, SQL, JMS, Reuters TOF, Reuters DSS, FLX, DEBUG, JML, LISTLOOKOUT, Clearing, com. calyson. clearing, log. default, Monitoring. Clearing         Log Settings:       Publish Business Events       To User:         Clent       MS HOUSE       Default         Layout Style       Default       MSPO_STMT_JRID NEW TRADES         New Trades for RISD       MSPO_STMT_JRID NEW TRADES       New Trades for RISDE         Open Trades for RISDE       MSPO_STMT_JRID NEW TRADES       New Trades for RISDE         Open Trades for RISDE       MSPO_STMT_JRID NEW TRADES       New Trades for RISDE         Open Trades for RISDE       MSPO_STMT_JRID NEW TRADES       New Trades for RISDE         Open Trades for RISDE       MSPO_STMT_JRID NEW TRADES       New Trades for RISDE         Termated Trades for RISDE       MSPO_STMT_JRID NEW TRADES_JRD                                                                                                    |                                                              |
| External Reference: MS PO-Clearing Statements  Comments: MS PO-Clearing Statements  Eacodon Parameters  Attempts: I Refty Affer: 0 minutes Expected Execution Time (SLA); 5 minutes  JVM Settings: Mrs 512m - Ximx 1024m - XXCMax/RemSize = 256m Log Settings: EXCEPTION, System.out, MarketWire, UR CADER, SQL, MS, ReutersTOF, ReutersDSS, FJX, DEBUG, VM, LISTLOOKOUT, Clearing, com. calypso. clearing.log. default, Monitoring. ClentR  Send Emails Publish Business Events To User:  Clent Layout Style Default Mode Daily We Trades for IIS Demotion Code  Gene Trades for FIX MS CODE  Gene Trades for FIX MS CODE  Gene Trades for FIX M   | V                                                            |
| Comments: MS PO-Clearing Statements Description: MS PO-Clearing Statements Execution Parameters Attempts: 1 Retry After: 0 minutes Expected Execution Time (SLA): 5 minutes JVM Settings: Vine512m -Vinx 1024m -Vix.Max/PermSize=256m Log Settings: EXCEPTION, System out, MarkitWire, LPLOADER, SQL, JMS, ReutersTOP, ReutersDSS, FJX, DEBUG, JVM, LISTLOOKOUT, Clearing, com. calypso. dearing log. default, Monitoring, Clearing Send Emails Publish Business Events To User:   Cleart Send Emails Publish Business Events To User:   Cleart Send Emails Publish Business Events To User:   Cleart Send Emails Publish Business Events To User:   Cleart Send Emails Publish Business Events To User:   Cleart Cleart Send Emails Publish Business Events To User:   Cleart Cleart Send Emails Publish Business Events To User:   Cleart Send Emails Publish Business Events To User:   Cleart Send Emails Publish Business Events Publish Business Events Publish Business Events Publish Business Events Publish Business Events Publish Business Events Publish Business Events Publish Business Events Publish Business Publish Business Publish Business Publish   |                                                              |
| Description:       MS PO-Clearing Statements         Execution Parameters       Attempts:       1       Retry After:       0       minutes       Expected Execution Time (SLA):       5       minutes         JVM Settings:       XmaS12m - Xmx 1024m - XX-Max/PermSize = 256m       Log Settings:       EXCEPTION, System.out, Mark/tWire, UPLOADER, SQL, JMS, ReutersTOF, ReutersDSS, F/L, DEBUG, JML, LISTLOOKOUT, Clearing.com. calvpool.dearing.log.default, Monitoring. Clearing         Task NetRication Oppore                                                                                                    |                                                              |
| Execution Parameters  Attempts:  I Retry After:  Miseutions:  Attempts:  I Retry After:  Miseutions:  Attempts:  I Retry After:  Miseutions:  Attempts:  I Retry After:  Miseutions:  Attempts:  I Retry After:  Miseutions:  Attempts:  I Retry After:  Miseution:  Attempts:  I Retry After:  Miseution:  Attempts:  I Retry After:  Miseution:  Miseution:  Attempts:  I Retry After:  Miseution:  Miseution:  Miseution:  Miseution:  Attempt:  Retricted:  Attempt:  I Retry After:  Miseution:  Miseution:     |                                                              |
| Detector Parameters       I Retry After: 0 minutes       Expected Execution Time (SLA): 5 minutes         JVM Settings:       JvmS12m -Xmx1024m -XX:MaxPermSize=256m         Log Settings:       EXCEPTION_System.out_MarkitWre_UPLOADER_SQL_MIS_ReutersTOF_ReutersDSS_FIX_DEBUG_VML_LISTLOOKOUT_Clearing.com.calypso.dearing.log.default_Monitoring.Clearing         Task Notification Options                                                                                                    |                                                              |
| JVM Settings:       \vert State:::::::::::::::::::::::::::::::::::                                                                                                    |                                                              |
| Log Setting: EXCEPTION,System.out,MarkitWire,UPLOADER,SQL,JMS,ReutersTOF,ReutersTOF,ReutersDSS,FIX_DEBUG_JML,LISTLOOKOUT,Clearing.com.calypso.dearing.log.default,Monitoring.Clearing<br>Task Notification Options Send Emails Publish Business Events To User: V Cleari Layout Style Default Mode Default Mode De |                                                              |
| Task Notification Options       Send Emails     Publish Business Events       To User:       Olent       Layout Style       Default       Mode       Daily       New Trades for TRXDF       New Trades for PADE       New Trades for PADE       Open Trades for PADE       Open Trades for PADE       Open Trades for FX       Open Trades for FX       Open Trades for FX       Open Trades for FX       Open Trades for FX       Open Trades for FX       Open Trades for FX       Open Trades for FX       Open Trades for FX       MSPO_STMT_FX NEW TRADES       New Trades for FX       Open Trades for FX       MSPO_STMT_FX NEW TRADES       Open Trades for FX       MSPO_STMT_FX NEW TRADES       Terminated Trades for FX       Matured Trades for FX       Matured Trades for FX       Matured Trades for FX       Matured Trades for FX       Matured Trades for FX       Matured Trades for FX       Matured Trades for FX       Matured Trades for FX       Matured Trades for FX       Matured Trades for FX       Matured Trades for FX       Matured Trades for FX       Matriad Trades for FX       Matured Trades for                                                                                                    | , calvpso, dearing, log, default, Monitoring, ClientRequest  |
| Task Notification Options         Send Emails       Publish Business Events       To User:         Client       MS HOUSE         Layout Style       Default         Mode       Daily         New Trades for IRS       MSPO_STMT_IRD NEW TRADES         New Trades for FNDF       MSPO_STMT_FX NEW TRADES         New Trades for FNDF       MSPO_STMT_FX NEW TRADES         Open Trades for FNDF       MSPO_STMT_FX NEW TRADES         Open Trades for FNDF       MSPO_STMT_FX NEW TRADES         Open Trades for FNDF       MSPO_STMT_FX NEW TRADES         Open Trades for FNDF       MSPO_STMT_FX NEW TRADES         Open Trades for FNDF       MSPO_STMT_FX NEW TRADES         Terminated Trades for FNS       MSPO_STMT_FX NEW TRADES         Terminated Trades for FNDF       MSPO_STMT_TERM_TRADES_IRD         Terminated Trades for FNS       MSPO_STMT_TERM_TRADES_FX         Matured Trades for FNS       MSPO_STMT_TERM_TRADES_FX         Matured Trades for FNS       MSPO_STMT_MATURED_TRADES_IRD         Matured Trades for FX       MSPO_STMT_MATURED_TRADES_IRD         Matured Trades for FNS       MSPO_STMT_MATURED_TRADES_IRD         Matured Trades for FX       MSPO_STMT_MATURED_TRADES_FX         Matured Trades for FX       MSPO_STMT_MATURED_TRADES_FX         Matu                                                                                                    |                                                              |
| Send Emails     Publish Business Events     To User:       Client     MS HOUSE       Layout Style     Default       Mode     Daily       New Trades for IRS     MSPO_STMT_IRD NEW TRADES       New Trades for FXNDF     MSPO_STMT_FX NEW TRADES       New Trades for FXNDF     MSPO_STMT_FX NEW TRADES       Open Trades for FXNDF     MSPO_STMT_FX NEW TRADES       Open Trades for FXNDF     MSPO_STMT_IRD NEW TRADES       Open Trades for FXNDF     MSPO_STMT_RD NEW TRADES       Open Trades for FXNDF     MSPO_STMT_RD NEW TRADES       Open Trades for FXNDF     MSPO_STMT_RD NEW TRADES       Terminated Trades for FXNDF     MSPO_STMT_RD NEW TRADES_IRD       Terminated Trades for FXNDF     MSPO_STMT_TERM_TRADES_IRD       Matured Trades for FXNDF     MSPO_STMT_MATURED_TRADES_IRD       Matured Trades for FXNDF     MSPO_STMT_MATURED_TRADES_FX       Matured Trades for FXN     MSPO_STMT_MATURED_TRADES_FX       Matured Trades for FXN     MSPO_STMT_MATURED_TRADES_FX       Matured Trades for FXN     MSPO_STMT_MATURED_TRADES_FX       Matured Trades for FXN     MSPO_STMT_MATURED_TRADES_FX       Matured Trades for FXN     MSPO_STMT_MATURED_TRADES_FX       Matured Trades for FXN     MSPO_STMT_MATURED_TRADES_FX       Matured Trades for FXN     MSPO_STMT_MATURED_TRADES_FX       Matured Trades for FXN     MSPO_                                                                                                    |                                                              |
| Client     MS HOUSE       Layout Style     Default       Mode     Daily       New Trades for IRS     MSPO_STMT_IRD NEW TRADES       New Trades for FXNDF     MSPO_STMT_FX NEW TRADES       New Trades for FXNDF     MSPO_STMT_FX NEW TRADES       Open Trades for FXNDF     MSPO_STMT_IRD NEW TRADES       Open Trades for FXNDF     MSPO_STMT_FX NEW TRADES       Open Trades for FXNDF     MSPO_STMT_FX NEW TRADES       Open Trades for FXNDF     MSPO_STMT_FX NEW TRADES       Open Trades for FXNDF     MSPO_STMT_FX NEW TRADES       Terminated Trades for FXNDF     MSPO_STMT_FX NEW TRADES_IRD       Terminated Trades for FXNDF     MSPO_STMT_TERM_TRADES_IRD       Terminated Trades for FXNDF     MSPO_STMT_TERM_TRADES_FX       Matured Trades for FXNDF     MSPO_STMT_MATURED_TRADES_IRD       Terminated Trades for FX     MSPO_STMT_MATURED_TRADES_IRD       Matured Trades for FX     MSPO_STMT_MATURED_TRADES_IRD       Matured Trades for FX     MSPO_STMT_MATURED_TRADES_FX       Matured Trades for CDX     MSPO_STMT_MATURED_TRADES_FX       Matured Trades for CDX     MSPO_STMT_MATURED_TRADES_FX       Matured Trades for CDX     MSPO_STMT_MATURED_TRADES_FX       Matured Trades for CDX     MSPO_STMT_MATURED_TRADES_FX       Matured Trades for CDX     MSPO_STMT_MATURED_TRADES_FX       Matured Trades for CDX     MSPO_STMT_                                                                                                    |                                                              |
| Layout Style Default  Mode Daily Mode Daily Mode Daily Mode Daily New Trades for IRS MORE New Trades for IRS MSPO_STMT_IRD NEW TRADES New Trades for FX MSPO_STMT_FX NEW TRADES Open Trades for FX MSPO_STMT_FX NEW TRADES Open Trades for FX MSPO_STMT_FX NEW TRADES Open Trades for IRS MSPO_STMT_FX NEW TRADES Open Trades for IRS MSPO_STMT_FX NEW TRADES Open Trades for IRS MSPO_STMT_FX NEW TRADES Open Trades for IRS MSPO_STMT_FX NEW TRADES Open Trades for IRS MSPO_STMT_FX NEW TRADES Terminated Trades for IRS MSPO_STMT_FX NEW TRADES Terminated Trades for IRS MSPO_STMT_TERM_TRADES_IRD Terminated Trades for FX MSPO_STMT_TERM_TRADES_FX Matured Trades for FX MSPO_STMT_MATURED_TRADES_IRD Matured Trades for FX MSPO_STMT_MATURED_TRADES_IRD Matured Trades for FX MSPO_STMT_MATURED_TRADES_FX Account Activity Template Collateral Allocation Template Collateral Allocation Template Collateral Allocation Template Collateral Allocation Template Collateral Context                                                                                                    | ^                                                            |
| Mode     Daily       New Trades for IRS     MSPO_STMT_IRD NEW TRADES       New Trades for IRS     MSPO_STMT_FX NEW TRADES       Open Trades for IRS     MSPO_STMT_FX NEW TRADES       Open Trades for IRS     MSPO_STMT_FX NEW TRADES       Open Trades for IRS     MSPO_STMT_FX NEW TRADES       Open Trades for FXNDF     MSPO_STMT_FX NEW TRADES       Open Trades for FXNDF     MSPO_STMT_FX NEW TRADES       Terminated Trades for FX     MSPO_STMT_FX NEW TRADES       Terminated Trades for FXNDF     MSPO_STMT_TERM_TRADES_IRD       Terminated Trades for FX     MSPO_STMT_TERM_TRADES_IRD       Matured Trades for IRS     MSPO_STMT_TERM_TRADES_IRD       Terminated Trades for FX     MSPO_STMT_TERM_TRADES_IRD       Matured Trades for IRS     MSPO_STMT_MATURED_TRADES_IRD       Matured Trades for IRS     MSPO_STMT_MATURED_TRADES_IRD       Matured Trades for IRS     MSPO_STMT_MATURED_TRADES_IRD       Matured Trades for IRS     MSPO_STMT_MATURED_TRADES_IRD       Matured Trades for FX     MSPO_STMT_MATURED_TRADES_IRD       Matured Trades for FX     MSPO_STMT_MATURED_TRADES_IRD       Matured Trades for FX     MSPO_STMT_MATURED_TRADES_IRD       Matured Trades for FX     MSPO_STMT_MATURED_TRADES_IRD       Collateral Position Template     MSPO_STMT_MATURED_TRADES_FX       Collateral Allocation Template     MSPO_STMT_MC_ALLOCATION                                                                                                    |                                                              |
| New Trades for IRS     MSPO_STMT_IRD NEW TRADES       New Trades for FXNDF     MSPO_STMT_FX NEW TRADES       Open Trades for FX     MSPO_STMT_FX NEW TRADES       Open Trades for FXNDF     MSPO_STMT_FX NEW TRADES       Open Trades for FXNDF     MSPO_STMT_FX NEW TRADES       Open Trades for FXNDF     MSPO_STMT_FX NEW TRADES       Open Trades for FXNF     MSPO_STMT_FX NEW TRADES       Open Trades for FXNF     MSPO_STMT_FX NEW TRADES       Terminated Trades for FX     MSPO_STMT_TERM_TRADES_IRD       Terminated Trades for FXNDF     MSPO_STMT_TERM_TRADES_IRD       Terminated Trades for FXNDF     MSPO_STMT_TERM_TRADES_IRD       Terminated Trades for FXNDF     MSPO_STMT_MATURED_TRADES_IRD       Matured Trades for CDX     MSPO_STMT_MATURED_TRADES_IRD       Matured Trades for FXNDF     MSPO_STMT_MATURED_TRADES_IRD       Matured Trades for FXNDF     MSPO_STMT_MATURED_TRADES_IRD       Matured Trades for FXNDF     MSPO_STMT_MATURED_TRADES_FX       Matured Trades for FXNDF     MSPO_STMT_MATURED_TRADES_FX       Matured Trades for FXNDF     MSPO_STMT_MATURED_TRADES_FX       Collateral Position Template     MSPO_STMT_MATURED_TRADES_FX       Collateral Robiton Template     MSPO_STMT_MC_ALLOCATION       Collateral Context     EOD_COLLATERAL_CONTEXT                                                                                                    |                                                              |
| New Trades for FNNDF     MSPO_STMT_FX NEW TRADES       New Trades for CDX     MSPO_STMT_FX NEW TRADES       Open Trades for FXNDF     Open Trades for CDX       Open Trades for FX     MSPO_STMT_FX NEW TRADES       Open Trades for FX     MSPO_STMT_FX NEW TRADES       Open Trades for FX     MSPO_STMT_FX NEW TRADES       Open Trades for FX     MSPO_STMT_FX NEW TRADES       Terminated Trades for FX     MSPO_STMT_FX NEW TRADES_IRD       Terminated Trades for FXNDF     Trades for FXNDF       Terminated Trades for FX     MSPO_STMT_TERM_TRADES_FX       Matured Trades for FXNDF     MSPO_STMT_MATURED_TRADES_IRD       Matured Trades for FXNDF     MSPO_STMT_MATURED_TRADES_IRD       Matured Trades for FXNDF     MSPO_STMT_MATURED_TRADES_IRD       Matured Trades for FX     MSPO_STMT_MATURED_TRADES_IRD       Matured Trades for FX     MSPO_STMT_MATURED_TRADES_FX       Account Activity Template     MSPO_STMT_MATURED_TRADES_FX       Collateral Position Template     MSPO_STMT_ACTIVITY       Collateral Activity Template     MSPO_STMT_MC_ALLOCATION       Collateral Context     EOD_COLLATERAL_CONTEXT                                                                                                    |                                                              |
| New Trades for CXX     MSPO_STMT_FX NEW TRADES       Open Trades for FX     MSPO_STMT_RX NEW TRADES       Open Trades for FX     MSPO_STMT_RX NEW TRADES       Open Trades for FX     MSPO_STMT_FX NEW TRADES       Open Trades for FX     MSPO_STMT_FX NEW TRADES       Terminated Trades for FX     MSPO_STMT_FX NEW TRADES       Terminated Trades for FX     MSPO_STMT_FX NEW TRADES_IRD       Terminated Trades for FX     MSPO_STMT_TERM_TRADES_IRD       Terminated Trades for FX     MSPO_STMT_TERM_TRADES_FX       Matured Trades for FX     MSPO_STMT_MATURED_TRADES_IRD       Matured Trades for FX     MSPO_STMT_MATURED_TRADES_IRD       Matured Trades for FX     MSPO_STMT_MATURED_TRADES_IRD       Matured Trades for FX     MSPO_STMT_MATURED_TRADES_IRD       Matured Trades for FX     MSPO_STMT_MATURED_TRADES_IRD       Matured Trades for FX     MSPO_STMT_MATURED_TRADES_IRD       Matured Trades for FX     MSPO_STMT_MATURED_TRADES_FX       Matured Trades for FX     MSPO_STMT_MATURED_TRADES_FX       Collateral Position Template     MSPO_STMT_ACTIVITY       Collateral Allocation Template     MSPO_STMT_MC_ALLOCATION       Collateral Allocation Template     EOD_COLLATERAL_CONTEXT                                                                                                    |                                                              |
| New Trades for FX     MSPO_STMT_FX NEW TRADES       Open Trades for FXNDF     MSPO_STMT_RD NEW TRADES       Open Trades for CDX     MSPO_STMT_FX NEW TRADES       Open Trades for FX     MSPO_STMT_FX NEW TRADES       Open Trades for CDX     MSPO_STMT_FX NEW TRADES       Open Trades for FX     MSPO_STMT_FX NEW TRADES       Terminated Trades for RS     MSPO_STMT_TERM_TRADES_IRD       Terminated Trades for CDX     MSPO_STMT_TERM_TRADES_FX       Matured Trades for RNDF     MSPO_STMT_MATURED_TRADES_IRD       Matured Trades for CDX     MSPO_STMT_MATURED_TRADES_IRD       Matured Trades for FX     MSPO_STMT_MATURED_TRADES_IRD       Matured Trades for FX     MSPO_STMT_MATURED_TRADES_IRD       Matured Trades for FX     MSPO_STMT_MATURED_TRADES_FX       Matured Trades for FX     MSPO_STMT_MATURED_TRADES_FX       Collateral Position Template     MSPO_STMT_ACTIVITY       Collateral Allocation Template     MSPO_STMT_MC_ALLOCATION       Collateral Allocation Template     EOD_COLLATERAL_CONTEXT                                                                                                    |                                                              |
| Open Trades for IRS     MSPO_STMT_IRD NEW TRADES       Open Trades for RNDF     Open Trades for CDX       Open Trades for FX     MSPO_STMT_FX NEW TRADES       Terminated Trades for FX     MSPO_STMT_FX NEW TRADES_IRD       Terminated Trades for FXNDF     Terminated Trades for FXNDF       Terminated Trades for FXNDF     MSPO_STMT_TERM_TRADES_FX       Matured Trades for FXNDF     MSPO_STMT_MATURED_TRADES_IRD       Matured Trades for FX     MSPO_STMT_MATURED_TRADES_IRD       Matured Trades for FXNDF     MSPO_STMT_MATURED_TRADES_IRD       Matured Trades for FX     MSPO_STMT_MATURED_TRADES_IRD       Matured Trades for FXNDF     MSPO_STMT_MATURED_TRADES_IRD       Matured Trades for CDX     MSPO_STMT_MATURED_TRADES_FX       Matured Trades for CDX     MSPO_STMT_MATURED_TRADES_FX       Collateral Adies for FX     MSPO_STMT_MATURED_TRADES_FX       Account Activity Template     MSPO_STMT_MATURED_TRADES_FX       Collateral Position Template     MSPO_STMT_MC_ALLOCATION       Collateral Context     EOD_COLLATERAL_CONTEXT                                                                                                    |                                                              |
| Open Trades for FXNDF     Open Trades for FX       Open Trades for FX     MSPO_STMT_FX NEW TRADES       Terminated Trades for FX     MSPO_STMT_TERM_TRADES_IRD       Terminated Trades for FXNDF     MSPO_STMT_TERM_TRADES_FX       Terminated Trades for FX     MSPO_STMT_TERM_TRADES_FX       Matured Trades for FXNDF     MSPO_STMT_MATURED_TRADES_IRD       Matured Trades for FX     MSPO_STMT_MATURED_TRADES_IRD       Matured Trades for FX     MSPO_STMT_MATURED_TRADES_IRD       Matured Trades for FX     MSPO_STMT_MATURED_TRADES_IRD       Matured Trades for FX     MSPO_STMT_MATURED_TRADES_IRD       Matured Trades for FX     MSPO_STMT_MATURED_TRADES_FX       Collateral Activity Template     MSPO_STMT_MATURED_TRADES_FX       Collateral Allocation Template     MSPO_STMT_MC_ALLOCATION       Collateral Allocation Template     EOD_COLLATERAL_CONTEXT                                                                                                    |                                                              |
| Open Trades for CDX     MSP0_STMT_FX NEW TRADES       Open Trades for FX     MSP0_STMT_FX NEW TRADES_IRD       Terminated Trades for FXS     MSP0_STMT_TERM_TRADES_IRD       Terminated Trades for CDX     MSP0_STMT_TERM_TRADES_FX       Matured Trades for FX     MSP0_STMT_TERM_TRADES_IRD       Matured Trades for CDX     MSP0_STMT_TRADES_FX       Matured Trades for FXNDF     MSP0_STMT_MATURED_TRADES_IRD       Matured Trades for FXNDF     MSP0_STMT_MATURED_TRADES_FX       Matured Trades for FX     MSP0_STMT_MATURED_TRADES_FX       Collateral Crades for FX     MSP0_STMT_MATURED_TRADES_FX       Collateral Position Template     MSP0_STMT_MATURED_TRADES_FX       Collateral Allocation Template     MSP0_STMT_MC_ALLOCATION       Collateral Context     EOD_COLLATERAL_CONTEXT                                                                                                    |                                                              |
| Open Trades for FX     MSPO_STMT_FX NEW TRADES       Terminated Trades for FX     MSPO_STMT_TERM_TRADES_IRD       Terminated Trades for FXNDF     Image: Comparison of the comparison of the compa                                                                                           |                                                              |
| Terminated Trades for IRS     MSPO_STMT_TERM_TRADES_IRD       Terminated Trades for FNNDF     MSPO_STMT_TERM_TRADES_FX       Terminated Trades for FX     MSPO_STMT_TERM_TRADES_FX       Matured Trades for FXNDF     MSPO_STMT_MATURED_TRADES_IRD       Matured Trades for FXNDF     MSPO_STMT_MATURED_TRADES_IRD       Matured Trades for FX     MSPO_STMT_MATURED_TRADES_IRD       Matured Trades for FX     MSPO_STMT_MATURED_TRADES_FX       Matured Trades for FX     MSPO_STMT_MATURED_TRADES_FX       Collateral Position Template     MSPO_STMT_MC_ALLOCATION       Collateral Allocation Template     EOD_COLLATERAL_CONTEXT                                                                                                    |                                                              |
| Terminated Trades for FXNDF     Image: Content of the content of the c                             |                                                              |
| Terminated Trades for CDX     MSP0_STMT_TERM_TRADES_FX       Matured Trades for FX     MSP0_STMT_TERM_TRADES_FX       Matured Trades for FNOF     MSP0_STMT_MATURED_TRADES_IRD       Matured Trades for CDX     MSP0_STMT_MATURED_TRADES_FX       Matured Trades for FX     MSP0_STMT_MATURED_TRADES_FX       Account Activity Template     MSP0_STMT_MATURED_TRADES_FX       Collateral Position Template     MSP0_STMT_MC_ALLOCATION       Collateral Context     EOD_COLLATERAL_CONTEXT                                                                                                    |                                                              |
| Terminated Trades for FX     MSPO_STMT_TERM_TRADES_FX       Matured Trades for FX     MSPO_STMT_MATURED_TRADES_IRD       Matured Trades for FX     MSPO_STMT_MATURED_TRADES_FX       Matured Trades for FX     MSPO_STMT_MATURED_TRADES_FX       Account Activity Template     MSPO_STMT_ACTIVITY       Collateral Position Template     MSPO_STMT_MC_ALLOCATION       Collateral Context     EOD_COLLATERAL_CONTEXT                                                                                                    |                                                              |
| Matured Trades for IRS     MSPO_STMT_MATURED_TRADES_IRD       Matured Trades for IRNDF     Matured Trades for CDX       Matured Trades for FX     MSPO_STMT_MATURED_TRADES_FX       Matured Trades for FX     MSPO_STMT_MATURED_TRADES_FX       Collateral Position Template     MSPO_STMT_ACTIVITY       Collateral Allocation Template     MSPO_STMT_MC_ALLOCATION       Collateral Context     EOD_COLLATERAL_CONTEXT                                                                                                    |                                                              |
| Matured Trades for FXNDF         Matured Trades for CDX           Matured Trades for FX         MSPO_STMT_MATURED_TRADES_FX           Account Activity Template         MSPO_STMT_ACTIVITY           Collateral Position Template         MSPO_STMT_MC_ALLOCATION           Collateral Context         EOD_COLLATERAL_CONTEXT                                                                                                    |                                                              |
| Matured Trades for CDX     MsP0_STMT_MATURED_TRADES_FX       Matured Trades for FX     MSP0_STMT_MATURED_TRADES_FX       Account Activity Template     MSP0_STMT_ACTIVITY       Collateral Allocation Template     MSP0_STMT_MC_ALLOCATION       Collateral Context     EOD_COLLATERAL_CONTEXT                                                                                                    | =                                                            |
| Matured Trades for FX     MSP0_STMT_MATURED_TRADES_FX       Account Activity Template     MSP0_STMT_ACTIVITY       Collateral Position Template     STMT_ACTIVITY       Collateral Allocation Template     MSP0_STMT_MC_ALLOCATION       Collateral Context     EOD_COLLATERAL_CONTEXT                                                                                                    |                                                              |
| Account Activity Template MSPO_STMT_ACTIVITY Collateral Position Template Collateral Allocation Template Collateral Context EOD_COLLATERAL_CONTEXT Name) bescription)                                                                                                    |                                                              |
| Collateral Position Template     MSPO_STMT_MC_ALLOCATION       Collateral Allocation Template     MSPO_STMT_MC_ALLOCATION       Collateral Context     EOD_COLLATERAL_CONTEXT    Amme)  Description)                                                                                                    |                                                              |
| Collateral Allocation Template     MSPO_STMT_MC_ALLOCATION       Collateral Context     EOD_COLLATERAL_CONTEXT                                                                                                    |                                                              |
| Collateral Context EOD_COLLATERAL_CONTEXT Name) Description)                                                                                                    |                                                              |
| Name)<br>Description)                                                                                                    | ¥                                                            |
|                                                                                                    |                                                              |
|                                                                                                    | 🗖 Save 🛛 Cancel                                              |

Clearing Statement also updates FX Settlement cashflow tab / Eurex FX NPV cashflow tab / Eurex FX IM tab/ Trade details.

FX Settlement Tag includes FX and NDF cashflows.

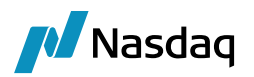

## Clearing Cash Flows Summary

|                        | EUR           | GBP        | USD           | Total (USD)   |
|------------------------|---------------|------------|---------------|---------------|
| Beginning Cash Balance | 0.00          | 0.00       | 0.00          | 0.00          |
| Commissions/Fees       | 0.00          | 0.00       | 0.00          | 0.00          |
| PAI                    | -36.32        | 0.00       | 13.82         | -18.50        |
| Coupons                | -138,076.67   | 0.00       | 0.00          | -122,888.24   |
| FRA Settlements        | 0.00          | 0.00       | 0.00          | 0.00          |
| FX Settlements         | 0.00          | -12,300.00 | 0.00          | -12,054.00    |
| Upfront Fees           | -210,646.67   | -1,230.00  | 0.00          | -188,680.94   |
| Credit Premium         | 0.00          | 0.00       | 0.00          | 0.00          |
| Credit Event           | 0.00          | 0.00       | 0.00          | 0.00          |
| Credit Coupon          | 0.00          | 0.00       | 0.00          | 0.00          |
| Credit Event Rebate    | 0.00          | 0.00       | 0.00          | 0.00          |
| Cash Movements         | 0.00          | 0.00       | 0.00          | 0.00          |
| Ending Cash Balance    | -348,759.66   | -13,530.00 | 13.82         | -323,641.68   |
| CME IRS NPV            | 0.00          | 0.00       | 0.00          | 0.00          |
| CME NDF NPV            | 0.00          | 0.00       | 0.00          | 0.00          |
| LCH IRS NPV            | 0.00          | 0.00       | 0.00          | 0.00          |
| LCHSA CDX NPV          | 0.00          | 0.00       | 0.00          | 0.00          |
| Eurex IRS NPV          | -2,973,760.39 | 0.00       | 0.00          | -2,646,646.75 |
| Eurex NDF NPV          | 0.00          | 0.00       | -2,167.25     | -2,167.25     |
| Eurex FX NPV           | 0.00          | 0.00       | -8,483,531.06 | -8,483,531.06 |

#### Initial Margin Summary

EUR

|                                       | EUREX NDF  | EUREX FX       | EUREX IRD     | Total ( EUR )  |
|---------------------------------------|------------|----------------|---------------|----------------|
| Margin Requirement                    | -26,798.33 | -80,327,796.66 | -2,716,490.12 | -83,071,085.10 |
| Cash Collateral (Cover Value)         | 0.00       | 0.00           | 0.00          | 0.00           |
| Non Cash Collateral (Cover Value)     | 0.00       | 0.00           | 0.00          | 0.00           |
| Total Collateral (Cover Value)        | 0.00       | 0.00           | 0.00          | 0.00           |
| Excess/Deficit                        | -26,798.33 | -80,327,796.66 | -2,716,490.12 | -83,071,085.10 |
| Pending Cash Collateral (Cover Value) | 0.00       | 0.00           | 0.00          | 0.00           |

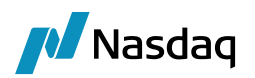

# **EUREX SOD Margining Process**

FCM needs functionality of passing through all the cash which they received from Clients to CCP (EUREX).

EUREX charges intraday margin (for IM) in EUR which FCM can charge to client. If the client does not pay then, FCM request for return of the EUR in the beginning of the day from EUREX, and post deficit balance in preferred currency which will be reflected in PPS Call amount.

Currently, this functionality is only for LCH, we will be extending this feature now for EUREX CCP.

FCM generally performs margin call processing in following manner:

EOD Margin Call Process

IM to VM (VM to IM) Sweeping excess cash balances

Collateral Management Process for EOD

SOD Process using CD042 vis-à-vis margin call position for cash facing to Client - Intraday Margin Call Processing

The EUREX SOD process currently only supports IRD products for Client accounts.

## 6.1 Setup Requirements

No specific setup is required for this process besides the scheduled task CLEARING\_SOD\_MARGINCALL which is executed at SOD after completing the EOD clearing process.

This process reconciles Initial margin positions between existing Client IM positions from Margin Call Position Valuation report (MCPV) and the CD042 Eurex file for that position A/c. If there is any difference between the file and MCPV positions then SOD call is generated between the FCM and the CCP.

MCPV report can be located as below in Collateral Manager.

| Collateral Manager : FCM [161089/LCHSALV       | M/calypso_user]                                                         |  |
|------------------------------------------------|-------------------------------------------------------------------------|--|
| Collateral Manager Collateral Market Data      | Window Help                                                             |  |
| F Load 👻 🏹 Price 👻 😚 Dispute 👻 Alloca          | Show View > tract 🛛 🧿 Optimize - 🛛 💽 Reconciliation - 🖉 🎧 Market Data - |  |
| Collateral Filter 🗗 🕂 Results                  | Reset Layout                                                            |  |
| 🛅 🛃 💷 🖻 🗣 🖭 👘 🚽 📆 🗸 👘                          | Save Layout                                                             |  |
| Process Date /Time<br>Process Date 12/27/2021  | Configuration >                                                         |  |
| Collateral Context<br>Collateral C EOD_COLLATE | Trade >                                                                 |  |
| 🖃 Filter                                       | Report > 🗊 Margin Call Entry                                            |  |
| PO Name PO1<br>LE Name                         | Engine > 📚 Underlying Trades                                            |  |
| Contract Ty<br>Contract Gr                     | See Position                                                            |  |
| Contract Fil                                   | Pition Valuation                                                        |  |
| Contract Ids 30405,30406,                      |                                                                         |  |
| Status ALLOCATED,C                             | 🕥 Allocation                                                            |  |
| Processing                                     |                                                                         |  |

You can search for positions with below criteria:

Date in the Pricing Details must be updated for the relevant business date for which the position is to be searched.

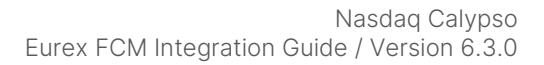

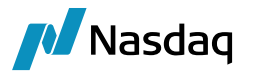

The scheduled task extracts the positions from back end according to the setup, there is no requirement for the user to make any changes on the below report. Below is mentioned only for the user reference to identify positions from the report.

| A MarginCallPositionValuation Report (12/27/21 7:05:26 AM) |                                            |
|------------------------------------------------------------|--------------------------------------------|
| Report Data View Export Market Data Utilities Help         |                                            |
|                                                            |                                            |
| Criteria                                                   |                                            |
| Contract                                                   | Position                                   |
| Processing Org MSPO Contract :                             | Position Type : THEORETICAL                |
| CP role: ALL Contract Types :                              | Currency :                                 |
| Config Level V Contract Subtyp                             | Underlying Type: Cash                      |
| Contract Groups :                                          | Book Attribute : Contains :                |
| Contract Filter :                                          | Position Value Nominal V                   |
| Collateral Contex EOD_COLLATERAL 😽                         |                                            |
|                                                            |                                            |
|                                                            |                                            |
| 1                                                          |                                            |
|                                                            | Pricing Details: 12/27/21 7:05:26 AM EST V |
|                                                            |                                            |

Scheduled Task Setup

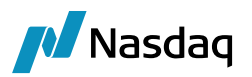

| Task Description         |                                                       |                                                  |  |  |  |  |  |  |
|--------------------------|-------------------------------------------------------|--------------------------------------------------|--|--|--|--|--|--|
| Task Type:               | CLEARING_SOD_MARGINCALL                               |                                                  |  |  |  |  |  |  |
| External Reference:      | EUREX SOD Process                                     |                                                  |  |  |  |  |  |  |
| Comments:                | EUREX SOD Process                                     | UREX SOD Process                                 |  |  |  |  |  |  |
| Description:             | EUREX SOD Process                                     |                                                  |  |  |  |  |  |  |
|                          |                                                       |                                                  |  |  |  |  |  |  |
| Execution Parameters     |                                                       |                                                  |  |  |  |  |  |  |
| Attempts: 1              | Retry After: 0 minutes Expected Executi               | on Time (SLA): 2 minutes                         |  |  |  |  |  |  |
| JVM Settings: -Xm        | ns512m -Xmx1024m -XX:MaxPermSize=256m                 |                                                  |  |  |  |  |  |  |
| Log Settings: ,Sch       | heduledTask,ClearingMT569MessageProcessing,onboarding | default,AgedMarginCall ,Monitoring.ClientRequest |  |  |  |  |  |  |
|                          |                                                       |                                                  |  |  |  |  |  |  |
| Task Notification Option | ns                                                    | _                                                |  |  |  |  |  |  |
| Send Emails              | Publish Business Events To User:                      | ·                                                |  |  |  |  |  |  |
| Common Attribut          | tes                                                   |                                                  |  |  |  |  |  |  |
| Task ID                  | 12501                                                 |                                                  |  |  |  |  |  |  |
| Processing Org           | MSPO                                                  | MSPO                                             |  |  |  |  |  |  |
| Trade Filter             |                                                       |                                                  |  |  |  |  |  |  |
| Filter Set               |                                                       |                                                  |  |  |  |  |  |  |
| Pricing Environmen       | nt FROMDB                                             |                                                  |  |  |  |  |  |  |
| Timezone                 | America/                                              | New_York                                         |  |  |  |  |  |  |
| Valuation Time Hou       | our 0                                                 |                                                  |  |  |  |  |  |  |
| Valuation Time Min       | nute 0                                                |                                                  |  |  |  |  |  |  |
| Undo Time Hour           |                                                       |                                                  |  |  |  |  |  |  |
| Undo Time Minute         |                                                       |                                                  |  |  |  |  |  |  |
| Valuation Date Offs      | set                                                   |                                                  |  |  |  |  |  |  |
| From Days                | 0                                                     |                                                  |  |  |  |  |  |  |
| To Days                  | 0                                                     |                                                  |  |  |  |  |  |  |
| Pricer Measures          |                                                       |                                                  |  |  |  |  |  |  |
| Business Holidays        | CCP                                                   |                                                  |  |  |  |  |  |  |
| Task Attributes          |                                                       |                                                  |  |  |  |  |  |  |
| CCP                      | EUREX                                                 |                                                  |  |  |  |  |  |  |
| Product                  | IRD                                                   |                                                  |  |  |  |  |  |  |
| Skip download            | Never                                                 |                                                  |  |  |  |  |  |  |
| Origin                   | CLIENT                                                |                                                  |  |  |  |  |  |  |
| Position Type            | THEORE                                                | ICAL                                             |  |  |  |  |  |  |
| Collateral Context       | EOD_COI                                               | EOD_COLLATERAL_CONTEXT                           |  |  |  |  |  |  |

# 6.2 SOD File processing

When executing the scheduled task for a specific valuation date, system will search for the specific CD042 file.

For system to locate the file, user will have to update the clearing connection properties file with the file location.

Clearing connection properties file is located at below location:

| This PC > Local Disk (C:) > calypso > calypso-16.1.0.89-clientpatch.maintenance.patch1610-maintenance-SNAPSHOT > client > resources > config |                                        |  |                     |                 |      |      |  |
|----------------------------------------------------------------------------------------------------|----------------------------------------|--|---------------------|-----------------|------|------|--|
|                                                                                                    | Name                                   |  | Date modified       | Туре            | Size |      |  |
|                                                                                                    | clearing.properties.sample             |  | 11/17/2021 10:38 AM | SAMPLE File     |      | 3 KB |  |
| ^<br>م                                                                                                    | clearing.reportPaths.properties.sample |  | 11/17/2021 10:38 AM | SAMPLE File     |      | 1 KB |  |
| · · · · · · · · · · · · · · · · · · ·                                                                                                    | 4 clearing connection.properties       |  | 10/4/2021 5:13 PM   | PROPERTIES File |      | 1 KB |  |
| <b>A</b>                                                                                                    | clearingconnection.properties.sample   |  | 11/17/2021 10:38 AM | SAMPLE File     |      | 1 KB |  |

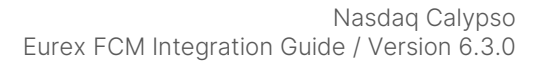

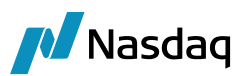

```
#
 Key format is
#
#
 <CCP short name>.<Firm ID (PO LE attribute)>.<configuration
#
# URI format must include protocol, host and port (where app.
#
# For public key SFTP authentication, keyPassphrase is option
# path can be an absolute filesystem path, or a resource path
# the classpath. Filesystem paths take precedence
#
CME.4Q0.URI=sftp://sftpng.cmegroup.com:22
CME.4Q0.user=4Q0 SFTP user
CME.4Q0.password=*****
LCH.CC1.URI=sftp://195.246.228.9:6022
LCH.CC1.user=CC1_SFTP_user
LCH.CC1.key=/path/to/CC1/key
LCH.CC2.URI=sftp://195.246.228.9:6022
LCH.CC2.user=CC2 SFTP user
LCH.CC2.key=/path/to/CC2/key
LCH.CC2.keyPassphrase=CC2_key_passphrase
EUREX.CALXV.URI=file://C:/calypso/gateway/EUREX
```

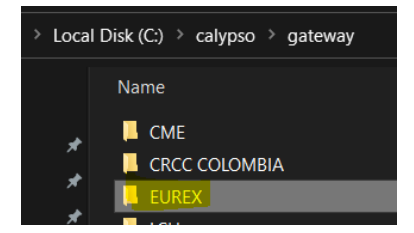

Further within the Eurex folder, we provide one more location step as per the below file 'clearing.reportPaths.properties.sample':

| This PC > Local Disk (C:) > calypso > calypso-16.1.0.89-clientpatch.maintenance.patch1610-maintenance-SNAPSHOT > client > resources > config |                                        |                     |             |      |  |
|----------------------------------------------------------------------------------------------------|----------------------------------------|---------------------|-------------|------|--|
|                                                                                                    | Name                                   | Date modified       | Туре        | Size |  |
|                                                                                                    | clearing.properties.sample             | 11/17/2021 10:38 AM | SAMPLE File | 3 KB |  |
|                                                                                                    | clearing.reportPaths.properties.sample | 11/17/2021 10:38 AM | SAMPLE File | 1 KB |  |

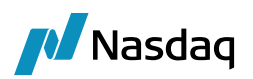

| CA             | SHMUVCLMZUZ I IZZU.csv 🖬 🚍 CVARMARGINZUZ I IZZU.csv 🖾 💼 eurex_cc/50 xsd 🛋 💼 CalypsoScheduler_Scheduled I ask_CRUCTES I_161095.log 🖬 💼 clearingconnectio                                                                                                    |
|----------------|----------------------------------------------------------------------------------------------------|
| #<br>#<br>#    | Report paths overrides                                                                                                    |
| # # #<br># #   | Paths defined in this properties file will override those loaded from the<br>OOTB configuration and CustomClearingReports.xml. Only paths can be<br>overriden here, no other report attribute will be modified. Refer to<br>Clearing documentation for more information. |
| # # # #<br># # | The following syntaxes are accepted<br><reportbeanname>=<new path="" report=""><br/><ccp>.<reportname>=<new path="" report=""></new></reportname></ccp></new></reportbeanname>                                                                                           |
| #<br>#         | where                                                                                                    |
| #<br>#<br>#    | reportBeanName : report bean name, with bean as in Spring bean. See<br>CustomClearingReports.xml for more info                                                                                                    |
| #              | EUREX.EUREXOvernightCoverDistributionReport = /\${firmId}/Banking/[a-zA-Z0-9]*(CD042)[a-zA-Z0-9]*(.XML)                                                                                                    |

Thus, within the Eurex folder, system will refer the above highlighted location.

For example, Eurex firm ID is CALXV then we see the file located as below:

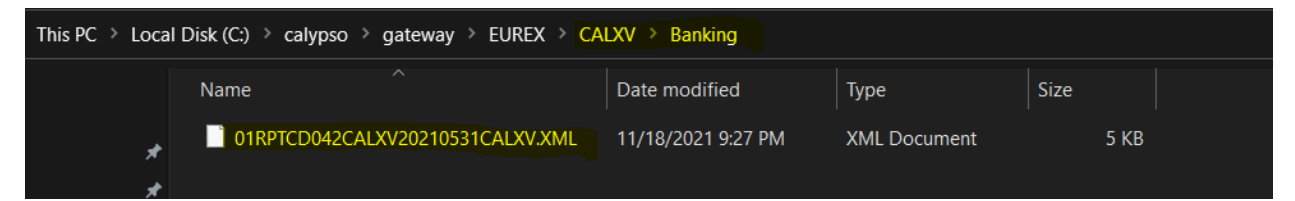

This is the default file location for SOD file as per the above property file, user can change it as per the requirement.

Sample Report Information for reference: Report CD042

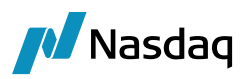

⊜<cd042Grp10> <membClgIdCod>CALXV</membClgIdCod> <clgMembCurrTypCod>EUR</clgMembCurrTypCod> cd042KeyGrp10> <poolId>CALXVXSTANDARD</poolId> </cd042KeyGrp10> d<cd042Grp11> ↓<cd042KeyGrp11> <membExchIdCod><mark>CALXV<</mark>/membExchIdCod> </cd042KeyGrp11> <cd042RecA> <currTypCod>**EUR**</currTypCod> <mgnReqrAmnt>109523181.38</mgnReqrAmnt> <cshCollAmnt>110630159.19</cshCollAmnt> <secuTotBalAmnt>0.00</secuTotBalAmnt> <guarTotBalAmnt>0</guarTotBalAmnt> <ovrUndrCovAmnt>1106977.81</ovrUndrCovAmnt> <adjExchRat>1.000000</adjExchRat> <ovrUndrCovAmntClgCurr>1106977.81</ovrUndrCovAmntClgCurr> </cd042RecA> <cd042RecA> <currTypCod>USD</currTypCod> <mgnReqrAmnt>46423.80</mgnReqrAmnt> <cshCollAmnt>0.00</cshCollAmnt> <secuTotBalAmnt>0.00</secuTotBalAmnt> <guarTotBalAmnt>0</guarTotBalAmnt> <ovrUndrCovAmnt>-46423.80</ovrUndrCovAmnt> <adjExchRat>1.178327</adjExchRat> <ovrUndrCovAmntClgCurr>-39398.06</ovrUndrCovAmntClgCurr> </cd042RecA> <sumOvrUndrCovAmntClgCurr>1067579.75</sumOvrUndrCovAmntClgCurr> </cd042Grp11> </cd042Grp10>

- Pool Id tag denotes the segregation A/c for the resp client.
- EUR is the base ccy
- Net PPS call amount is captured from tag 'sumOvrUndrCovAmntClgCurr'
- Segregation A/c i.e. pooIID is mentioned on Client and CCP IM MCC in below tags in 'Additional Info' section

MCC IM > Client facing would have CCP\_SEGREGATION\_ACCOUNT = CALXVXSTANDARD

MCC IM > EUREX facing would have CCP\_REFERENCE = CALXVXSTANDARD